# 临床实验室室间质量评价操作手册 【实验室端用户】

# 标源智能质量评价系统

(Bioyuan intelligent Quality Assessment System, BiQAS)

V 4.5

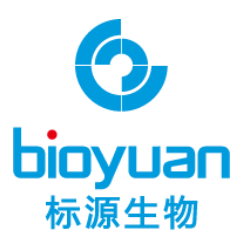

# 上海标源生物科技有限公司

标源信息部

# 修订文档历史记录

| 大版本升级记录,小 | 小功能模块的叠加个计人 | 、文档版本的更迭 |
|-----------|-------------|----------|
|-----------|-------------|----------|

| 日期           | 版本         | 说明                          | 作者  |
|--------------|------------|-----------------------------|-----|
| 2017.07.30   | V1.0       | 文档建立                        | 王振  |
| 2018.03.05   | V1.5       | 室间质评模块重构                    | 王振  |
| 2018. 10. 12 | V2.0       | 增加飞行检查模块、支持 HPV、EGFR、形态学的开展 | 赵永方 |
| 2019.04.13   | V2.5       | 新增支持微生物的开展                  | 赵永方 |
| 2019. 11. 07 | V3.0       | 优化升级成绩计算模块                  | 赵永方 |
| 2020. 04. 15 | V4.0       | 支持扫码登录                      | 王振  |
| 2020.06.29   | V4.2       | 新冠质评上报                      | 李世诚 |
| 2020. 07. 10 | V4.3.1     | 增加新冠成绩计算以及下发                | 李世诚 |
| 2020. 08. 07 | V4.3.3     | 新增实验室端修改邮寄信息                | 李世诚 |
| 2020. 11. 10 | V. 4. 4. 4 | 新增发票信息,购买信息界面改版             | 李世诚 |
| 2020. 3. 9   | V. 4. 5. 6 | 多专业上报优化                     | 李世诚 |

#### 版权说明

版权所有。 未经版权所有者事先书面同意,不得以任何形式或任何 方式复制,存储在任何检索系统中或传播本文档的全部或任何部分。 All rights reserved. Neither the whole nor any parts of this document may be reproduced, stored in any retrieval system or transmitted, in any form or by any means, without the prior written consent of the copyright owner.

Copyright © 2016 - 2021 上海标源生物科技有限公司

All rights reserved

| F | Ŧ | 퐢    |
|---|---|------|
| ⊢ | • | ~1 ~ |

| 修i | 丁文栏  | 伤史证    | 已录1        |
|----|------|--------|------------|
| 版材 | 又说明  | ]      |            |
| 目表 | ₹    |        | 2          |
| 1. | 引言   |        |            |
| 2. | 编写   | 目的     |            |
| 3. | 背景   |        |            |
| 4. | 编写   | 约定     |            |
| 5. | 软件   | 功能描    | 述5         |
|    | 5.1. | 功能死    | 列表5        |
|    |      | 5.1.1. | 功能分类5      |
|    |      | 5.1.2. | 系统功能清单5    |
|    | 5.2. | 用户伯    | 言息文件6      |
|    |      | 5.2.1. | 目标用户6      |
|    |      | 5.2.2. | 操作风格及要求6   |
|    |      | 5.2.3. | 安全保密6      |
|    | 5.3. | 运行现    | 不境6        |
|    |      | 5.3.1. | 软件环境6      |
|    |      | 5.3.2. | 硬件环境8      |
| 6. | 详细   | 操作流    | 程8         |
|    | 6.1. | 系统     | 登录8        |
|    |      | 6.1.1. | 常规登录9      |
|    |      | 6.1.2. | 扫码登录9      |
|    |      | 6.1.3. | 密码修改12     |
|    |      | 6.1.4. | 忘记密码12     |
|    | 6.2. | 室间周    | 质评计划18     |
|    |      | 6.2.1. | 参加室间质评计划20 |

|    |      | 6.2.2. | 上报实验结果          | .23 |
|----|------|--------|-----------------|-----|
|    |      | 6.2.3. | 查看上报结果          | .26 |
|    |      | 6.2.4. | 修改上报结果          | .35 |
|    |      | 6.2.5. | 查看订单            | .41 |
|    |      | 6.2.6. | 成绩查看/下载         | .45 |
|    |      | 6.2.7. | Pdf 成绩          | .46 |
| 7. | 常见问  | 问题Q    | &A              | .53 |
|    | 7.1. | 系统     | 官方地址是哪里?        | .53 |
|    | 7.2. | 如何我    | 升级软件到最新版本?      | .53 |
|    | 7.3. | 系统     | 多久更新一次          | .53 |
|    | 7.4. | 系统     | 更新些什么,会影响正常使用嘛? | .54 |
|    | 7.5. | 我能打    | 把自己的账号密码告诉别人嘛?  | .54 |
| 8. | 联系   | 我们     |                 | .54 |

# 1.引言

标源智能质量评价系统(Bioyuan intelligent Quality Assessment System, BIQAS)(以下简称 BiQAS),是一款基于"大数据+云技术"的医学实验室质量 管理移动互联平台,具有室内质量控制、室间质量评价、实验室间比对、性能验 证等多重功能,提供了质控数据传输、质控方案建立、失控管理、数据分析的人 机友好解决方案,为实验室整体质量控制及检验结果互认提供技术支持。

本文档注重介绍室间质评的功能模块即使用说明,着重以实验室用户参加实 验室间质评评价为业务驱动,详细介绍业务开展的操作流程。

# 2. 编写目的

本用户手册描述了BiQAS 平台实验室端参加实验室间质量评价业务所涉及到 的功能模块及业务流程的详细使用方法,通过本手册的阅读为实验室用户快捷上 手操作本系统的相关功能提供帮助。

# 3.背景

本用户手册描述的系统为 BiQAS 实验室端实验室间质评评价业务模块(以下简称室间质评)。系统是由上海标源生物科技有限公司开发,提供给实验室用户使用。

# 4. 编写约定

为了方便编写和查阅,本手册对文档中所使用的有特殊含义的文字格式和内容做以下约定:

| 约定           | 含义               |
|--------------|------------------|
| 単击           | 是指击打一次鼠标左键       |
| 『输入项』        | 说明文字中表示界面中输入项的名称 |
| 【功能按钮】       | 表示页面中用户可以点击的功能按钮 |
| 勾选框/CheckBox | 表示选择按钮,用户点中后表示可以 |
|              | 选择其中一个           |
|              |                  |

BiQAS 系统是一个互联网架构的云平台,系统版本在不断的迭代升级,为用 户更丰富更强大的功能,本操作手册可能存在极少部分模块没来得及更新,一切 操作请以 BiQAS 系统为准,若有遗漏的地方,还请谅解!

# 5. 软件功能描述

### 5.1. 功能列表

## 5.1.1. 功能分类

BiQAS 室间质评的主要功能模块包含:质评管理(实验室)、仪器评分两部分

### 5.1.2. 系统功能清单

| 实验室管理 | 仪器管理  |
|-------|-------|
|       | 试剂管理  |
|       | 校准物管理 |
|       | 质控品管理 |
| 室间质评  | 质评管理  |

详细功能模块清单如下所示:

仪器评分

### 5.2. 用户信息文件

#### 5.2.1. 目标用户

BiQAS 室间质评业务的目标用户为实验室成员。

#### 5.2.2. 操作风格及要求

用户登录平台后,可以通过点击页面左边的菜单导航条进入室间质评的操作 模块,同事可在不同的功能间自由切换,页面右边则给出了所选功能的具体操作 界面。

#### 5.2.3. 安全保密

在平台中,基于安全、保密的考虑,对用户操作进行权限控制,具体体现在 四个地方:

▶ 需要通过登录页进行用户名密码校验后方可进入系统。

- ▶ 用户只能看到或进入自己所拥有权限的操作的入口。
- ▶ 即使用户通过特殊方式,发送非自己拥有权限的页面数据将被拒绝。
- ▶ 用户在离开电脑或停止运行一定时间后,系统会自动超时。

#### 5.3. 运行环境

#### 5.3.1. 软件环境

BiQAS 平台为互联网架构,用户通过浏览器访问系统。为了提供友好的操作体验,系统仅做了 Chromium 内核浏览器的适配工作,对于非此内核的浏览器兼容性可能存在差异。目前市面上的大部分浏览器都包含 Chromium 内核即双核模

式的极速模式。以下浏览器访问 BiQAS 平台时,请确保切换到极速模式下,常见的双核浏览器有以下:

| 5     |         |       |        | 6      |
|-------|---------|-------|--------|--------|
| 搜狗浏览器 | 360 浏览器 | 百度浏览器 | QQ 浏览器 | UC 浏览器 |

以 360 极速浏览器为例, 打开 BiQAS 系统(http://biqas.bioyuan.cn/) 如下:

| ▲ 质量评价平台 × 十                                                                                                    |                                                                             |
|----------------------------------------------------------------------------------------------------|-----------------------------------------------------------------------------|
| く > C 合 ☆ │ ♥ http://biqas.bioyuan.cn/                                                                                                    |                                                                             |
| * 标測                                                                                                    |                                                                             |
| ・          ・          ・          ・          ・          ・          ・          ・          ・          ・          ・          ・          ・          ・          ・          ・          ・          ・          ・          ・          ・          ・          ・          ・          ・          ・          ・          ・          ・          ・          ・          ・          ・          ・          ・          ・          ・          ・          ・          ・          ・          ・          ・          ・          ・          ・          ・          ・          ・          ・          ・          ・          ・          ・          ・          ・          ・          ・          ・          ・          ・          ・          ・          ・          ・          ・          ・          ・          ・          ・          ・          ・          ・          ・          ・          ・          ・          ・< | 验室编码                                                                        |
| 画 请输入验证码                                                                                                    | a433                                                                        |
|                                                                                                    | 忘记密码                                                                        |
| 升级日志 关于标源 POCT质控 BIQAS-App下载<br>上海标源生物科技<br>© 2016-2020 BIOYUAN.C                                                                                                    | 中心端App下戦 实验室自查核查助<br>手APP下載<br>有限公司 郑州标源生物科技有限公司<br>にN版权所有 沪ICP备17035803号-1 |
| M US 期 V                                                                                                    |                                                                             |

请一定要确认以极速模式打开,即浏览器地址栏的右侧是小闪电图标。

Chrome 浏览器(即:谷歌浏览器 或 酷容浏览器)性能最好,推荐使用,浏 览器图标如下所示:

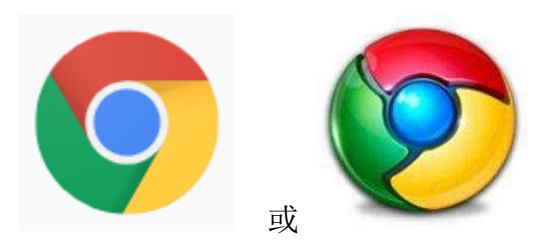

下载地址为: <u>https://www.google.cn/intl/zh-CN/chrome/</u>

## 5.3.2. 硬件环境

BiQAS 平台运行在浏览器中对硬件没有强制要求,但为了使用流畅,建议硬件电脑至少 2G 以上内存最好。

同时若采用 Mac 系统(即苹果电脑),建议安装 chrome 浏览器访问, mac 系统自带的 safari 浏览器在个别页面会有不兼容的现象存在。

# 6. 详细操作流程

# 6.1. 系统登录

浏览器地址栏输入 <u>http://bigas.bioyuan.cn</u> 进入系统。

| ← → C 🔺 biqas.bioyuan.cn/ |                                                                                                    |
|---------------------------|----------------------------------------------------------------------------------------------------|
|                           | ⑦ 标源耐药监测分析系统 BiQAS <sup>6</sup>                                                                                                    |
|                           |                                                                                                    |
| $\sim$                    | A 请输入用户名/手机号/实验室编码                                                                                                    |
|                           | ⑦ 请输入密码                                                                                                    |
|                           | 123 谢输入右侧验证码 56f5                                                                                                    |
| 质控可以很简单                   | V4.0.0 忘记密码                                                                                                    |
|                           | 登录    扫码登录                                                                                                    |
|                           |                                                                                                    |
|                           |                                                                                                    |
|                           | 升級日志 关于标源 POCT然短 BIOAS-App F載 中心與App F載 実設宣告重弦器時4APP F載<br>日時同連步地球長限公司 現所開造生物状格構成可<br>€ 2016-2020 BIOYUANLCN 版形所有 IPICP盤17035803号-1 |
|                           |                                                                                                    |

@2016 - 2021 bioyuan

#### - BiQAS 登录界面 -

页面信息说明:

【登录】: 按钮, 输入信息后点击按钮后登录。

【扫码登录】: 按钮, 点击按钮跳转扫码页面, 手机端扫码登录。

#### 6.1.1. 常规登录

用户输入正确的用户名、密码和验证码进行登录。

**注**:验证码有时效性,若一段时间内(一般为3分钟)内,打开了登录页 面但没有进行登录操作那么验证码极有可能就失效了,需要手动点击一下验证 码图片,即可刷新出最新的验证码,用以登录。

#### 6.1.2. 扫码登录

用户可以通过 BiQAS 手机端扫码登录。浏览器输入 <u>http://biqas.bioyuan.cn</u> 进入系统登录页面,点击【扫码登录】按钮,切换到扫码登录页面,如下图:

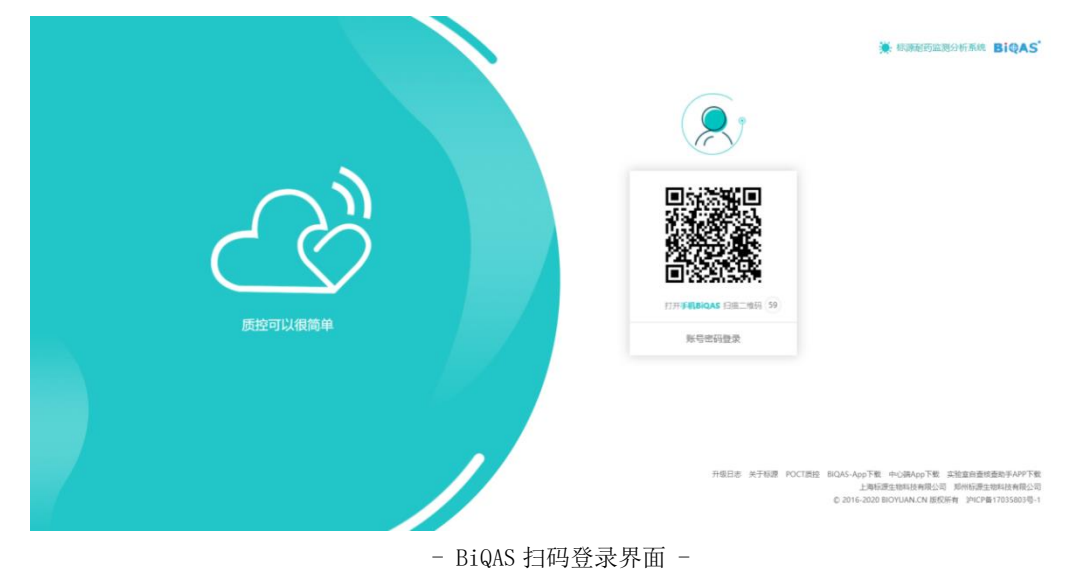

**注**:二维码有效时间为60秒,用户需在该时间段内完成扫码登录操作。超过1分 钟时间,则二维码失效,需要手动点击刷新按钮重新获取新的二维码;扫码成 功,后二维码上会提示扫码人信息;当手机端同意登录后,二维码会刷新为确 认登录,并跳转进入用户工作台首页,各阶段二维码状态如下图所示:

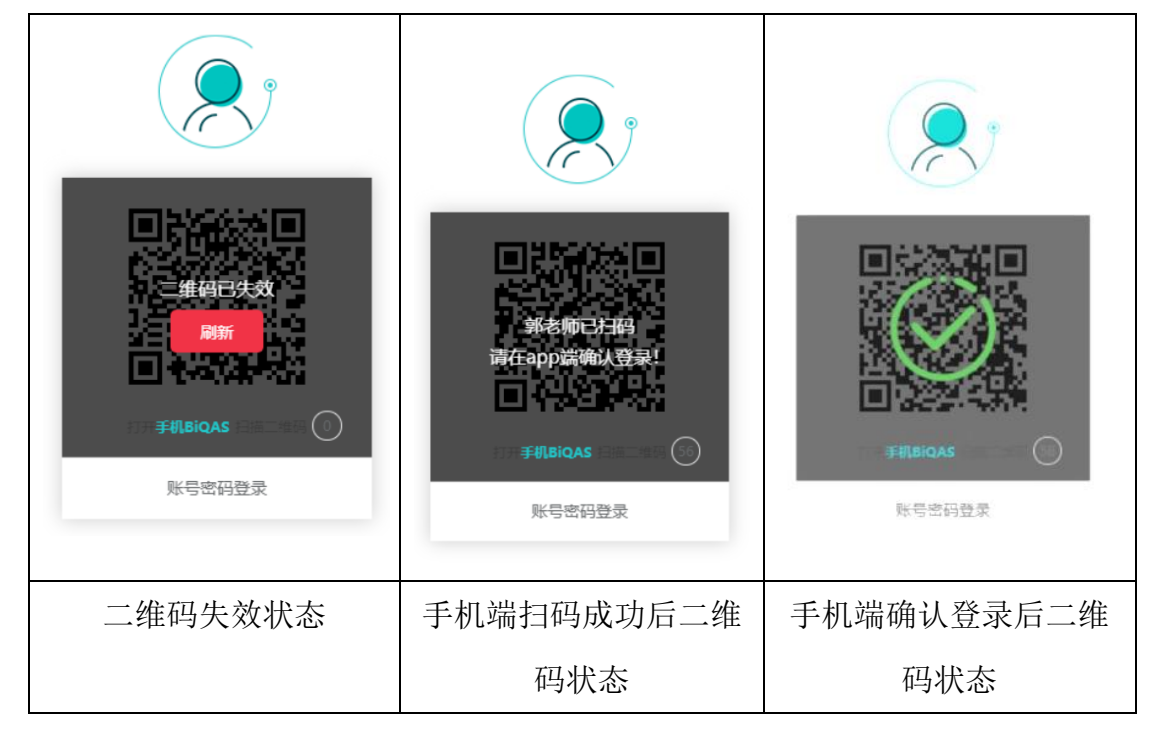

#### 对应的手机端操作界面如下图所示:

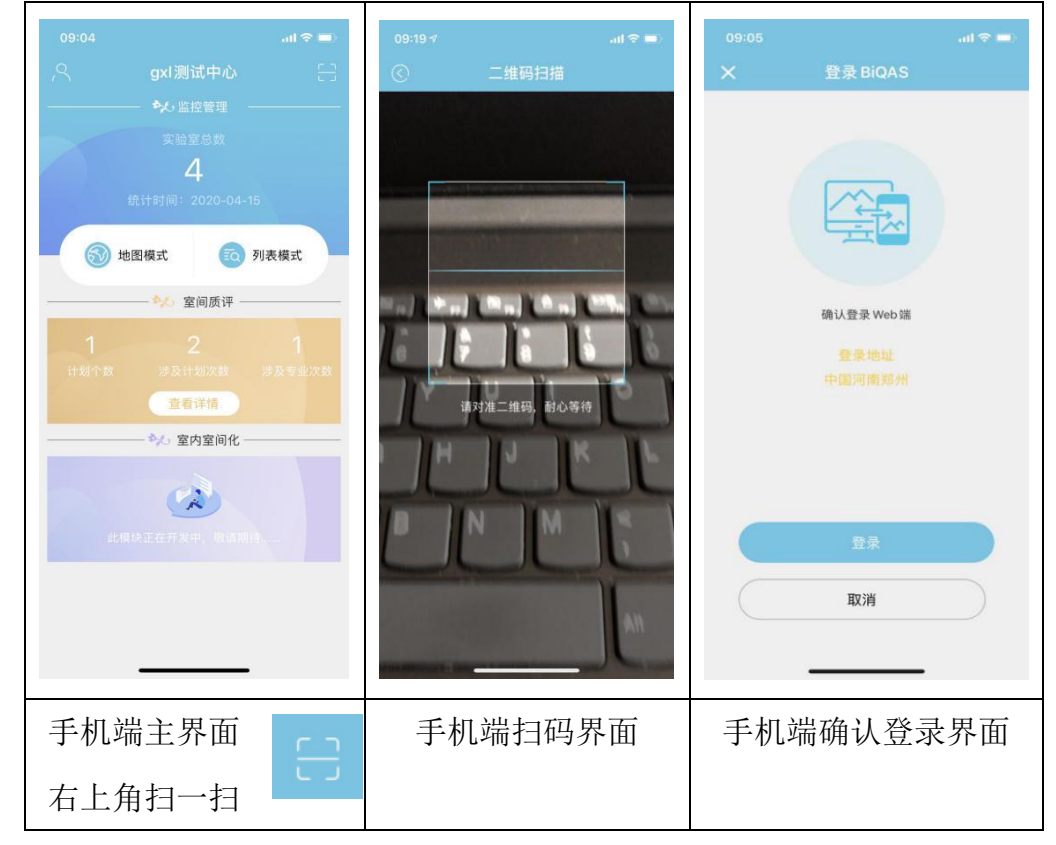

注意:该登录不支持两台设备同时登录,当一台登录后,另外一台登录则提示二

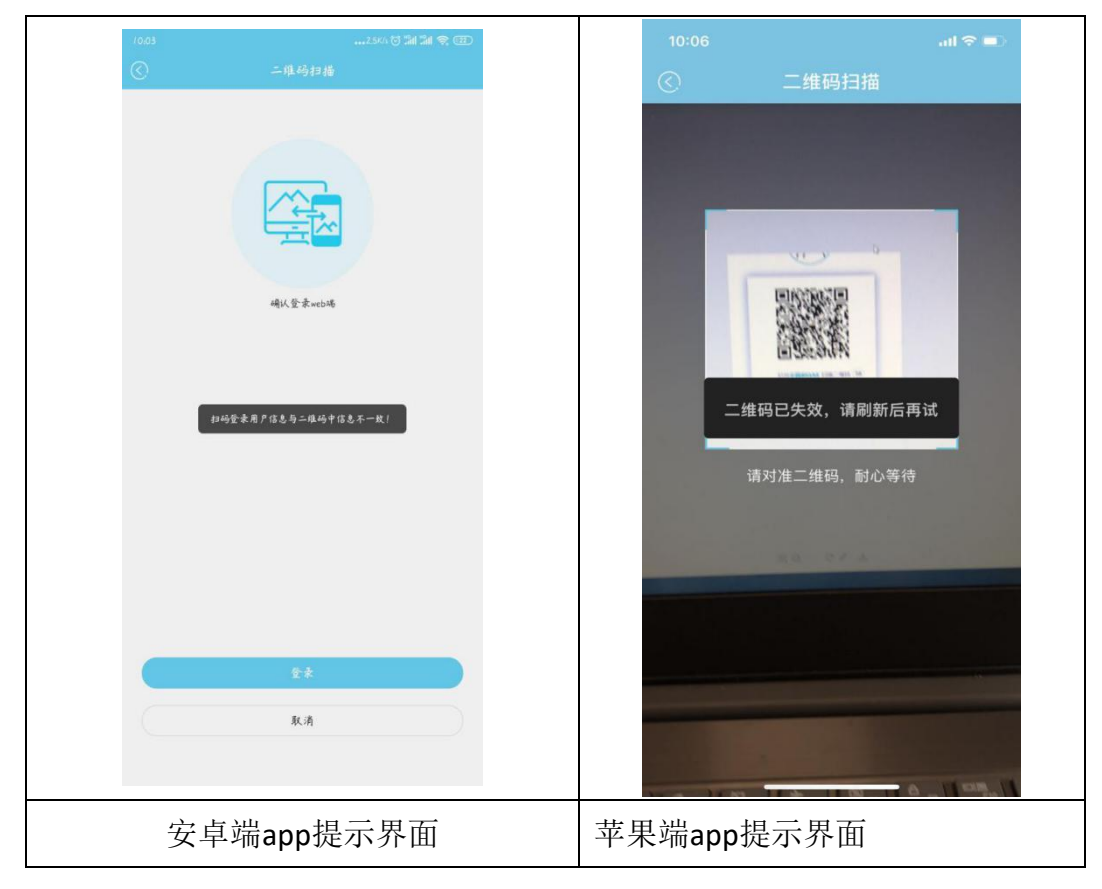

维码失效。二维码失效界面如下图所示:

#### 登录成功后自动跳转到实验室首页,如下所示:

| ● 质量评价平台            |        |              |       |          | 帚 首页 🌲         |
|---------------------|--------|--------------|-------|----------|----------------|
| 第 室间誘汗 く            | 首页     |              |       |          |                |
| ▲ 室内质控 <            | 快速入口   |              |       | 系统通知     | 7              |
|                     | 室内质控   | <b>室间质</b> 评 | 室内室间化 | z        |                |
| <b>4、</b> 申请激活码 〈   | 協会中心選知 | 2,000        |       |          |                |
|                     |        |              |       | 智无系统通知消息 |                |
|                     |        | P            |       | 登录日志     | 更多>>>          |
|                     |        | 智无信检中心通知问意   |       |          |                |
|                     |        |              |       |          |                |
| © 2016-2020 bioyuan |        |              |       | 标源BiQA   | S质量评价平台 V4.3.3 |

- BiQAS 实验室端登录成功界面 -

### 6.1.3. 密码修改

| bioyuan₩₩      质量评价平台                        |                              |      |            |       | # 首页 🌺           |
|----------------------------------------------|------------------------------|------|------------|-------|------------------|
| <ul><li> 二 室间质评 </li><li> 二 室内立间化 </li></ul> | 账号信息<br><sup>首页 / 账号信息</sup> |      |            |       |                  |
| ▲ 室内质控 (                                     | a <sub>e</sub> 账号信息          |      |            |       |                  |
| 書 基础规密管理<br>基本信息<br>安全设置<br>个人病息             | 个人愿意 修改密码                    | 登录账号 | 1333300001 |       |                  |
| ▲ 消息通知 〈<br>4、中請款活码 〈                        |                              | 新電码  |            |       |                  |
|                                              |                              |      |            |       |                  |
|                                              |                              |      |            | 保存    | 重填               |
|                                              |                              |      |            |       |                  |
| © 2016-2020 bioyuan                          | _                            |      |            | 标源BIC | NAS质量评价平台 V4.3.3 |

- BiQAS 用户密码修改界面 -

个人密码修改说明:

【登录账号】: 固定文本框,不可修改。

【当前密码】: 文本框, 输入框, 输入原始账号密码。

【新密码】: 文本框, 输入框, 输入新的账号密码。。

【确认新密码】: 文本框, 输入框, 再次输入新的账号密码。

【保存】: 按钮,点此按钮,完成个人信息修改。

【重填】: 按钮,点此按钮,对已输入信息进行重新编辑。

### 6.1.4. 忘记密码

用户因忘记密码,而无法登陆平台,则可以在平台登录也进行忘记密码操作。

|         | * NUTRIFUEIMONTAN BIQAS                                                                                                    |
|---------|----------------------------------------------------------------------------------------------------|
| 反立可以很简单 | 久 1350009770<br>②<br>③<br>③<br>③<br>③<br>③<br>③<br>③<br>③<br>③<br>③<br>③<br>③<br>③<br>③<br>③<br>③<br>③<br>④<br>④<br>④<br>④<br>④<br>● □<br>● □<br>● □ □ □ □ □ □ □ □ □ □ □ □ □ □ □ □ □ □ □ |
|         | 所相目さ 米子松道 POCT語社 BOAS-App下紙 中心MApp下紙 法地定由当地国政考APP下紙<br>上部項源出地社民有知道の 別州市営业地社民有知道の<br>2.2016-2020 BIOTUAN.CN MERSHW PHCP数17033501号-1                                                       |
|         | лявае узбё гостяве волс-дро Тё ноймор Тё жёваежее жите<br>имае и выпастное<br>с 2016-200 вопилася вожня унстратотововен<br>- BiQAS 登录界面 -                                                |

【忘记密码】: 按钮, 点此按钮, 跳转 找回密码界面。

### 找回密码界面

|                   |       | 9     | . 标源耐药监测分析 |
|-------------------|-------|-------|------------|
| ] 请输入             | 戶机号   |       |            |
| [ <b>二</b> ] 请输入3 | 金证码   | a4c5  |            |
| <b>三</b> 请输入转     | 豆信验证码 | 发送验证码 |            |
|                   |       | 返回登录  |            |
|                   | 找回密码  |       |            |

#### 信息录入界面说明:

【手机号】: 文本框, 输入所要找回的账号的手机号。

【验证码】: 文本框, 输入右侧更新的验证码。

【发送验证码】:按钮,点击此按钮平台发送短信验证码到所属手机号下。

【短信验证码】: 文本框, 用户填写所收到的短信验证码。

【找回密码】: 按钮, 点击按钮, 确认找回密码。

#### 验证码发送提示界面

| ) |           |      |                                 |
|---|-----------|------|---------------------------------|
|   | 验证码已发送到手机 | 5    | <b>bc27</b><br>重新发送(52)<br>返回登录 |
|   |           | 找回密码 |                                 |

#### 手机端接收验证短信界面

| ٢                |                   |
|------------------|-------------------|
| 【上海标源】您的质评系统注册验证 | 码为: <u>190375</u> |
| 收藏               | 复制文本              |
|                  |                   |

(请查收验证码一定注意,短信以【上海标源】开头,确保信息安全!)

#### 修改新密码界面

| ()<br>()            |      |
|---------------------|------|
| <b>Q、</b> 请输入新密码    |      |
| <b>Q</b> , 请再次输入新密码 |      |
|                     | 返回登录 |
| 确定                  |      |
|                     |      |

用户输入两次新密码,点击确认,密码修改成功并跳回登录界面

#### 6.2. 实验室管理

### 6.2.1. 仪器管理

方便用户查看仪器的基本信息,用户可以在该仪器界面下进行一些编辑修改的操作。仪器界面如下图所示:

|                       | 仪器管理               |             |            |            |         |            |            |            |            |                   |      |   |
|-----------------------|--------------------|-------------|------------|------------|---------|------------|------------|------------|------------|-------------------|------|---|
|                       | 貧页 / 基础数据管理 / 仪器管理 |             |            |            |         |            |            |            |            |                   |      |   |
|                       | -                  |             |            |            |         |            |            |            |            |                   |      |   |
|                       | 目 仪器列表             |             |            |            |         |            |            |            |            |                   |      | - |
| <b>速</b> ~            | 55.PE              |             | 88         |            |         | <u>8</u> 9 |            |            | 6          | (最97)号            |      |   |
| ·秋紫苦理 ~               | 82235              |             | 通道時        |            | •       | - 1923F    |            |            | •          |                   |      |   |
| ( <b>高台理</b> )<br>州吉亚 |                    |             |            |            |         |            |            |            |            |                   | 88   | 1 |
| 89/232<br>0.0.000     | 50 <b>%</b>        | 仪器名称        | 仪器型号       | 显示名称       | 座列号     | 翻片         | 仪器出厂时间     | 首次使用时间     | 888        | 提作:               |      |   |
|                       | 府森盖康医用电子 (上海) 有限公司 | 全自动生化分析仪    | BX-4000    | 8X-4000    | 001     | 1          | 2020-04-22 | 2020-04-22 | 正常         | <b>5</b> .20 ≠ 86 | ● 使用 |   |
|                       | -                  |             |            |            |         | Arrent     |            |            |            |                   |      |   |
|                       | 罗氏动脉               | 生化分析仪       | cobas c702 | Cobas C702 | 702     |            | 2020-01-13 | 2020-01-13 | 正常         | ● 注号 > 编程         | ゆ 停用 |   |
|                       | 罗氏中断               | 生化分析仪       | Cobas c701 | Cobas C701 | 13      | 2          | 2020-01-13 | 2020-01-13 | TR.        | <b>5</b> .50 ≠ 96 | ゆ 伊用 |   |
|                       | 与王图疗系统中国有限公司       | 全自动生化分析仪    | TBA-FX8    | TBA-FX8    | 1212    | 6          | 2020-01-13 | 2020-01-13 | E8         | Bπ0 / 95          | ★ 年月 |   |
|                       | 日立                 | 全自动生化分析仪    | 日立7100     | 1111       | 111     | 200        | 2019-12-25 | 2019-12-24 | 898        | <b>B</b> 20 ≠ 85  | の日日  |   |
|                       | 深圳边珠生物医疗电子股份有限公司   | 全自动凝血分析仪    | EXC810     | EXC-810    | EXC-810 | 21         | 2019-11-12 | 2019-11-12 | Ξ <b>R</b> | 5 27 × 45         | の 作用 |   |
|                       |                    | A8184.00870 | FE 444     | 400        |         | Q          | 2010 11 11 |            | -          | B. 07. 4.00       |      |   |

基本操作:

5 质量评价平台 仪器管理 11页/基础数据13度/《器15度/重量 (VR62 新森美康医用电子(上海)有限 全自动生化分析仪 BX-400 001 BX-4000 2020-04-22 2020-04-22 秋志: E# 0 #8# 35-核苷酸酶 医单胺氢化酶 医视黄酸结合 密理 密氯 密镁 密納 医总统结合力 図105進日 図10軒 図 10 ju 17 69 ■总蛋白 部除制器 **RRB** -----1010

查看:用户点击查看按钮查看该仪器信息,查看页面:

编辑:用户点击编辑按钮编辑该仪器信息,编辑页面:

| <b>达</b> 质量评价平台     |                                    | ·                                                                                                    | # 前页 👷        |
|---------------------|------------------------------------|----------------------------------------------------------------------------------------------------|---------------|
| ● 前页<br>■ 室间质汗 〈    | 仪器管理<br>前7 / 副488歲開題 / 038世題 / 95% |                                                                                                    |               |
| 加加加利化 <             | 41-19.0er/1                        |                                                                                                    |               |
| ▲ 室内等腔 <            | 1X,REVENIE                         |                                                                                                    |               |
|                     | 品牌:                                | · 经收益集团用子 (上海) 有限公司                                                                                                    | *             |
| ■ 基础数据管理 ~          | 仪器名称:                              | 金目动生化分析仪                                                                                                    | *             |
|                     | 요구:                                | 8X-4000                                                                                                    | *             |
| ■ 40% 15 22         | B();                               | 調査师                                                                                                    | *             |
| ■ 质拉品管理             | 仪器序列号:                             | 001                                                                                                    |               |
| 基本信息 (<br>安全设置 (    | 皇子名称:                              | EX-4000                                                                                                    |               |
| • 1489.890 <        | 篇次使用时间:                            | 2020-04-22                                                                                                    |               |
| 4、中语激活药 <           | 仪器出厂时间。                            | 2020-04-22                                                                                                    |               |
|                     | 登违                                 |                                                                                                    |               |
|                     | 秋志:                                | 2.2.7 ○ £8.8                                                                                                    |               |
|                     | 可实验费品                              | REGY FRANCE FRANKLER FEBERAL FALLERA GULERA GULERA GULERA FALLA FALLA FALLA FALLA FALLA FALLA FALLA FALLA FALLA<br>MERIDARIAN GULERA FALLER FILIER FALLERA FALLARIA GULERA FALLA FALLA FALLA FALLA FALLA FALLA FALLA FALLA FALLA<br>MERIDARIAN FALLA FALLER FILIER FALLERA FALLERA FALLA FALLA FALLA FALLA FALLA FALLA FALLA FALLA FALLA FALLA<br>MERIDARIAN FALLA FALLA FALLA FALLA FALLA FALLA FALLA FALLA FALLA FALLA FALLA FALLA FALLA FALLA FALLA FALLA<br>MERIDARI FALLA FALLA FALLA FALLA FALLA FALLA FALLA FALLA FALLA FALLA FALLA FALLA FALLA FALLA FALLA FALLA FALLA<br>MERIDARI FALLA FALLA FALLA FALLA FALLA FALLA FALLA FALLA FALLA FALLA FALLA FALLA FALLA FALLA FALLA FALLA FALLA<br>MERIDARI FALLA FALLA FALLA FALLA FALLA FALLA FALLA FALLA FALLA FALLA FALLA FALLA FALLA FALLA FALLA FALLA FALLA<br>MERIDARI FALLA FALLA FALLA FALLA FALLA FALLA FALLA FALLA FALLA FALLA FALLA FALLA FALLA FALLA FALLA FALLA FALLA<br>MERIDARI FALLA FALLA FALLA FALLA FALLA FALLA FALLA FALLA FALLA FALLA FALLA FALLA FALLA FALLA FALLA FALLA FALLA<br>MERIDARI FALLA FALLA FALLA FALLA FALLA FALLA FALLA FALLA FALLA FALLA FALLA FALLA FALLA FALLA FALLA FALLA FALLA<br>MERIDARI FALLA FALLA | ]<br>漢白<br>四時 |
| @ 2016-2020 bimates | _                                  | 15回 Mina c #                                                                                                    | (単本) 10       |

停用:用户点击停用按钮停用该仪器

停用提示页面:

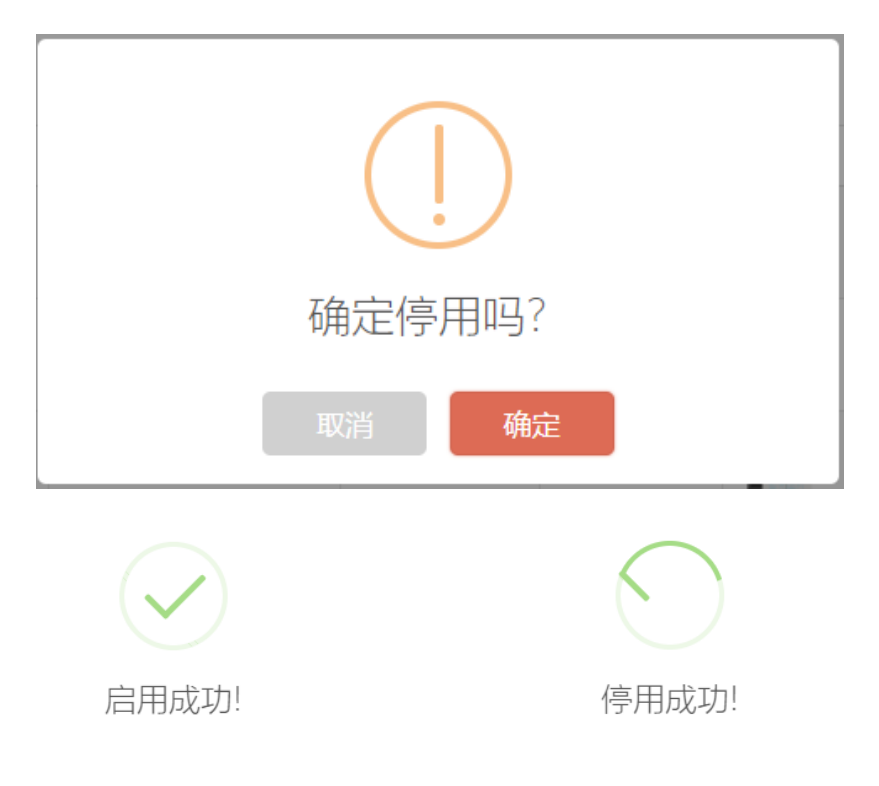

新增:点击新增仪器按钮,进入新增仪器界面,填写信息, 完成新增操作

#### 新增仪器页面:

| <b>6</b> 质量评价平台     |                                              | я на 🖉                                      |
|---------------------|----------------------------------------------|---------------------------------------------|
| # 首页                | 仪器管理                                         |                                             |
| ■ 金币版平 (            | 首页 / 基础数据管理 / 仪器管理 / 新聞仪器                    |                                             |
| II 至内至同化 ·          |                                              |                                             |
| <u>∆ 304839</u> 4   | 新增仪器                                         |                                             |
| / Skatte            | 品牌:                                          | · 南边府 · · · · · · · · · · · · · · · · · · · |
| 8 基础数据管理            | () 御名称                                       | (88) · · · · · · · · · · · · · · · · · ·    |
| ■ 公司管理              | 2 <del>4</del> :                             | 9.5%                                        |
|                     | 80                                           | (#3#                                        |
|                     | 仪器序列号:                                       |                                             |
| 基本信息<br>安全设置        | <<br>a III III III III III III III III III I |                                             |
| 4 3483830 ·         | 喜次使用时间:                                      |                                             |
| 9、中美欧派码 ·           | 仪器出厂时间。                                      |                                             |
|                     | 聖主                                           |                                             |
|                     | 秋志:                                          | . IR () RA                                  |
|                     | 可实验项目:                                       |                                             |
|                     |                                              | Otr Ett                                     |
|                     |                                              |                                             |
| © 2016-2020 bioyuan |                                              | 后期的445期进行中台 14.1.0                          |

仪器筛选界面:

| 品牌         名称         影号         代展列号           街市市         街市市         街市市         市市市         中                                                                                      | 冊 仪職列表             |              |               | + 新增仪器 |
|----------------------------------------------------------------------------------------------------|--------------------|--------------|---------------|--------|
|                                                                                                    | 品牌<br>语选择 <b>*</b> | 名称<br>[ 语23年 | 型号<br>( 通辺坪 🔍 | 仪器序列号  |
| 1.2 年 (1.1 年 (1.1 年 (1.1 年 (1.1 年 (1.1 年 (1.1 年 (1.1 年 (1.1 年 (1.1 年 (1.1 年 (1.1 年 (1.1 年 (1.1 年 (1.1 年 (1.1 年 (1.1 年 (1.1 年 (1.1 年 (1.1 年 (1.1 年 (1.1 年 (1.1 年 (1.1 + 1)))))))))))))) |                    |              |               | 推測型点   |

| 田 仪器列表       | 名称            | 뀣号                   |
|--------------|---------------|----------------------|
| 品牌           | 请选择           | 请选择                  |
| 请选择          |               |                      |
| 1            | 全自动化学发光免疫分析仪  | ADC CLIA 400         |
| 日本A&T株式会社    | 全自动磁微粒化学发光测定仪 | FreeStyle Optium Neo |
| 美国钻石         | 化学发光检测分析仪     | ELISA 400            |
| 英国安纳劳科斯公司    | 時你又           |                      |
| 德国拜耳         | TH WITH HALVE |                      |
| 珠海迪尔生物工程有限公司 |               |                      |
| 科玛嘉徽生物技术有限公司 |               |                      |
| 深圳市普康电子有限公司  |               |                      |
|              |               |                      |

# 6.2.2. 邮寄管理

用户可以在实验室管理一基本信息一邮寄管理中编辑或新增质评订单的相 应邮寄地址。

| <b>6</b> 质量评价平台              |                          |               |             |       |      |        |           |      | 4                | 前页 🏩            |
|------------------------------|--------------------------|---------------|-------------|-------|------|--------|-----------|------|------------------|-----------------|
| 豊 室间の汗 く                     | 邮寄管理                     |               |             |       |      |        |           |      |                  |                 |
| ■ <b>室内室间化</b> 〈             | 首页 / 邮寄管理                |               |             |       |      |        |           |      |                  |                 |
| ▲ 室内质拉 く                     |                          |               |             |       |      |        |           |      |                  |                 |
|                              | <b>爾 邮</b> 寄列表           |               |             |       |      |        |           |      |                  | □新增新表信息         |
| 書 基础政济管理 〈                   | 部门(科室)名称                 |               | 接收人姓名       |       |      |        |           |      |                  |                 |
| 基本信息 ~<br>部门管理               |                          |               |             |       |      |        |           |      |                  |                 |
| <u> </u>                     |                          |               |             |       |      |        |           |      | 按末               | 里填              |
| 实拉亚姆码<br><b>邮寄管理</b>         |                          |               |             |       |      |        |           |      |                  |                 |
| 实验室信息                        | 部门(科室)名称                 | 接收人姓名         | 手机号         | 办公室电话 | 邮改编码 | 详细地址   | 操作        |      |                  |                 |
| 安全设置 〈                       | 标源实验室检验科                 | 孝主任           | 13313331333 |       |      | 经开十五大街 | ▶ 除痰 直 查察 | × 删除 |                  |                 |
| ♣ 消息通知 <                     | 第[1/1]页 每页 15 条数据 当前显示第[ | 1-1]奈数据 共1条数据 |             |       |      |        |           | 1    | 前页 上一页 1         | 下一页 末页          |
| 4、申請激活药 (                    |                          |               |             |       |      |        |           |      |                  |                 |
|                              |                          |               |             |       |      |        |           |      |                  |                 |
|                              |                          |               |             |       |      |        |           |      |                  |                 |
|                              |                          |               |             |       |      |        |           |      |                  |                 |
|                              |                          |               |             |       |      |        |           |      |                  |                 |
|                              |                          |               |             |       |      |        |           |      |                  |                 |
| © 2016-2020 blower           |                          |               |             |       |      |        |           |      | Emerganet        |                 |
| © 2010-2020 bioyuan          |                          |               |             |       |      |        |           |      | 9/18:01-0/-3-811 | EITDITTE V4.3.3 |
| <b>6</b><br>bioyuan制制 质量评价平台 |                          |               |             |       |      |        |           |      |                  | 前页 🌲            |
| ■ 室间质评 く                     | 加字管理                     |               |             |       |      |        |           |      |                  |                 |
| <b>譯</b> 室内室间化 〈             | 首页 / 邮寄管理                |               |             |       |      |        |           |      |                  |                 |
| ▲ 室内质控 〈                     |                          |               |             |       |      |        |           |      |                  |                 |
| ▲ 立始支管理 ·                    | 新建                       |               |             |       |      |        |           |      |                  |                 |
| a 基础数据管理 《                   | * 科 <u>室名称</u>           |               |             |       |      |        |           |      |                  |                 |
| 基本信息 ~                       | * 接收人姓名                  |               |             |       |      |        |           |      |                  |                 |
| 家社室用户                        | * 手机号                    |               |             |       |      |        |           |      |                  |                 |
| 实验室编码<br>                    | カハナウガン (40万月)            |               |             |       |      |        |           |      |                  |                 |
| 实验室信息                        | 9.722至4814(604区18)       |               |             |       |      |        |           |      |                  |                 |
| 安全设置 <                       | 邮政编码                     |               |             |       |      |        |           |      |                  |                 |
| ▲ 消息通知 〈                     | 详细地让                     |               |             |       |      |        |           |      |                  |                 |
| 4、中南激活药 〈                    | 备注                       |               |             |       |      |        |           |      |                  |                 |
|                              |                          |               |             |       |      |        |           |      | 保有               | 重填              |
|                              |                          |               |             |       |      |        |           |      |                  |                 |
|                              | © 2016-2020 bioyuan      |               |             |       |      |        |           |      | 标源BIQAS质         | 量评价平台 V4.3.3    |
|                              |                          |               |             |       |      |        |           |      |                  |                 |
|                              |                          |               |             |       |      |        |           |      |                  |                 |
|                              |                          |               |             |       |      |        |           |      |                  |                 |
|                              |                          |               |             |       |      |        |           |      |                  |                 |

### 6.3. 室间质评计划

完整的室间质评业务开展以中心创建计划开始,在岁尾年初之时中心经过讨 论决定了新的一年要开展的质评计划,明确了开展了项目,使用的质控品,并计 划好了参与评价的实验室,同时也确定了这一年要开展的次数,那么就可以开始 使用本系统创建一个计划,计划创建好之后可以下发给实验室,实验室收到计划 后确认加入,之后中心按照计划好的时间给实验室下发质控品,实验室收到质控 品之后就可以按照计划开展的项目上报对应的检测结果啦。

## 6.3.1. 完善本室信息

用户在参加室内质评之前需要完善本室信息,填写相应的基本信息,邮寄信息,发票信息,以便于临检中心为参加室内质评的实验室开具购买发票以及邮寄 质控品。

| ● 质量评价平台<br>biguant##    |                              |                  | <b>過</b> 首页 )            | ۰           |
|--------------------------|------------------------------|------------------|--------------------------|-------------|
| ▲ 室内质控 <                 | 实验室信息维护                      |                  |                          | - 1         |
| ■ 室间质评 〈                 | <u>其本信息</u> 发展信息 彭杏信息        |                  |                          |             |
| 室内面明化 <                  | 举位信息                         |                  |                          |             |
| •本室信息神经 ~                | 单位名称: AT <b>要业单位[001]</b> 地理 | B 位 园: 河南省 / 郑州市 | 洋 细 地 让: 河南省郑州市001街道001号 |             |
| ● 本室信息                   | 联系人: 联系                      | 、电话:             | 郎 編 :                    |             |
| ₩ ±000,04812 、<br>基本信息 ( | 单位性质: 事业单位                   |                  |                          |             |
| 安全设置 《                   |                              |                  | 修改                       |             |
| ○ 平台管理                   | 实验室信息                        |                  |                          |             |
| 4. 由请规括码 <               | 本室名称: AT实验室[001] 英文          | (名称:             | 本室编码:                    |             |
| * DOBERN *               | 联系电话: 地理                     | E 位 雲: 河南省 / 郑州市 | 详细地址: <b>第001大街</b>      |             |
|                          | 邮取编码: 传》                     | [号码:             | 科室美別:                    |             |
|                          | 医脱性质: 赛业单位 医原                | 1.等级: 三级甲等       | 经营性质: 非重利性               |             |
|                          | 医院类别: 综合医院 医节                | *分类:             | 信用代码:                    |             |
|                          |                              |                  | 修改                       |             |
|                          | 主任信息                         |                  |                          |             |
|                          | 主任姓名: AT用户[001] 电            | 话 : AT001        | 邮 箱 : AT001@biovuan.cn   |             |
|                          |                              |                  | 修改                       | - 1         |
|                          |                              |                  |                          |             |
| © 2016-2020 bioyuan      |                              |                  | 标题BiQAS选量评约              | ≜\<br>↑平台 V |

#### - 本室信息查看页面 -

| ● 质量评价平台            |                                                                                                    | # 前页 👤          |
|---------------------|----------------------------------------------------------------------------------------------------|-----------------|
| 4 201592 ·          | 实现更信息通知                                                                                                    |                 |
| ■ 室间近洋 (            | 基本信息 ジス信息 ジオ信息                                                                                                    |                 |
| # 室内室形化 ·           | * & 段 :                                                                                                    |                 |
|                     | ・納思えに回転:         ・施思:         ・施思:         ・施思:         ・施思:         ・施思:         ・施思:         ・施思:         ・施思:         ・施思:         ・施思:         ・施思:         ・施思:         ・加速:         ・加速:         ・加速:         ・加速:         ・加速:         ・加速:         ・加速:         ・加速:         ・加速:         ・加速:         ・加速:         ・加速:         ・加速:         ・加速:         ・加速:         ・加速:         ・加速:         ・加速:         ・加速:         ・加速:         ・加速:         ・加速:         ・加速:         ・・・・・・・・・・・・・・・・・・・・・・・・・・・・・・・・・・・・ |                 |
|                     |                                                                                                    |                 |
| © 2016-2020 bioyuan |                                                                                                    | 后撤8iQAS质量评价干台 V |

- 发票信息编辑页面 -

| 主地位の     「地位の通知」       王川田市     第二年日       王川田市     第二年日       王川田市     第二年日       王川田市     「小田市山市       王山市     「小田市山市       市山市     「小田市山市       市山市     「小田市山市       中山市     「山田市       中山市     「山田市       市山市     「山田市       市     「山田市       市     「山田       市     「山田       市     「山田       市     「山田       市     「山田       市     「山田       市     「山田       市     「山田       市     「山田 <tr< th=""><th></th><th>AME           AME           <td< th=""><th>andation           status           status          <!--</th--><th>质量评价平台</th><th></th><th></th><th></th></th></td<></th></tr<>                                                                                                    |                                                                                                    | AME           AME           AME <td< th=""><th>andation           status           status          <!--</th--><th>质量评价平台</th><th></th><th></th><th></th></th></td<>                                                                                                    | andation           status           status </th <th>质量评价平台</th> <th></th> <th></th> <th></th>                                                                                                    | 质量评价平台           |                    |       |  |
|----------------------------------------------------------------------------------------------------|----------------------------------------------------------------------------------------------------|----------------------------------------------------------------------------------------------------|----------------------------------------------------------------------------------------------------|------------------|--------------------|-------|--|
| Image: state     Image: state       Image: state     Image: state       Image: state                                                                                                    | Bardelle     Bardelle     Bardelle       amme     *     *       amme     *     *       amme     *       amme |                                                                                                    | Import     Import     Import     Import     Import     Import     Import       Import     Import     Import     Import     Import       Import     Import     Import     Import       Import     Import     Import <th><u>室内质控</u></th> <th>  实验室信息维护</th> <th></th> <th></th>                                                                                                    | <u>室内质控</u>      | 实验室信息维护            |       |  |
| 東京田和     「加田市山」」       ま 東京田     ・ 年 役 代 人:       ● 本 市 人     ・ 年 代 中       ● 本 市 人     ・ 年 代 中       ● 本 市 人     ・ 市 山       ● 本 市 人     ・ 市 山       ● 本 市 人     ・ 市 山       ● 本 市 人     ・ 市 山       ● 本 市 人     ・ 市 山       ● 本 市 人     ・ 市 山       ● 本 市 人     ・ 市 山       ● 本 市 人     ・ 市 山       ● 本 市 人     ・ 市 山       ● 本 市 山     ・ 市 山       ● 本 市 山     ・ 市       ● 本 市 山     ・ 市       ● 本 市 山     ・ 市       ● 本 市     ・ 市       ● 本 市     ・ 市       ● 本 市     ・ 市       ● 本 市     ・ 市       ● 本 市     ・ 市       ● 本 市     ・ 市       ● 本 市     ・ 市       ● 本 市     ● 本       ● 本     ● 本       ● 本     ● 本       ● 本     ● 本       ● 本     ● 本        ● 本     ● 本       ● 本     ● 本       ● 本     ● 本       ● 本     ● 本       ● 本     ● 本       ● 本     ● 本       ● 本     ● 本       ● 本     ● 本       ● 本     ● 本       ● 本     ● 本 <tr< td=""><td>取用に ・ 様式の構成は ALAの構成は ALAの構成は ・ の 近 入 、 「 、 、 、 、 、 、 、 、 、 、 、 、 、 、 、 、 、</td><td>Aumou       Manueu         Sachar       + Cat Ur, L:         Sachar       + Cat Ur, L:         Sachar       + Cat Ur, L:         Sachar       - Handu III         Sachar       - Handu III         Sachar       - Handu III         Sachar       - Handu III         Sachar       - Handu III         Sachar       - Handu III         Sachar       - Handu III         Sachar       - Handu III         Sachar       - Handu IIII         Sachar       - Handu IIIIIIIIIIIIIIIIIIIIIIIIIIIIIIIIIIII</td><td>ANARON     Adambat       + 5200    </td><td></td><td>基本信息 发票信息 邮寄信息</td><td></td><td></td></tr<>                                                                                                    | 取用に ・ 様式の構成は ALAの構成は ALAの構成は ・ の 近 入 、 「 、 、 、 、 、 、 、 、 、 、 、 、 、 、 、 、 、                                                                                                    | Aumou       Manueu         Sachar       + Cat Ur, L:         Sachar       + Cat Ur, L:         Sachar       + Cat Ur, L:         Sachar       - Handu III         Sachar       - Handu III         Sachar       - Handu III         Sachar       - Handu III         Sachar       - Handu III         Sachar       - Handu III         Sachar       - Handu III         Sachar       - Handu III         Sachar       - Handu IIII         Sachar       - Handu IIIIIIIIIIIIIIIIIIIIIIIIIIIIIIIIIIII                                                                                                    | ANARON     Adambat       + 5200                                                                                                    |                  | 基本信息 发票信息 邮寄信息     |       |  |
|                                                                                                    |                                                                                                    | wbd#     *     *     *     *     *     *     *     *     *     *     *     *     *     *     *     *     *     *     *     *     *     *     *     *     *     *     *     *     *     *     *     *     *     *     *     *     *     *     *     *     *     *     *     *     *     *     *     *     *     *     *     *     *     *     *     *     *     *     *     *     *     *     *     *     *     *     *     *     *     *     *     *     *     *     *     *     *     *     *     *     *     *     *     *     *     *     *     *     *     *     *     *     *     *     *     *     *     *     *     *     *     *     *     *     *     *     *     *     *     *     *     *     *     *     *     *     *     *     *     *     *     *     *     *     *     *     *     *     *     *     *     *     *     *     *                                                                                                    | 4.300#0       • 0.00.000         9.300.000       • # 0.00.000         9.300.000       • # 0.000         9.300.000       • # 0.000         9.300.000       • # 0.000         9.300.000       • # 0.000         9.300.000       • # 0.000         9.300.000       • # 0.000         9.300.000       • # 0.000         9.300.000       • # 0.000         9.300.000       • # 0.000         9.300.000       • # 0.000         9.300.000       • # 0.000         9.300.000       • # 0.000         9.300.000       • # 0.000         9.300.000       • # 0.000         9.300.000       • # 0.000         9.300.000       • # 0.000         9.300.000       • # 0.000         9.300.000       • # 0.000         9.300.000       • # 0.000         9.300.000       • # 0.000         9.300.000       • # 0.000         9.300.000       • # 0.000         9.300.000       • # 0.000         9.300.000       • # 0.000         9.300.000       • # 0.000         9.300.000       • # 0.000         9.300.000       • # 0.000         9.300.000 <td></td> <td>添加新地址</td> <td></td> <td></td>                                                                                                    |                  | 添加新地址              |       |  |
| 本設計     本成的     本方の     本方の     本方の     本方の     本方の     本市     本市     正     本市     正     本市     正     本市     正     正     本市     正     正 | #46月     * 年 載 号 :       #46月     * 年 載 号 :       #50月     * 節 噴 :       #51月     * 節 噴 :       #51月     * 節 噴 :       #51月     * 節 噴 :       #51月     * 節 噴 :       #51月     * 節 噴 :       #51月     * 節 噴 :       #51月     * 節 噴 :       #51月     * 節 噴 :       #51月     * 1       #51月     * 1       #51月     * 1       #51月     * 1                                                                                                    | * 女心理     * 年代 号:     * 年代 号:     * 年代 号:     * 年代 号:     * 単 章:     * 単 章:     * 単 章:     * 単 章:     * 単 章:     * 単理 位置:     * 単理 位置:     * ● * 単理 位置:     * ● * ● * ● * ● * ● * ● * ● * ● * ● | まな品     葉なの     葉なの     葉なの     葉なの     葉なの     葉なの     葉なの     ギ     葉なの     ギ     ギ     葉なの     ギ     ギ     葉     ギ     ギ | 本室信息相迎           | * 收货人:             |       |  |
| 基本地     * 固定电话:       公司電     * 都 篇 :       ····································                                                                                                    |                                                                                                    | # 加速电源:<br>                                                                                                    | 単本語     *     第二章电电话:     *     第二章电电话:     *     第二章电电话:     *     第二章电电话:     *     第二章电电话:     *     第二章电电话:     *     第二章电话:     *     第二章电话:     *     第二章电话:     *     第二章电话:     *     第二章电话:     *     第二章电话:     *     *     #     #     #     #     #     #     #     #     #     #     #     #     #     #     #     #     #     #     #     #     #     #     #     #     #     #     #     #     #     #     #     #     #     #     #     #     #     #     #     #     #     #     #     #     #     #     #     #     #     #     #     #     #     #     #     #     #     #     #     #     #     #     #     #     #     #     #     #     #     #     #     #     #     #     #     #     #     #     #     #     #     #     #     #     #     #     #     #     #     #     #     #     #     #     #     #     #     #     #     #     #     #     #     #                                                                                                    |                  | * 手 机 母:           |       |  |
| 平山田田     * 郎 車:       中市市の市村     * 市 車:       中市市の市村     * 市 車:       中市市村     * 市 車:       中市市村     * 市 車:       中市市村     * 市 車:       中市市村     * 市 車:       中市市村     * 市 車:       中市市村     * 市 車:       中市市村     * 市 車:       中市市村     * 市 車:       中市市村     * 市 車:       中市市     * 市 車:       中市     * 市 車:       中市     * 市 車:       日     * 市 車:       日     * 市 車:       日     * 市 車:       日 <t< td=""><td>## ■ ■ □</td><td>ngm ngm ngm ngm ngm ngm ngm ngm ngm ngm</td><td>*40日度 ( 本語 音 :</td><td>基本信息<br/>安全设置</td><td>* 圓定电话:</td><td></td><td></td></t<>                                                                                                    | ## ■ ■ □                                                                                                    | ngm ngm ngm ngm ngm ngm ngm ngm ngm ngm                                                                                                    | *40日度 ( 本語 音 :                                                                                                    | 基本信息<br>安全设置     | * 圓定电话:            |       |  |
|                                                                                                    | 加加加<br>通知<br>本<br>市<br>市<br>加<br>定<br>加<br>二<br>一<br>一<br>一<br>一<br>一<br>一<br>一<br>一<br>一<br>一<br>一<br>一<br>一                                                                                                    | ABASH 4<br>→ 詳細市址:<br>単型ロ 4<br>・ 注册市址:<br>記力取以:<br>● 注:<br>取消 保存                                                                                                    | 6.歳次の時、 4<br>加速意义 4<br>本 12 項 加 址 :<br>本 12 子 紙 頃 :<br>正 2.2 款 以 :<br>香 注 :<br>取消 使存                                                                                                    |                  | * 邮 编 :<br>* 地理位置: |       |  |
| *电子邮稿:<br>记为叙以:                                                                                                    | *电子邮稿:<br>运为取以:                                                                                                    | *电子邮箱:<br>设力取以: ①<br>每 注 :                                                                                                    | *电子邮稿:<br>记为叙以: ①<br>卷 注 :                                                                                                    | 由表致活动 ·          | *详细地址:             |       |  |
| 記力版化:<br>価 注 :<br>版所 倍辞                                                                                                    | 12.25 MTUL: ①<br>新 12: :<br>取消 低存                                                                                                    | 12.95 KU.:                                                                                                    | 12.5 MT UL:<br>10 ILE :<br>10 JU JU JU JU JU JU JU JU JU JU JU JU JU                                                                                                    |                  | *电子邮箱:             |       |  |
| 10 AL                                                                                                    | 10.11 GF7                                                                                                    | 10 A 1                                                                                                    | 10 A A A A A A A A A A A A A A A A A A A                                                                                                    |                  | 设为默认: ())<br>在 持 : |       |  |
|                                                                                                    |                                                                                                    |                                                                                                    |                                                                                                    |                  | : 21 10            | 取消 保存 |  |
|                                                                                                    |                                                                                                    |                                                                                                    |                                                                                                    |                  |                    |       |  |
|                                                                                                    |                                                                                                    |                                                                                                    |                                                                                                    | /16-2020 bioyuan | - 10               |       |  |

- 邮寄信息编辑页面 -

注意:用户在填写完整信息后,需要将发票邮寄信息设置为默认,否则用户购 买时确认订单信息里无发票邮寄信息显示,需点更多信息选择邮寄,发票。

### 6.3.2. 参加室间质评计划

找到导航栏室间质评-质评管理(实验室),会显示中心下发到该实验室的所 有室间质评;选择需要参加的室间计划,点击申购进入订单确认页面。

| <b>O</b> 质量评价-               | 平台     |                                    |                |                  |            |                  | ● 前页 🔎               |
|------------------------------|--------|------------------------------------|----------------|------------------|------------|------------------|----------------------|
| A 第内标注                       | - 1985 | <b>副</b> 室间计划列表                    |                |                  |            |                  |                      |
| <ul> <li>Sciences</li> </ul> | *      | 年会 ●全部 ● 2021年 ● 2020年             | 年 ● 2019年      |                  |            |                  |                      |
| BRAN<br>BRANKLIG             |        | ₩Q: ● 主部                           |                |                  |            |                  |                      |
| <ul> <li>ISFEE</li> </ul>    |        | 8.8. ●全部 ● 日交間時以 ●未                | 曲称 • 已曲称 • 已失效 |                  |            |                  |                      |
|                              |        | 「「「「「「「」」」」」(「「」」」) 金部 ● 日打印 ● 末打印 | 1              |                  |            |                  |                      |
| 室内室時化                        | e.     | 総合中心                               | 质评计划           | 截止中的日期           | RO         | 原作               |                      |
|                              |        | 河南省卫生疗能体检验中心                       | 14个专业上级测试      | 2021-03-09 18:14 | #statility |                  |                      |
|                              | ંદ     | 后提供教育教中心                           | shunau         | 2021-02-18 15:40 | Carly      | B 查测计划 B 资源订单    |                      |
|                              | ۱      | 后原告恩即研发中心                          | 顺序测试           | 2021-02-18 15:00 | Bang       | ▲ 查看计划 ● 查看订单    |                      |
|                              |        | 行遵信問題研發中心                          | 213            | 2021-02-18 14:45 | Ball       | ■ 重要計23 ■ 重要订单   |                      |
|                              |        | 标题信息即研发中心                          | 项目顺序bug        | 2021-02-18 14:30 | 未由門        | ★ 由府             |                      |
|                              |        | 行通信思想研发中心                          | 测试项目顺序bug      | 2021-02-18 23:59 | 未成例        | <b>₩</b> #B      |                      |
|                              |        | 行通信息思研发中心                          | 0202           | 2021-05-13 23:59 | *#9        | 青 由約             |                      |
|                              |        | 行港国際部研发中心                          | 0201           | 2021-02-01 15:15 | Bank       | ■ 金石(1) ■ 金石(1)単 |                      |
|                              |        | 经通信登记资源中心                          | 新起版评上编演示计划 氯用  | 2021-01-20 19:52 | Canta      | D 查查计划 D 查查订单    |                      |
|                              |        | 后游馆是那些发中心                          | LSC正式新冠南板      | 2021-01-14 13:36 | Barr       | D 201101 D 2017# |                      |
|                              |        | 后源信息部研发中心                          | LSC新程牌紙        | 2021-01-13 21:54 | Enter      | ■ 查查计划 ■ 查查订单    |                      |
|                              |        | 后期成果都研发中心                          | #FEBRIEL+31    | 2020-12-28 11:30 | Parts.     | B) 查看计划 B) 查看订单  |                      |
| © 2016-2021 bioyuan          |        |                                    |                |                  |            |                  | 标题BiQAS质量评价平台 V4.5.6 |

<sup>-</sup> 室间质评开展计划查看页面 -

用户需要核实订单确认的信息,若有误需修改。

| <b>6</b> 质量评价平台 |                    |                         |                   |                        | _   |
|-----------------|--------------------|-------------------------|-------------------|------------------------|-----|
| ▲ 室内后拉 <        | 质评数据               |                         | 订单信息确认            |                        |     |
|                 | 普页 / 黨间项目管理 / 质汗数表 | 单位信息                    |                   |                        | i   |
|                 | 翻 室间计划列表           | 单位名称: BetaTestDepartmen | 地理位置: 河北省 / 唐山市   | 详细地址: Department010181 |     |
|                 | 年合 全部 020          | 联系人:张老师                 | 联系电话: 1234567890  | 邮 邮 : 100003           |     |
|                 | 中心 金節              | 单位性质: 企业                |                   |                        |     |
|                 | 北古 ●全部 ●日          |                         |                   | 條改                     |     |
|                 | 打印状态 ●全部 ●日        | 实验室信息                   |                   |                        |     |
|                 | 職務中心               | 本室名称: cwh朗试实验室          | 英文名称: cwh         | 本室编码: 1050028          |     |
|                 | gxiRist中心          | 联系电话: 12345678901       | 地理位置: 安徽省/徽州地区    | 详细地址: 北京市西城区马连道华额大厦    | 6TM |
|                 | gxillititi-ù       | 邮政编码: 12313131          | 传直号码: 110-120-119 | 11 年尚司: 第間利            |     |
|                 | god制成中心            |                         | No be an in       |                        |     |
|                 | 安图生物质量中心           | 医抗性质: 車业単位              | 医肌带双: 一级特等        | 经常任顺: 非营利性             |     |
|                 | gx规制成中心            | 医院类别:综合医院               | 医学分类: 中医          | 信用代码: 1234567          |     |
|                 | 安图生物质量中心           |                         |                   | 修改                     |     |
|                 | guillithe          | 发票信息                    |                   |                        |     |
|                 | 安衛生物质量中心           | 名 称 : 1222              | 纳税人识别号: 2         | 地 址 :3                 |     |
|                 | guilleathiù        | 电 话 :4                  | 开户行:5234234       | 账 号 : 6222             |     |
|                 | gxi我就中心<br>gxi我出什O | 知大 夏用4 夏用               | 2021-01-27-23:59  | 更多く 新増                 | •   |
|                 | gui現版式中心           | 购买 叙用2                  | 2021-01-22 23:59  | 日期支 日 主吾计划 日 主吾订单      |     |
|                 | godilli式中心         | 购买 銀用 銀用                | 2021-01-22 23:59  | 日本文 日 主要订单             |     |
|                 |                    |                         |                   |                        |     |

#### - 室间质评订单确认页面 -

用户确认信息无误后,选择专业及其下项目后,点击购买按钮,购买该计划。

| ● 质量评价平台                                                                                      |                                                                                          |                                                                                |                                                            | ● 首页 🔮          |
|-----------------------------------------------------------------------------------------------|------------------------------------------------------------------------------------------|--------------------------------------------------------------------------------|------------------------------------------------------------|-----------------|
| A 3070532 <                                                                                   | 质评数据                                                                                     | 订单                                                                             | 信息确认                                                       |                 |
| <ul> <li>室内括汗 ~</li> </ul>                                                                    | 首页 / 室间项目管理 / 质评数据                                                                       | 发票信息                                                                           | 邮寄信息                                                       |                 |
| <ul> <li>● 新行物理((宗論案)<br/>①新行会         ● 新行正书         新以考核上段         売請宗院案信息      </li> </ul> | <ul> <li>部 室向计划列表</li> <li>年位</li> <li>全部</li> <li>20</li> <li>中心</li> <li>全部</li> </ul> | 66 税 : 1222 电 括 : 4<br>纳税人的助告: 2<br>地址: 3<br>开户行: \$234234 税 号 : 6222          | <ul> <li>(2) (2) (2) (2) (2) (2) (2) (2) (2) (2)</li></ul> |                 |
| ■ 室内室间化 <                                                                                     | 秋志 ●全部 ●日                                                                                |                                                                                |                                                            |                 |
| ✿ 本室信息接护                                                                                      | 打印状态 ●全部 ●日                                                                              | 論认购买信息<br>临床免疫 ✓ 多法                                                            |                                                            |                 |
| ● 平台管理                                                                                        | 総合中心                                                                                     | ◎ 西型肝心病。 ◎ 保賀上設皮。 ◎ 肺少支原体。                                                     | ● <u>*Mac4-o//</u> ● 乙型肝炎癌                                 |                 |
| 4. 由请题近初 ·                                                                                    | gx规筑中心                                                                                   | ● 読品表-ulU ● 免疫球蛋白                                                              | NATC4-gA                                                   | EIT MA          |
| 4 368300 <                                                                                    | gx词就中心                                                                                   | <ul> <li>第1次: 开始时间: 2021-02-09 00:00:00 / //////////////////////////</li></ul> | 上銀时间: 2021-02-07 00:00:00                                  |                 |
|                                                                                               | gx测试中心                                                                                   | 批号: 1123 123                                                                   |                                                            |                 |
|                                                                                               | 安费生物质量中心                                                                                 |                                                                                | 总金额: ¥1231                                                 |                 |
|                                                                                               | gx须冠式中心                                                                                  |                                                                                |                                                            |                 |
|                                                                                               | 安置生物质量中心                                                                                 |                                                                                |                                                            |                 |
|                                                                                               | guillict                                                                                 |                                                                                |                                                            |                 |
|                                                                                               | gui游戏中心                                                                                  |                                                                                |                                                            |                 |
|                                                                                               | gui和此中心                                                                                  |                                                                                |                                                            |                 |
| © 2016-2020 biovuan                                                                           |                                                                                          | 1-2                                                                            |                                                            | 标源BiOAS质量评价平台 V |

- 室间质评确认购买页面 -

确认购买完毕后该计划的状态由未申购转为已申购。(注意:显示为已申购

是用户将该计划下所有专业全部申购后显示,若用户只是申购计划下的几个专业,则显示未申购,用户不必在意。申购专业信息可在查看计划,查看订单中查询。)

| 质量评价平台               | â                          |                    |                  |              |                                           | # II) |
|----------------------|----------------------------|--------------------|------------------|--------------|-------------------------------------------|-------|
| ndie                 | 4 画 意间计划列表                 |                    |                  |              |                                           |       |
| 1867 ·               | ● 金澤 ● 2021年 ● 2020年       | ₽ <b>0</b> 19年     |                  |              |                                           |       |
| 新年活动<br>Salatic 1-50 | 40 925                     |                    |                  |              |                                           |       |
| 历史数据                 | (長志 ●全部 ● 日交勝勝)、 ● 未       | 由約 • 日由約 • 已先放     |                  |              |                                           |       |
|                      | 10022 • 11 • EFTED • #FTED |                    |                  |              |                                           |       |
| 室剛化                  | 体験中心                       | 质评计划               | 截止中药日期           | 状态           | 操作                                        |       |
|                      | 月間者卫生厅能去检验中心               | 14个专 <u>业上</u> 按期试 | 2021-03-09 18:14 | 未由時          |                                           |       |
|                      | 伝播営業部研究中心                  | shunzu             | 2021-02-18 15:40 | Exem         | <b>D</b> 查想计划 DD 查想订单                     |       |
|                      | 后语信息部年发中心                  | 顺序测试               | 2021-02-18 15:00 | Exectly      | <b>2) 亚想计划 2) 亚想订单</b>                    |       |
|                      | 后语信息部局发中心                  | 213                | 2021-02-18 14:45 | Better       | <b>5</b> 22178 <b>5</b> 2217 <sup>2</sup> |       |
|                      | 后通信意即研究中心                  | 动目和序bog            | 2021-02-18 14:30 | 未由時          | 育 由約                                      |       |
|                      | 标题信息即研发中心                  | 谢试项目顺序bug          | 2021-02-18 23:59 | 未由明          | ₩ 曲問                                      |       |
|                      | 标源信息即研发中心                  | 0202               | 2021-05-13 23:59 | 未由時          | W ddg                                     |       |
|                      | 标源信息都研发中心                  | 0201               | 2021-02-01 15:15 | Elain        | ▶ 素容计划 — ● 素容7章                           |       |
|                      | 后源信息部研发中心                  | 都冠质评上报道示计划 旗用      | 2021-01-20 19:52 | Erman        | ▶ 重要计划 ▶ 重要订单                             |       |
|                      | 后语信息部研发中心                  | LSC正式新冠遺紙          | 2021-01-14 13:36 | Ebolik       | D 查想计划 D 查想订单                             |       |
|                      | 标源信息部研发中心                  | LSC新居藏版            | 2021-01-13 21:54 | East         |                                           |       |
|                      | 经通过需求研究中心                  | 新聞調査社会             | 2020.12.28 11:30 | and a second |                                           |       |

- 室间质评开展计划列表页面 -

点击查看计划可以进入计划详情界面,此时的计划状态为未上报。可以分配 实验室的上报操作员。

|                                                            |                          |                                          |                  |                  |     |                | # 103 |
|------------------------------------------------------------|--------------------------|------------------------------------------|------------------|------------------|-----|----------------|-------|
| 查看计划                                                       | 副前计划管理 / 查書计划            |                                          |                  |                  |     |                |       |
| Ritz <                                                     |                          |                                          |                  |                  |     |                |       |
| 注 ペジジジン(11 ペジジジン(11 ペジジジン(11 4))<br>若寺 (本能玄) (11 4) ● 全部 ● | *18 •B18 •B13            | Ħ                                        |                  |                  |     |                | -     |
| ·····································                      | 专业名称                     | 次数                                       | 上振开始时间           | 上报结束时间           | 状态  | 现作             | 分配状态  |
|                                                            | 常现化学                     | 篇1次                                      | 2020-04-20 00:00 | 2020-04-20 23:59 | 未上版 | 曾分配操作员 回录入实验结果 |       |
| 014                                                        | son matro-sel (- ) broom | 1.1.1.1.1.1.1.1.1.1.1.1.1.1.1.1.1.1.1.1. |                  |                  |     |                |       |

- 室间质评开展计划信息列表页面 -

分配实验室的上报操作员这个功能只有实验室管理员才拥有的功能,点击右侧分配状态的小人图标即可分配给不同的操作员来执行后期的上报操作。

### 6.3.3. 上报实验结果

中心端同意该实验室上报的权限而且时间到达计划设定的上报期间时,计划 详情界面会出现录入实验结果按钮。

| <b>⑤</b> 质量评价平台  |                          |              |     |                  |                  |     |                | # HA 🌑          |
|------------------|--------------------------|--------------|-----|------------------|------------------|-----|----------------|-----------------|
| # BR             | 查看计划                     |              |     |                  |                  |     |                |                 |
| ▲ 室内原植           | 第四 / 取用项目管理 / 取          | 印计如管理 / 重要计划 |     |                  |                  |     |                |                 |
| # 室内室測化 く        |                          |              |     |                  |                  |     |                |                 |
| ■ <u>205</u> 7 · | 计初列表意音                   |              |     |                  |                  |     |                |                 |
| 原評管理 (正能室)       | 秋念  ●全部  ●4              | LR BLR OB    | 过期  |                  |                  |     |                | <b>建 数量分配</b>   |
| 00804927         | 🗋 ±5                     | 专业名称         | 次数  | 上振开始时间           | 上报结束时间           | 状态  | 操作             | 分配状态            |
| KEXER            | 0                        | 常现化学         | 篇1次 | 2020-04-20 00:00 | 2020-04-20 23:59 | 未上服 | 曾分配操作员 回录入实验结果 | A               |
| ▲ 河巴进지 <         |                          |              |     |                  |                  |     |                | 首页 上一页 1 下一页 未页 |
| < matrix         | and do for other or more |              |     |                  |                  |     |                |                 |
|                  |                          |              |     |                  |                  |     |                |                 |
|                  |                          |              |     |                  |                  |     |                |                 |
|                  |                          |              |     |                  |                  |     |                |                 |
|                  |                          |              |     |                  |                  |     |                |                 |
|                  |                          |              |     |                  |                  |     |                |                 |
|                  |                          |              |     |                  |                  |     |                |                 |
|                  |                          |              |     |                  |                  |     |                |                 |
|                  |                          |              |     |                  |                  |     |                |                 |
|                  |                          |              |     |                  |                  |     |                |                 |
| © 2020 biousta   |                          |              |     |                  |                  |     |                | 新田道が示さ V400     |

- 室间质评开展计划信息列表页面 -

点击录入实验结果按钮,会进入填写上报结果界面。右下角为 **30** 分钟倒计时,上报的实验结果必须 **30** 分钟内填写完毕,否则系统会默认关闭。

| <b>6</b><br>bioyuant#源<br>质量评价 <sup>3</sup> | 平台                                              |            |           |   |             |   |           |   |            |          | # BQ 💕                                            |
|---------------------------------------------|-------------------------------------------------|------------|-----------|---|-------------|---|-----------|---|------------|----------|---------------------------------------------------|
|                                             | 上报实验结果                                          | 助 / 上程实验成量 |           |   |             |   |           |   |            |          |                                                   |
| ■ 室内室時化                                     | ・<br>上級实验結果(は弊:"号为必須項目)<br>・<br>使項目上級政策 使脱号上級政策 | 12         |           |   |             |   |           |   |            |          | ● 新用历史信息 ● 二、二、二、二、二、二、二、二、二、二、二、二、二、二、二、二、二、二、二、 |
| Rofest (Arre)<br>CETTO                      | a 胆固醇 (CH)<br>《 (mmol/L)                        | 85         | 仪器<br>请选择 |   | 试剂<br>)请达/择 |   | 方法<br>请选择 | × | 校准物<br>请选择 | ٠        |                                                   |
|                                             | c 照号<br>c 数组                                    | 2020042001 |           |   |             |   |           |   |            |          |                                                   |
|                                             | ★ g-移丁酸脱氢酶(HBDH)                                | 22         | 仪器        |   | UCRI        |   | 方法        |   | 校務物        |          | ◆ 1-8 ¥ 7-8                                       |
|                                             | (U/L)                                           | 2020042001 | 请选择       | • | 请选择         | • | 请选择       |   | 诸语择        | <u>.</u> |                                                   |
|                                             | 設施                                              |            |           |   |             |   |           |   |            |          | ◆ 上8 ◆ F8                                         |
|                                             | 王王                                              |            |           |   |             |   |           |   |            | 上版 保存    | 1819                                              |
|                                             |                                                 |            |           |   |             |   |           |   |            |          | ? 29分54秒                                          |
| © 2020 bioyuan                              |                                                 |            |           |   |             |   |           |   |            |          | 质量评价平台 V4.0.0                                     |

- 室间质评开展计划上报页面 -

填写实验结果前需选择仪器、试剂、方法、校准物;选择完毕后可以填写实 验结果。

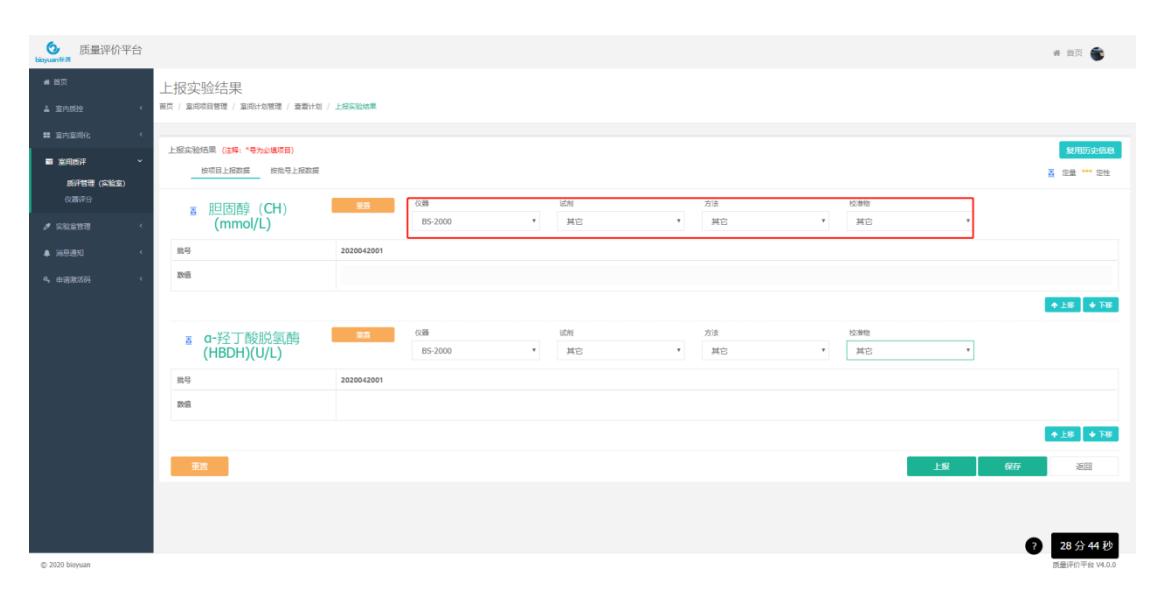

- 室间质评开展计划上报页面 -

| <b>O</b> 质量评价:<br>bioyuntt#                                                                                                    | 平台                              |             |                |   |    |    |           |       | # 首页 🌑           |
|----------------------------------------------------------------------------------------------------|---------------------------------|-------------|----------------|---|----|----|-----------|-------|------------------|
| # BX                                                                                                    | 上报实验结果                          |             |                |   |    |    |           |       |                  |
| ▲ 室内居住                                                                                                    | (c) 展页 / 室田辺目管理 / 室田计划管理 / 室間计划 | 1 上招兵始成第    |                |   |    |    |           |       |                  |
| <b>第</b> 室内室间化                                                                                                    |                                 |             |                |   |    |    |           |       |                  |
| E 20057                                                                                                    | 上形实验结果(建築: "号为业境项目)             |             |                |   |    |    |           |       |                  |
| <u> 第3</u> 4日<br>1011日<br>10111 | a                               |             |                |   |    |    |           |       | M ACM ACU        |
| 0.000                                                                                                    | ■ 胆固醇 (CH)                      | <b>服務</b>   | 仪题<br>BS-2000  | • | 地方 | 方法 | 校准物       | *     |                  |
| ANATOR                                                                                                    | (minor)                         | 20200122001 |                |   |    |    |           |       |                  |
| 4 ※E通知                                                                                                    |                                 | 24          |                |   |    |    |           |       |                  |
| 9、由语激活码                                                                                                    |                                 |             |                |   |    |    |           |       | _                |
|                                                                                                    |                                 |             |                |   |    |    |           |       | ◆ <u>18</u> ◆ 16 |
|                                                                                                    | ■ q-羟丁酸脱氢酶<br>(HBDH)(I/I)       | 20          | (X器<br>BS-2000 | • | 加加 | 方法 | 校准他<br>其它 |       |                  |
|                                                                                                    | #B                              | 2020042001  |                |   |    |    |           |       |                  |
|                                                                                                    | nii.                            | 39          |                |   |    |    |           |       |                  |
|                                                                                                    |                                 |             |                |   |    |    |           |       |                  |
|                                                                                                    |                                 |             |                |   |    |    |           |       |                  |
|                                                                                                    | #X                              |             |                |   |    |    |           | 上版 保存 | 通道               |
|                                                                                                    |                                 |             |                |   |    |    |           |       |                  |
|                                                                                                    |                                 |             |                |   |    |    |           |       | -                |
| © 2020 biovuan                                                                                                    |                                 |             |                |   |    |    |           |       | 7 27分24秒         |
|                                                                                                    |                                 |             |                |   |    |    |           |       |                  |

#### - 室间质评开展计划上报页面 -

注:系统要求在填写实验结果前必须需选择仪器、试剂、方法、校准物;同时上报结果时,若有多个批号,则需要将所有批号都填写完毕才能保存提交成功,否则会提示数据缺项。另外如果填错了项目则可以点击重置按钮将仪器、方法、 上报结果等全部清空,某个项目右侧的重置仅重置本项目自己的填报内容,左下 角的重置按钮会将所有项目的填报内容都重置为空。

另外如果项目顺序和您日常使用的顺序有出入可以使用项目右侧的上下箭 头来调整项目顺序,调整完毕后点击保存则会将本次项目顺序保存,下次打开时 将按照已经保存的项目顺序展开,包括后面的批次上报或者来年的批次上报。也 就是说项目顺序会自动延续到以后来更新显示。 对于某些特殊专业的特殊性,会增加一些针对项目的描述,例如单位换算等 信息,在上报页面将鼠标移动到项目名称上即可出现,如下图所示:

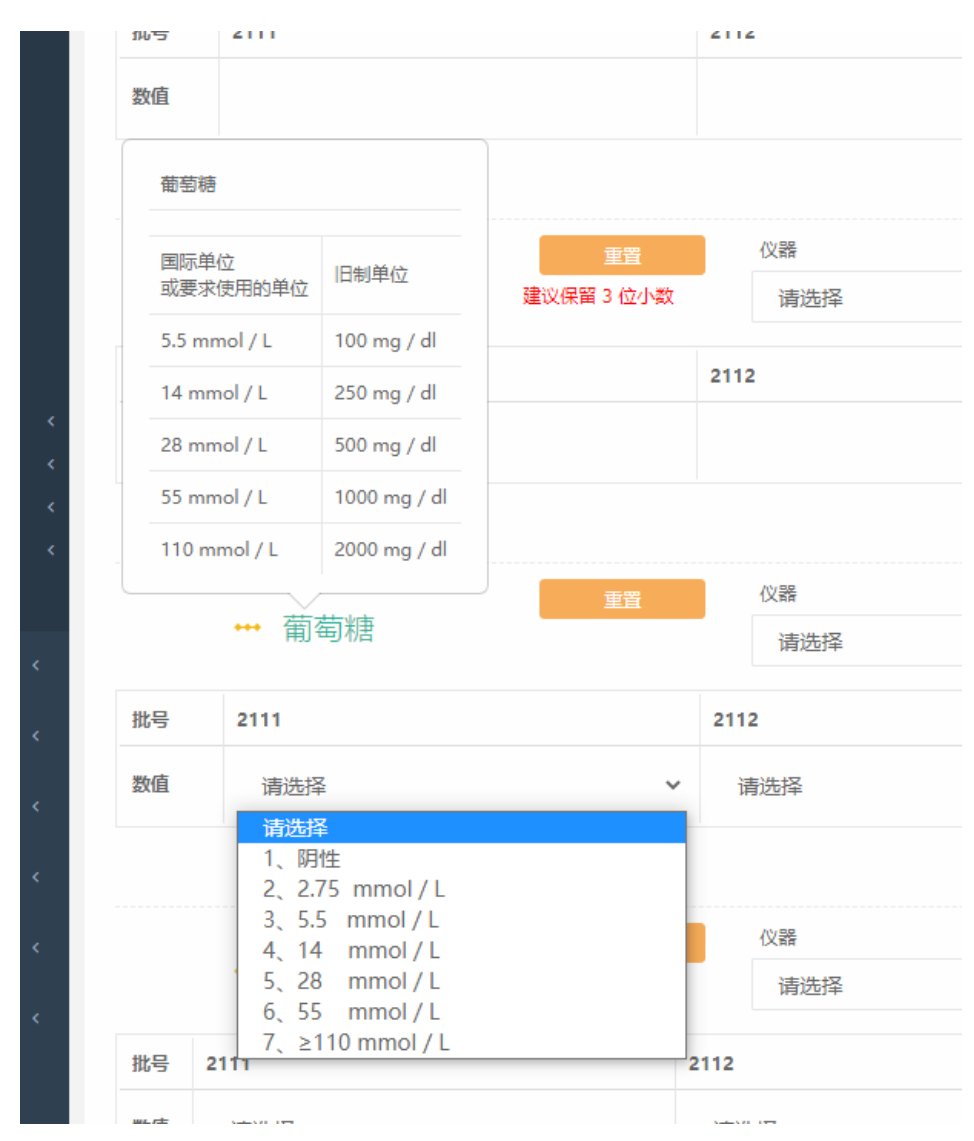

还有就是,右上角的复制历史信息,可以选择以前已经上报过的信息的仪器、 方法等直接按照项目匹配自动赋值。页面初始化时自动展现的就是上一次的填报 记录。

最后有个注意点:上报和保存的区别是,保存是实验室自己将自己的上报结 果做一个临时保存,下次可以继续修改。上报就是将实验室的上报结果上传到中 心,一旦点击了上报按钮,那么实验室就不能再次修改数据了。如果发现数据有 误需要修改,则需要申请中心统一修改才能执行修改。

填写完毕结果后,点击保存可以先系统保存数据但不上报,之后系统会跳转

#### 到计划详情页面。

| <b>⑤</b><br>bioyuantia<br>bioyuantia |                |                |          |                  |                  |     |                |          |          | na 🌒          |
|--------------------------------------|----------------|----------------|----------|------------------|------------------|-----|----------------|----------|----------|---------------|
| # BR                                 | 查看计划           |                |          |                  |                  |     |                |          |          |               |
| <u>▲ 至内明短</u> <                      | 萬四 / 東南県田智理 /  | 室前it均管理 / 查看it | 21       |                  |                  |     |                |          |          |               |
| # 室内室開化 ·                            |                |                |          |                  |                  |     |                |          |          |               |
| ■ 2057 ·                             | 计划列表查看         |                |          |                  |                  |     |                |          |          |               |
| 局計管理 (车能室)                           | 秋念 ●全部         | •*±# •E±#      | ● 已过期    |                  |                  |     |                |          |          | · 此思分配        |
| COMM-99                              | () 全场          | 专业名称           | 次数       | 上振开始时间           | 上报结束时间           | 状态  | 操作             |          | -        | 91243         |
| / SN227                              |                | 常现化学           | 篇1次      | 2020-04-20 00:00 | 2020-04-20 23:59 | 已要入 | <b>營</b> 分配操作员 | 1 上报实验培莱 |          |               |
| ▲ inBBN<                             |                |                |          |                  |                  |     |                |          | 首页 上一页 1 | 下一页 末页        |
| 9、由资源活药 〈                            | 篇[1/1]页 每页15 9 | 条数据 目前显示第[1-1  | ]張数編 共19 | <b>款</b> 痛       |                  |     |                |          |          |               |
|                                      |                |                |          |                  |                  |     |                |          |          |               |
|                                      |                |                |          |                  |                  |     |                |          |          |               |
|                                      |                |                |          |                  |                  |     |                |          |          |               |
|                                      |                |                |          |                  |                  |     |                |          |          |               |
|                                      |                |                |          |                  |                  |     |                |          |          |               |
|                                      |                |                |          |                  |                  |     |                |          |          |               |
|                                      |                |                |          |                  |                  |     |                |          |          |               |
|                                      |                |                |          |                  |                  |     |                |          |          |               |
|                                      |                |                |          |                  |                  |     |                |          |          |               |
|                                      |                |                |          |                  |                  |     |                |          |          |               |
|                                      |                |                |          |                  |                  |     |                |          |          |               |
| © 2020 bioyuan                       |                |                |          |                  |                  |     |                |          | 1        | (量评价平台 V4.0.0 |

- 室间质评开展计划结果页面 -

# 6.3.4. 上报实验结果(特殊专业)

用户通过录入上报实验结果按钮点击进入上报页面上报数据。

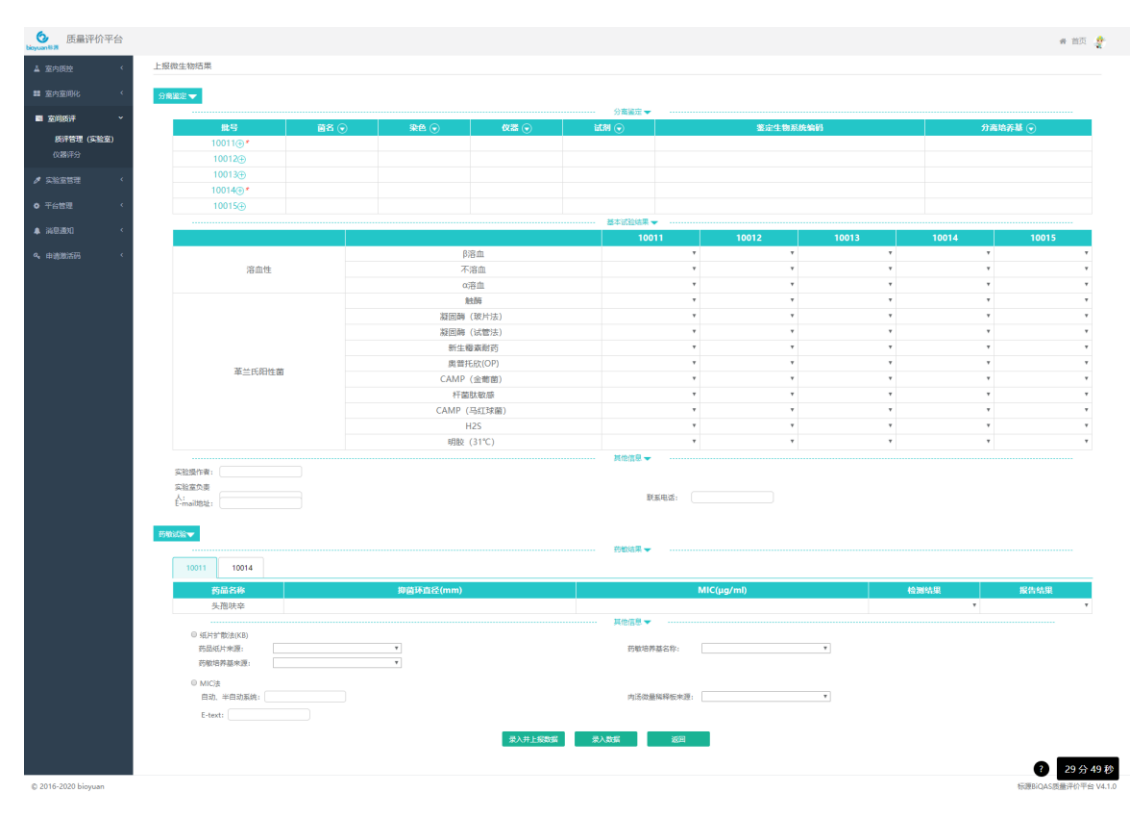

- 微生物上报数据页面 -

| <b>し</b><br>Bigguan N.R |                             |                                       |           |       |       |       |       |       |       |       |                                       |               |          |                    |               |
|-------------------------|-----------------------------|---------------------------------------|-----------|-------|-------|-------|-------|-------|-------|-------|---------------------------------------|---------------|----------|--------------------|---------------|
| A 案内的经 ·                | 上报实验结果                      |                                       |           |       |       |       |       |       |       |       |                                       |               |          |                    |               |
| <b>第</b> 室内室间化 (        | 首页 / 室间项目管理 / 室町:           | +幼管理 / 查看                             | 計划 / 上規案制 | 法律    |       |       |       |       |       |       |                                       |               |          |                    |               |
|                         | HPV基因分型                     |                                       |           |       |       |       |       |       |       |       |                                       |               |          | \$                 | 即用历史计划        |
|                         | 100                         | 10011                                 | 10012     | 10013 | 10014 | 10015 | 10016 | 10017 | 10018 | 10019 | 100110                                | <b>7</b> 14 - | A9186    | 1.756              | 101878        |
|                         | 2254                        | i i i i i i i i i i i i i i i i i i i | 10012     | 10015 | 10010 | 10015 | 10010 | 10217 | 10010 |       | i i i i i i i i i i i i i i i i i i i | 7788 -        | - Que    |                    |               |
| ★ 定能室管理 <               | MPV-16                      |                                       |           |       |       |       |       |       |       |       |                                       | PCR-Sance     | Bist.005 | 10.110             | H¢.           |
|                         | HPV-18                      |                                       |           |       |       |       |       |       |       |       |                                       | PCR-Sange     | Rig-005  | 其它-華因              | 幕定            |
| O TEEM                  | HPV16/18型                   |                                       |           |       |       |       |       |       |       |       |                                       | PCR-Sange     | 第1此-005  | 其它-雄因              | 其它            |
| ▲ 消息通知 く                | 除HPV-16/18外其它弯性型            |                                       |           |       |       |       |       |       |       |       |                                       | PCR-Sange     | 测试-005   | <b>阿它-甜田</b>       | 將它            |
|                         | HPV-31                      |                                       |           |       |       |       |       |       |       |       |                                       | PCR-Sange     | 测试-005   | 其它·基因              | 其它            |
|                         | HPV-33                      |                                       |           |       |       |       |       |       |       |       |                                       | PCR-Sange     | 测试-005   | 其它·基因              | 其它            |
|                         | HPV-35                      |                                       |           |       |       |       |       |       |       |       |                                       | PCR-Sange     | 興成-005   | 其它·基因              | 其它            |
|                         | HPV-39                      |                                       |           |       |       |       |       |       |       |       |                                       | PCR-Sange     | 测试-005   | 其它·甚因              | 其它            |
|                         | HPV-45                      |                                       |           |       |       |       |       |       |       |       |                                       | PCR-Sange     | 第回走-005  | 其它·基因              | 其它            |
|                         | HPV-51                      |                                       |           |       |       |       |       |       |       |       |                                       | PCR-Sange     | 潮出た-005  | 其它-基因              | 其它            |
|                         | HPV-52                      |                                       |           |       |       |       |       |       |       |       |                                       | PCR-Sange     | 奥武-005   | 其它-楚因              | 其它            |
|                         | HPV-56                      |                                       |           |       |       |       |       |       |       |       |                                       | PCR-Sange     | 第回2-005  | 與它-基因              | 與它            |
|                         | HPV-58                      |                                       |           |       |       |       |       |       |       |       |                                       | PCR-Sange     | 現成-005   | 其它-基因              | 其它            |
|                         | HPV-39                      |                                       |           |       |       |       |       |       |       |       |                                       | PCR-Sange     | 268-005  | 共已-登出              | 共日            |
|                         | HPV-53                      |                                       |           |       |       |       |       |       |       |       |                                       | PCR-Sange     | BRE-005  | 用心-田同              | 無比            |
|                         | HPV-66                      |                                       |           |       |       |       |       |       |       |       |                                       | PCR-Sange     | 潮波-005   | 首它-雄国              | 第它            |
|                         | HPV-26                      |                                       |           |       |       |       |       |       |       |       |                                       | PCR-Sange     | 测试-005   | 其它-雄因              | 其它            |
|                         | HPV-73                      |                                       |           |       |       |       |       |       |       |       |                                       | PCR-Sange     | 测试-005   | 其它·基因              | 其它            |
|                         | HPV-43                      |                                       |           |       |       |       |       |       |       |       |                                       | PCR-Sange     | 現成-005   | 其它·基因              | 其它            |
|                         | HPV-82                      |                                       |           |       |       |       |       |       |       |       |                                       | PCR-Sange     | 興武-005   | 其它·甚因              | 其它            |
|                         | HPV-81                      |                                       |           |       |       |       |       |       |       |       |                                       | PCR-Sange     | 奥试-005   | 其它·凝因              | 其它            |
|                         | HPV-42                      |                                       |           |       |       |       |       |       |       |       |                                       | PCR-Sange     | 第回:此-005 | 其它-基因              | 其它            |
|                         | HPV-44                      |                                       |           |       |       |       |       |       |       |       |                                       | PCR-Sange     | 第112-005 | 黄它-雄国              | 测它            |
|                         | HPV低低型                      |                                       |           |       |       |       |       |       |       |       |                                       |               |          |                    |               |
|                         | HPV-6                       |                                       |           |       |       |       |       |       |       |       |                                       | PCR-Sange     | 测试-005   | 其它·基因              | 其它            |
|                         | HPV-11                      |                                       |           |       |       |       |       |       |       |       |                                       | PCR-Sange     | 測试-005   | 其它·基因              | 其它            |
|                         | 除HPV-6/11外的其它低危型            |                                       |           |       |       |       |       |       |       |       |                                       | PCR-Sange     | 测试-005   | 其它·基因              | 其它            |
|                         | Lon Adesets Al              |                                       |           |       |       | 10013 | 10014 | 10015 | 10010 |       | 10010                                 | 10010         |          | ***                |               |
|                         | HE THE CTHEN                |                                       |           | 10011 | 10012 | 10013 | 10014 | 10015 | 10018 | 10017 | 10018                                 | 10019         | 100110   | Joik -             | ușa -         |
|                         | 7 @ 7 18 G719X              |                                       |           |       |       |       |       |       |       |       |                                       |               |          | theithion          | illing out    |
|                         | c 2155G > 0 p.07198         |                                       |           |       |       |       |       |       |       |       |                                       |               |          | SCHIMENER          | But-005       |
|                         | c.2155G>T p.G719C           |                                       |           |       |       |       |       |       |       |       |                                       |               |          | STR HPCR           | 副正-005        |
|                         | 外显子19缺失突变                   |                                       |           |       |       |       |       |       |       |       |                                       |               |          | and a start of the |               |
|                         | c.2235_2249del p.E746_A75   | 0del                                  |           |       |       |       |       |       |       |       |                                       |               |          | 实时荧光PCR            | <b>则成-005</b> |
|                         | c.2236_2250del p.E746_A75   | 0del                                  |           |       |       |       |       |       |       |       |                                       |               |          | 实时荧光PCR            | 用此-005        |
|                         | c.2236_2253del p.E746_T751  | 1 del                                 |           |       |       |       |       |       |       |       |                                       |               |          | 实时共光PCR            | 第日此-005       |
|                         | c.2237_2251del p.E746_1751  | 1>A                                   |           |       |       |       |       |       |       |       |                                       |               |          | 家时荧光PCR            | 测试-005        |
|                         | c.2237_2254del p.E746_\$75a | 2>A                                   |           |       |       |       |       |       |       |       |                                       |               |          | 家时经光PCR            | 测试-005        |
| © 2016-2020 bioyuan     |                             |                                       |           |       |       |       |       |       |       |       |                                       |               |          |                    |               |

#### - 基因分型上报数据页面 -

|  | 上报数据                                  | 提示: 鼠标后击图片可查看高清大图               |
|--|---------------------------------------|---------------------------------|
|  | 项目:血细胞形态学                             | <b>备去答案:</b> 連由市的以为符合图片新来次的正确答案 |
|  | · · · · · · · · · · · · · · · · · · · | 血小板聚集 血小板卫星现象 阳性                |
|  | 1. S.Y. S.                            | 异常形态 (畸形) 血小板 异常早幼粒细胞 异型淋巴细胞    |
|  | 批告: 210101                            | 阴性 幼单核细胞 幼稚巨核细胞 原单核细胞 原红细胞      |
|  |                                       | 原巨红细胞 原始细胞 原始巨核细胞 原始细胞          |
|  | 说明:图片中细胞来自外周<br>血,观察箭头所指细胞            | 原、幼淋巴細胞 早巨幼红细胞 早幼红细胞 早幼粒细胞      |
|  | 形态并填报细胞名称                             | 增生重度减低 增生活跃 增生极度活跃 增生减低         |
|  |                                       | 增生明显活跃 正常血小板 脂肪细胞 中巨幼红细胞        |
|  |                                       | 中性分叶粒细胞  中性杆状核粒细胞               |
|  |                                       | 中性粒细胞都勒小体(Dohle body)           |
|  |                                       | 中性粒细胞假性-佩耳格尔氏核异常 中性粒细胞空泡变性      |
|  |                                       | 中性粒细胞吞噬细菌 中性粒细胞中毒颗粒 中性晚幼粒细胞     |
|  |                                       | 山楂山沙沙河脑 山沙汀细胞 建烧红细胞 杜珍腐细胞       |

| 上报数据                        | 提示: 鼠标点击图片可查看高清大图                 |
|-----------------------------|-----------------------------------|
| 项目:血细胞形态学                   |                                   |
| S. 1 500.                   | 备选答案:已选: 靶形红细胞 请点击你认为符合图片所表达的正确答案 |
| 37.5                        | Auer小体 靶形红细胞 棒状、雪茄形红细胞            |
|                             | 杯状细胞(Cup-like cell) 病理性淋巴细胞 薄红细胞  |
| 2- 2-2                      | 不成熟嗜碱性粒细胞 不成熟嗜酸性粒细胞               |
| 批号: 210101<br>说明: 图片中细胞来自外周 | 产血小板型巨核细胞 产血小板型小巨核细胞 成骨细胞         |
| 血,观察箭头所指细胞<br>形态并填报细胞名称     | 成熟单核细胞 成熟紅细胞 成熟淋巴细胞               |
|                             | 成熟嗜碱性粒细胞 成熟嗜酸性粒细胞 大颗粒淋巴细胞         |
|                             | 大细胞高色素性红细胞  大血小板、巨血小板  单圆核巨核细胞    |
|                             | 钝锯齿形红细胞 多发性骨髓瘤浆细胞 多核巨幼红细胞         |
|                             | 多圆核巨核细胞  肥大细胞或组织嗜碱细胞              |

鼠标点击你认为符合图片所表达的正确答案,即为作答。

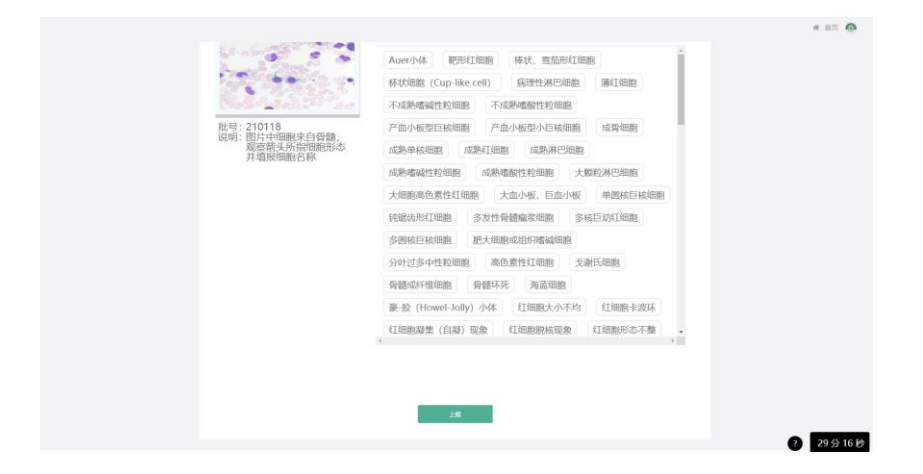

所有图片都勾选正确答案作答完毕后,页面最下方点击上报按钮,提交上报。 如果本次检测图片较大,可鼠标点击图片可查看高清大图,如下所示:

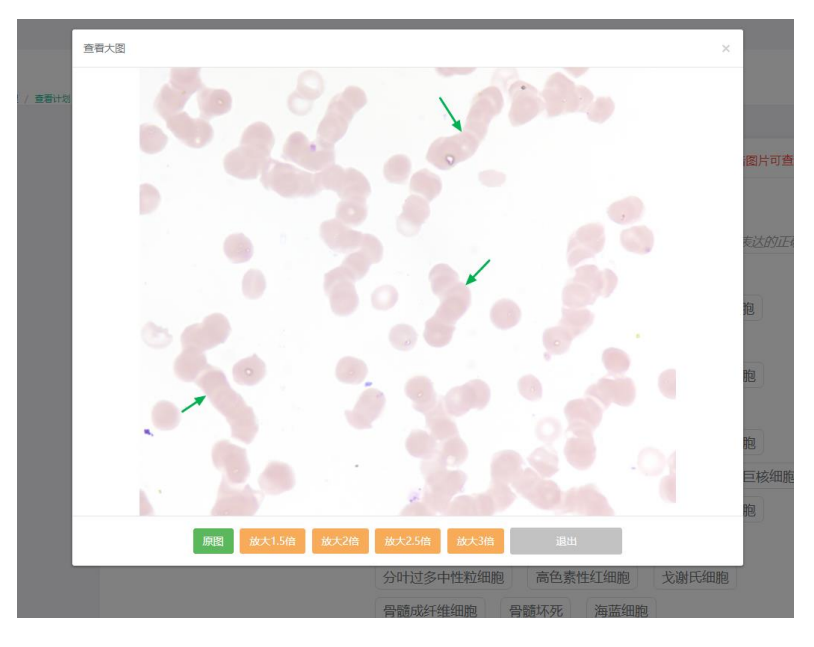

可根据实际图片尺寸选择放大比例,然后鼠标移入图片可查看放大图片。整个操作流程如下图所示:

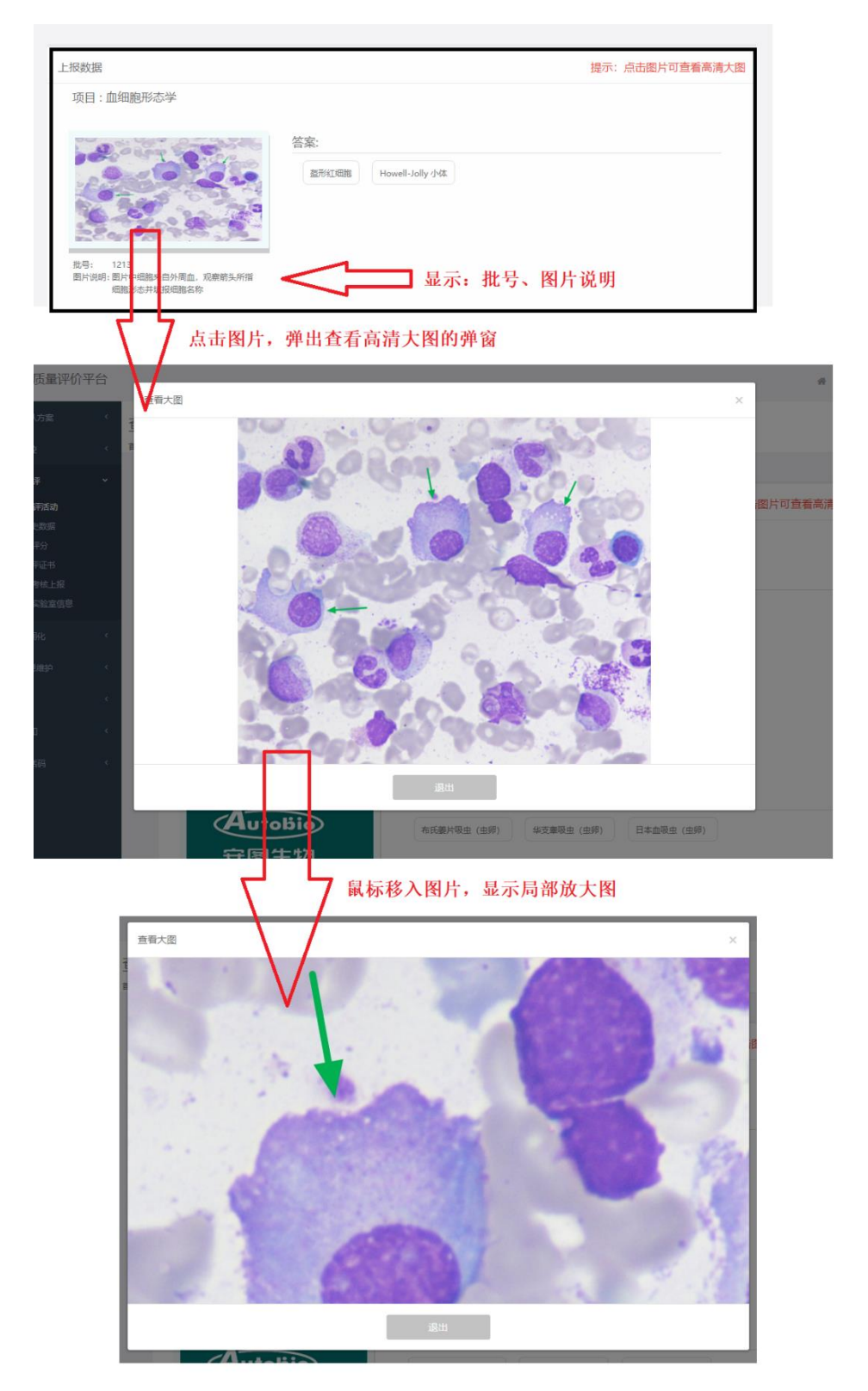

- 形态学上报数据页面 -

#### 标源 BiQAS 室间质评实验室用户操作手册

| ● 质量评价平台                                                                                                    |                                                                                                    |                                                                                                    |                                                                                                    |                                                                                                    |                                                                                                    |                                                                                                    |                                                                                                    |                                                                                                    | # 首页 🔶                                                                                                    |
|----------------------------------------------------------------------------------------------------|----------------------------------------------------------------------------------------------------|----------------------------------------------------------------------------------------------------|----------------------------------------------------------------------------------------------------|----------------------------------------------------------------------------------------------------|----------------------------------------------------------------------------------------------------|----------------------------------------------------------------------------------------------------|----------------------------------------------------------------------------------------------------|----------------------------------------------------------------------------------------------------|----------------------------------------------------------------------------------------------------|
| # 室内室消化 <                                                                                                    | 实验室信息                                                                                                    |                                                                                                    |                                                                                                    |                                                                                                    |                                                                                                    |                                                                                                    |                                                                                                    |                                                                                                    |                                                                                                    |
| ■ 室用版印 ·                                                                                                    | - 基础编辑                                                                                                    |                                                                                                    |                                                                                                    |                                                                                                    |                                                                                                    |                                                                                                    |                                                                                                    |                                                                                                    |                                                                                                    |
| 武评管理(实验室)                                                                                                    | 单位名称 标题家                                                                                                    | 验案2020                                                                                                    | * 科畫名称                                                                                                    | 测试                                                                                                    | ↑ 杜田日期:                                                                                                    | 2020-07-20                                                                                                    | * 结果发出日期:                                                                                                    | 2020-07-20                                                                                                    |                                                                                                    |
| 6開始3<br>800.997TK                                                                                                    | * 松阳省: 小明<br>利和: • • •                                                                                                    |                                                                                                    | <ul> <li>常給富主任:</li> <li>() 非常の知道</li> </ul>                                                                                                    | 小明主任<br>downardate                                                                                                    | * 顺系人手机:                                                                                                    | 1333300001                                                                                                    |                                                                                                    |                                                                                                    |                                                                                                    |
| 完善实验案信息                                                                                                    | 148                                                                                                    | 1: 股立医学校                                                                                                    | 2525 V                                                                                                    | er erenduzzere                                                                                                    |                                                                                                    | *性感: 23                                                                                                    |                                                                                                    |                                                                                                    |                                                                                                    |
|                                                                                                    | (D.)                                                                                                    | L 3404-07                                                                                                    | _                                                                                                    |                                                                                                    |                                                                                                    |                                                                                                    |                                                                                                    |                                                                                                    |                                                                                                    |
| ≠ \$31288元 <                                                                                                    | <ul> <li>新冠病毒核醇检测开展情况</li> </ul>                                                                                                    | 11 MUSSA                                                                                                    |                                                                                                    |                                                                                                    |                                                                                                    |                                                                                                    |                                                                                                    |                                                                                                    |                                                                                                    |
| ▲ 188週知 <                                                                                                    | * 既注显否开展新证内面积图                                                                                                    | 1071: • • #                                                                                                    | 0 क                                                                                                    |                                                                                                    |                                                                                                    |                                                                                                    |                                                                                                    |                                                                                                    |                                                                                                    |
| a、由资款活动 <                                                                                                    | 已开幕:                                                                                                    | 🖌 新冠病毒校选                                                                                                    | nunutrin 🔽 Ca                                                                                                    | 过"临床基因扩增经则实验室"验收                                                                                                    |                                                                                                    |                                                                                                    |                                                                                                    |                                                                                                    |                                                                                                    |
|                                                                                                    |                                                                                                    | * 40204101532                                                                                                    | 室正书编号:                                                                                                    | 123456                                                                                                    | <ul> <li>         ·</li></ul>                                                                                                    | 820306RE: 2                                                                                                    | 020-10-21                                                                                                    |                                                                                                    |                                                                                                    |
|                                                                                                    |                                                                                                    | * 当前日检测新                                                                                                    | 而在1200年2月14日4月15日<br>120011日1月15日1月15日                                                                                                    | 1                                                                                                    | <ul> <li>地區目輸入检查</li> <li>現有控題松渕上目</li> </ul>                                                                                                    | 844版: 5<br>形人员创数: 5                                                                                                    |                                                                                                    |                                                                                                    |                                                                                                    |
|                                                                                                    |                                                                                                    | * 新型證狀病毒                                                                                                    | 树撒松测专项上时人员数:                                                                                                    | 1                                                                                                    |                                                                                                    |                                                                                                    |                                                                                                    |                                                                                                    |                                                                                                    |
|                                                                                                    |                                                                                                    | * 松散松测服告:                                                                                                    |                                                                                                    | 口戶時間片相比                                                                                                    |                                                                                                    |                                                                                                    |                                                                                                    |                                                                                                    |                                                                                                    |
|                                                                                                    |                                                                                                    | 点击法<br>二二二二二二二二二二二二二二二二二二二二二二二二二二二二二二二二二二二二                                                                                                    | ●<br>対加照片<br>子50M                                                                                                    |                                                                                                    |                                                                                                    |                                                                                                    |                                                                                                    |                                                                                                    |                                                                                                    |
|                                                                                                    | "平林营品牌:                                                                                                    | 3255                                                                                                    |                                                                                                    | *试材品牌:                                                                                                    | 1011                                                                                                    |                                                                                                    | "防止所有基金信息。                                                                                                    | ***5                                                                                                    |                                                                                                    |
|                                                                                                    | *本医疗机构内基因扩展实验者                                                                                                    | 30 E: 1                                                                                                    |                                                                                                    | "相關課程公開品牌:                                                                                                    | 感知                                                                                                    |                                                                                                    | *枢防爆取公開型导:                                                                                                    | KFC01                                                                                                    |                                                                                                    |
|                                                                                                    | *松翻译取公款量(台):                                                                                                    | 1                                                                                                    |                                                                                                    | * 标题将取代接通量:                                                                                                    | 34                                                                                                    |                                                                                                    | "是否有面内质把微胞:                                                                                                    | 2                                                                                                    | ~                                                                                                    |
|                                                                                                    | *窗内质拉品来源:                                                                                                    | 凝隆                                                                                                    |                                                                                                    | * 生物安全拒品牌:                                                                                                    | 基硅                                                                                                    |                                                                                                    | "生物安全柜型号:                                                                                                    | CMG01                                                                                                    | ? 29分27秒                                                                                                    |
| @ 2016-2020 bioyuan                                                                                                    |                                                                                                    |                                                                                                    |                                                                                                    |                                                                                                    |                                                                                                    |                                                                                                    |                                                                                                    |                                                                                                    | 积3期QAS质量评价平台 V4.3.3                                                                                                    |
| 反量评价平台<br>biguantia                                                                                                    |                                                                                                    |                                                                                                    |                                                                                                    |                                                                                                    |                                                                                                    |                                                                                                    |                                                                                                    |                                                                                                    | ₩ 首页 💁                                                                                                    |
| II 室内室消化 <                                                                                                    | *松翻图取尽动脉(台);                                                                                                    | 1                                                                                                    |                                                                                                    | *位置接取公路通量:                                                                                                    | 34                                                                                                    |                                                                                                    | "是否有重内质控措施:                                                                                                    |                                                                                                    | *                                                                                                    |
| = 20880 ·                                                                                                    | "室内历独品中源:                                                                                                    | 基段                                                                                                    |                                                                                                    | * 生物安全把品牌:                                                                                                    | 基段                                                                                                    |                                                                                                    | "生物安全拒至号:                                                                                                    | CMG01                                                                                                    |                                                                                                    |
| 质评管理 (实验室)                                                                                                    | - 約增位回                                                                                                    |                                                                                                    |                                                                                                    |                                                                                                    |                                                                                                    |                                                                                                    |                                                                                                    |                                                                                                    |                                                                                                    |
| 級效率統上报<br>仅開併分                                                                                                    | <ul> <li>新羽秋酸片增试为组织1:</li> <li>予加试验组织</li> </ul>                                                                                                    | 基隆                                                                                                    | 8                                                                                                    | * 新冠和截扩增试剂品牌2:                                                                                                    | 基础1                                                                                                    | 8                                                                                                    | "新冠树酸扩增试剂品牌。                                                                                                    | 1: 基礎1                                                                                                    | 8                                                                                                    |
| 完善实验案信息                                                                                                    | * 3*增权品牌:                                                                                                    | 基粒                                                                                                    |                                                                                                    | * 扩增仪量号:                                                                                                    | FF1                                                                                                    |                                                                                                    | * 3*增位政康(in):                                                                                                    | 3                                                                                                    |                                                                                                    |
|                                                                                                    | * 計增化通量:                                                                                                    | 23                                                                                                    |                                                                                                    |                                                                                                    |                                                                                                    |                                                                                                    |                                                                                                    |                                                                                                    |                                                                                                    |
|                                                                                                    |                                                                                                    |                                                                                                    |                                                                                                    |                                                                                                    |                                                                                                    |                                                                                                    |                                                                                                    |                                                                                                    |                                                                                                    |
|                                                                                                    | 1 记用个数 1 2                                                                                                    |                                                                                                    |                                                                                                    |                                                                                                    |                                                                                                    |                                                                                                    |                                                                                                    |                                                                                                    |                                                                                                    |
| 4、由遺激活动 〈                                                                                                    |                                                                                                    |                                                                                                    |                                                                                                    |                                                                                                    |                                                                                                    |                                                                                                    |                                                                                                    |                                                                                                    |                                                                                                    |
|                                                                                                    |                                                                                                    |                                                                                                    |                                                                                                    | 2                                                                                                    |                                                                                                    | - (4)                                                                                                    | <u> </u>                                                                                                    |                                                                                                    |                                                                                                    |
|                                                                                                    | • 板酸湿取过程 (所有方法学)                                                                                                    | 均填写)                                                                                                    | 核產肥皂取过熱                                                                                                    | 2 位期试剂、方法和仪量                                                                                                    | 3                                                                                                    |                                                                                                    |                                                                                                    |                                                                                                    |                                                                                                    |
|                                                                                                    | • 極酸還取过程 (所有方法學)<br>1.提取方法                                                                                                    | 9965)                                                                                                    | 松園短星取过地                                                                                                    | 2 检测试剂,方法和效量                                                                                                    | <br>检测过程                                                                                                    |                                                                                                    | (5)<br>原始结果                                                                                                    |                                                                                                    | - 1                                                                                                    |
|                                                                                                    | <ul> <li>         ·</li></ul>                                                                                                    | 约乘写)                                                                                                    | 和英國的原用文化过程                                                                                                    | 2<br>803996281, 253540008<br>0 mithee3844288026<br>0 375626                                                                                                    | (3)<br>MR118                                                                                                    |                                                                                                    |                                                                                                    |                                                                                                    | - 1                                                                                                    |
|                                                                                                    | <ul> <li>         ・         ・         ・</li></ul>                                                                                                    | 約第5)                                                                                                    | AGABUR RUITE                                                                                                    | 2<br>4029945791, 2553405088<br>0 880540288443288028<br>0 997908                                                                                                    | 3<br>私別过程                                                                                                    | 4                                                                                                    | 5<br>1995/61.00<br>9-17-9209/000026<br>7-55002                                                                                                    |                                                                                                    | - 1                                                                                                    |
|                                                                                                    |                                                                                                    | \$3 <b>9353)</b><br>49. 明秋子夏于无逝试意,含1                                                                                                    |                                                                                                    | 2<br>412/014/2013, 2013/404/008<br>0 000/06/034-1420/008<br>0 000/06/034-1420/08<br>0 000/06/034-1420/08<br>0 000/06/034-1420/08<br>0 000/06/034-100<br>0 000/06/034-100<br>0 000/06/034-100<br>0 000/06/034-100<br>0 000/06/034-100<br>0 000/06/034-100<br>0 000/06/034-100<br>0 000/06/034-100<br>0 000/06/034-100<br>0 000/06/06<br>0 000/06<br>0 000/                                                                                                    | 3<br>核例过程<br>n.,用于他翻訳除非本語1404.                                                                                                    | 4                                                                                                    | 5<br>Recontra<br>0 51-420948800<br>7 75880                                                                                                    |                                                                                                    |                                                                                                    |
|                                                                                                    | ・ 新設注意に対象(所作方法学习<br>1.1度取力法     ・ 新工作は取取法     ・ 新工作は取取法     ・ 新工作はのがあれ、単調和     ・ 新工作にのが非知識時の法     ・ 新工作にのが非知識時の法     ・    に対     ・    こん動脈解にはいるが     ・    に対     ・    これを当らの地震の対率を通     ・    「     取られを加まる     ・    1                                                                                                    | 93 <b>95)</b><br>4. 南統子銀子元勳試書,含1                                                                                                    | 和公司的是年2013年<br>1715天1931年7月1日<br>1715年1931年7月1日<br>1715日<br>1715<br>1715                                                                                                    |                                                                                                    | 3<br>松翔过程<br>16. 用于emmination                                                                                                    | ALTERAR                                                                                                    | (5)<br>]996453.R<br>0 47.3.483498028<br>0 75380                                                                                                    |                                                                                                    |                                                                                                    |
|                                                                                                    |                                                                                                    | 的 <b>第5)</b><br>例,前述子童子无能说想,会计                                                                                                    | 私高校日本2015年<br>111月7日<br>111月<br>111月<br>111月<br>111月<br>111月<br>111月<br>11                                                                                                    |                                                                                                    | 3<br>私用证理<br>16.用于emminiferent本量1404.                                                                                                    | (4)<br>ADDIVER                                                                                                    | (5)<br>  Peosear<br>  6:3. armsbook<br>  7:580                                                                                                    |                                                                                                    |                                                                                                    |
|                                                                                                    | ・      ・      ・      ・      ・      ・      ・      ・      ・      ・      ・      ・      ・      ・      ・      ・      ・      ・      ・      ・      ・      ・      ・      ・      ・      ・      ・      ・      ・      ・      ・      ・      ・      ・      ・      ・      ・      ・      ・      ・      ・      ・      ・      ・      ・      ・      ・      ・      ・      ・      ・      ・      ・      ・      ・      ・      ・      ・      ・      ・      ・      ・      ・      ・      ・      ・      ・      ・      ・      ・      ・      ・      ・      ・      ・      ・      ・      ・      ・      ・      ・      ・      ・      ・      ・      ・      ・      ・      ・      ・      ・      ・      ・      ・      ・      ・      ・      ・      ・      ・      ・      ・      ・      ・      ・      ・      ・      ・      ・      ・      ・      ・      ・      ・      ・      ・      ・      ・      ・      ・      ・      ・      ・      ・      ・      ・      ・      ・      ・      ・      ・      ・      ・      ・      ・      ・      ・      ・      ・      ・      ・      ・      ・      ・      ・      ・      ・      ・      ・      ・      ・      ・      ・      ・      ・      ・      ・      ・      ・      ・      ・      ・      ・      ・      ・      ・      ・      ・      ・      ・      ・      ・      ・      ・      ・      ・      ・      ・      ・      ・      ・      ・      ・      ・      ・      ・      ・      ・      ・      ・      ・      ・      ・      ・      ・      ・      ・      ・      ・      ・      ・      ・      ・      ・      ・      ・      ・      ・      ・      ・      ・      ・      ・      ・      ・      ・      ・      ・       ・      ・      ・      ・      ・      ・      ・      ・      ・      ・      ・      ・      ・      ・      ・      ・      ・      ・      ・      ・      ・      ・      ・      ・      ・      ・      ・      ・      ・      ・      ・      ・      ・      ・      ・      ・      ・      ・      ・      ・      ・      ・      ・      ・      ・      ・      ・      ・      ・      ・      ・      ・      ・      ・      ・      ・      ・      ・      ・      ・      ・      ・      ・      ・      ・      ・      ・      ・      ・      ・      ・      ・      ・          | 99465)<br>99. 昭応子展于天面は想。含り                                                                                                    | 40番茄を早ない200<br>mに天阪会通知上水、150和10年<br>mに<br>14<br>14                                                                                                    |                                                                                                    | ( 3)<br>स्विधारम्<br>भ., मनस्वाहास्तासम्बद्धान्वयः                                                                                                    | (4)<br>455947                                                                                                    |                                                                                                    |                                                                                                    |                                                                                                    |
|                                                                                                    | ・      ・      ・      ・      ・      ・      ・      ・      ・      ・      ・      ・      ・      ・      ・      ・      ・      ・      ・      ・      ・      ・      ・      ・      ・      ・      ・      ・      ・      ・      ・      ・      ・      ・      ・      ・      ・      ・      ・      ・      ・      ・      ・      ・      ・      ・      ・      ・      ・      ・      ・      ・      ・      ・      ・      ・      ・      ・      ・      ・      ・      ・      ・      ・      ・      ・      ・      ・      ・      ・      ・      ・      ・      ・      ・      ・      ・      ・      ・      ・      ・      ・      ・      ・      ・      ・      ・      ・      ・      ・      ・      ・      ・      ・      ・      ・      ・      ・      ・      ・      ・      ・      ・      ・      ・      ・      ・      ・      ・      ・      ・      ・      ・      ・      ・      ・      ・      ・      ・      ・      ・      ・      ・      ・      ・      ・      ・      ・      ・      ・      ・      ・      ・      ・      ・      ・      ・      ・      ・      ・      ・      ・      ・      ・      ・      ・      ・      ・      ・      ・      ・      ・      ・      ・      ・      ・      ・      ・      ・      ・      ・      ・      ・      ・      ・      ・      ・      ・      ・      ・      ・      ・      ・      ・      ・      ・      ・      ・      ・      ・      ・      ・      ・      ・      ・      ・      ・      ・      ・      ・      ・      ・      ・      ・      ・      ・      ・      ・      ・      ・      ・      ・      ・      ・      ・      ・      ・      ・      ・      ・      ・      ・      ・      ・      ・      ・      ・      ・      ・      ・      ・      ・      ・      ・      ・      ・      ・      ・      ・      ・      ・      ・      ・      ・      ・      ・      ・      ・      ・      ・      ・      ・      ・      ・      ・      ・      ・      ・      ・      ・      ・      ・      ・      ・      ・      ・      ・      ・      ・      ・      ・      ・      ・      ・      ・      ・      ・      ・      ・      ・      ・      ・      ・      ・      ・      ・      ・      ・      ・      ・      ・      ・      ・      ・      ・      ・      ・      ・      ・      ・      ・      ・    | 93895)<br>9. 1867-7877-8814.9                                                                                                    | 45-8019740294                                                                                                    | 2<br>402894241, 201420038<br>0 mm4023844288028<br>0 89958<br>14044, 8495041348, 81 886455882                                                                                                    | (3)<br>6081272<br>н., Л.71688880115.43.1-04.                                                                                                    | (4)<br>KOSHAR                                                                                                    |                                                                                                    |                                                                                                    |                                                                                                    |
| 0 2010-3020 (beaus                                                                                                    |                                                                                                    | 1988)<br>9. 4867752000, 11                                                                                                    | 45805970399<br>nr.758059824, 15900982<br>nr.<br>14.<br>14.                                                                                                    | 2<br>8 40289494, 201470508<br>0 mm4cc28+1488028<br>0 89898<br>14044, 84904,1948, 91 886475882                                                                                                    | (3)<br>Койция<br>н., Лэтимиялия (1404)<br>Т-#                                                                                                    | (4)<br>Idenar                                                                                                    |                                                                                                    |                                                                                                    | ● 29 会 12 秒                                                                                                    |
| © 2016-3020 bityun                                                                                                    |                                                                                                    | 99875)<br>91. 48679877588488. ģr                                                                                                    | кадренски<br>п. Г. Варенски, 1990 годи<br>п<br>ц.<br>ц.                                                                                                    | 2 402894991, 2013400088<br>— 100940298-1288008<br>— 100940298-1288008<br>— 10094, 1089608<br>— 10094, 1089608<br>— 10094, 1089608<br>— 10094, 1089608<br>— 10094<br>— 10094 | (3)<br>4001122<br>н., Яттимиялитацияция<br>т                                                                                                    | (4)<br>KaswaR                                                                                                    | ( <u>5</u> )<br>)униная.<br>б.т.нанярала<br>т.нан.                                                                                                    |                                                                                                    | 29 5: 12 (J)<br>REZIONNE (STORY OF STORY)                                                                                                    |
| © 2016-3330 bisyuan                                                                                                    |                                                                                                    | 99895)<br>4. 4867#775800.                                                                                                    | 46899990399<br>mL78859884+, 1990098<br>mL<br>L<br>L                                                                                                    | R         40,0916,491, 201,340,0588           Immediate         Immediate           Immediate         Immediate           Immediate         Immediate                                                                                                    | (3)<br>4001122<br>н., Я.7.1480820145 @.1404.<br><u>Т-#</u>                                                                                                    | ASSAULT                                                                                                    | (5)<br>)<br>)<br>)<br>)<br>)<br>)<br>)<br>)<br>)<br>)<br>)<br>)<br>)                                                                                                    |                                                                                                    | <ul> <li>29 5 12 Ю<br/>надоскадинича ч.1.3</li> <li>е пл</li></ul>                                                                                                    |
| <ul> <li>2015-3320 bloguan</li> <li>2015-3320 bloguan</li> <li>2015-3320 bloguan</li> <li>2015-3320 bloguan</li> </ul>                                                                                                    |                                                                                                    | 99895)<br>4. 486787738008. 41                                                                                                    | 44週9日1000<br>(1)月前日前日本, 10日10月10<br>(1)<br>(1)<br>(1)<br>(1)<br>(1)<br>(1)<br>(1)<br>(1)<br>(1)<br>(1)                                                                                                    | 8         40,595,641, 201,340,058           -         min-6,284,12870,5           -         min-6,284,12870,5           -         min-6,284,12870,5           -         min-6,284,12870,5           -         min-6,284,12870,5           -         min-6,284,12870,5           -         min-6,284,12870,5           -         min-6,284,12870,5           -         min-6,284,12870,5           -         min-6,284,12870,5           -         min-6,284,12870,5           -         min-6,284,12870,5           -         min-6,284,12870,5           -         min-6,284,12870,5                                                                                                    | (3)<br>4091272<br>н., Л77625380444 д. со<br>79                                                                                                    | ASSNAR<br>ARMEDKOLD                                                                                                    | (5)<br>)<br>)<br>)<br>)<br>)<br>)<br>)<br>)<br>)<br>)<br>)<br>)<br>)                                                                                                    |                                                                                                    | ● 29 <u>9 12 </u><br>1920(-48221919*# v.3.3<br>4 EX 🕹                                                                                                    |
| © 2015-000 bioyuan                                                                                                    |                                                                                                    | 998 <b>年5)</b><br>中、明代子第子元編成集、会11<br>1088年5)                                                                                                    | 44週9年9039<br>                                                                                                    | 8         40,896,491, 201,340,058           -         mineces 4:12800.5           -         R760,8                                                                                                    | (3)<br>4681272<br>н., 877688380444 д. од<br>Т-Ф                                                                                                    | ASSNAR<br>ARMEDKOLD                                                                                                    | (5)<br>Freedara<br>(52.403.9860A<br>(7.5400<br>7.5400<br>Freedara                                                                                                    |                                                                                                    | € 29 57 12 85<br>1930-0488319194 04.33<br>4 EX 👲                                                                                                    |
| © 2015-000 bloyum                                                                                                    |                                                                                                    | 998年5)<br>中、昭代子第子元編成集、会1<br>(1588年7)<br><b>7688</b> 年7)                                                                                                    | #4週7年1001<br>(1)<br>(1)<br>(1)<br>(1)<br>(1)<br>(1)<br>(1)<br>(1)<br>(1)<br>(1                                                                                                    | 2         2         2           8         40281641, 201340008            1         70040284128803            2         87802         87802           1         4040000384         81888888           2         402816681, 201340008         81888888           2         402816681, 201340008         81888888                                                                                                    | (3)<br>469(172)<br>н., П71625580444 ф. су<br>79<br>Колостра                                                                                                    | (4)<br>Kaswar<br>Kaswar<br>Kaswar<br>Kaswar<br>Kaswar<br>Kaswar<br>Kaswar<br>Kaswar<br>Kaswar<br>Kaswar                                                                                                    | () () () () () () () () () () () () () (                                                                                                    | 電調味者                                                                                                    | 4 EZ €                                                                                                    |
| <ul> <li>2016-2020 bisyuun</li> <li>シションの目的には、1000年の日本の目的には、1000年の日本の目的には、1000年年の日本の目的には、1000年年の日本の目的には、1000年年の1000年年の1000年年年年年年年年</li></ul>                                                                                                    |                                                                                                    | 99875)<br>4. 6867987758148. do<br>76897)<br>26697                                                                                                    | 468/24003                                                                                                    | 8         40,896,491, 20,540,0588           •         mmecc28+12800.5           •         mmecc28+12800.5           •         R790,4,198, 10           •         R790,4,198, 10           •         M200,4,198, 10           •         M200,4,198, 10           •         M200,4,198, 10           •         M200,4,198, 10           •         M200,4,198, 10           •         M200,4,198, 10           •         M200,4,198, 10           •         M200,4,198, 10                                                                                                    | (3)<br>低別に定<br>4、用于他想想和林泉(4)」、<br>下一の<br>40月に定<br>(現在)                                                                                                    | (4)<br>ASSWAR<br>ASSWAR<br>ASSWA | <ul> <li>(5)<br/><i>j</i>FK+62.5 R</li> <li> <i>i</i>-5.5 - 623-58760.5<br/><i>i</i>-7-5890.</li> <li> <i>j</i>FK+62.5 R         </li> <li> <i>k</i>-10-52-52-52-52-52-52-52-52-52-52-52-52-52-</li></ul> | °ална<br>(с)                                                                                                    | 29分129<br>1930のGAB型が1949 GA33<br>4 回記 金<br>70時間                                                                                                    |
| C 2015-2020 baywan     Sayaan     Sayaan     Say                  |                                                                                                    | 99875)<br>4. 6867987758148. 61<br>(5687)<br>26687                                                                                                    | 468/24003                                                                                                    | 8         40,295,401, 201,310,058           •         00,095,401,058           •         00,002,041,010,000           •         00,002,041,010,000           •         40,002,041,010,000           •         40,002,041,010,000           •         40,002,042,010,000           •         40,002,040,000           •         40,002,040,000                                                                                                    | (3)<br>低別に発<br>4. 用于地想想和林井県: 4.4.<br>下一の<br>(現日日<br>(2)<br>(1)日日<br>(1)日日<br>(1 | ASSAR<br>ASSAR                                                                                                    | () () () () () () () () () () () () () (                                                                                                    | °алича<br>• • • • • • • • • • • • • • • • • • •                                                                                                     | 29分129 EB200-048度用時を433      4 国民 金      10月      10月      11月      11月      11月      11月      11月      11月      11月      11月      11月      11月      11月      11月      11月      11月      11月      11月      11月      11月      11月      11月      11月      11月      11月      11月      11月      11月      11月      11月      11月      11月        |
| 2015-2020 baywan     医の生活の     まの生活の     まの     まの     まの生活の     まの生活                  |                                                                                                    | 99875)<br>4. 6867987758148. 61<br>(5687)<br>766870<br>1                                                                                                    | 4630240034                                                                                                    | 8         40,0916,091, 200,0100,008                                                                                                    | (3)     (3)     (4)     (5)     (2)     (5)     (5)     (5)     (5)     (5)     (5)     (5)     (5)     (5)     (5)     (5)     (5)     (5)     (5)     (5)     (5)     (5)     (5)     (5)     (5)     (5)     (5)     (5)     (5)     (5)     (5)     (5)     (5)     (5)     (5)     (5)     (5)     (5)     (5)     (5)     (5)     (5)     (5)     (5)     (5)     (5)     (5)     (5)     (5)     (5)     (5)     (5)     (5)     (5)     (5)     (5)     (5)     (5)     (5)     (5)     (5)     (5)     (5)     (5)     (5)     (5)     (5)     (5)     (5)     (5)     (5)     (5)     (5)     (5)     (5)     (5)     (5)     (5)     (5)     (5)     (5)     (5)     (5)     (5)     (5)     (5)     (5)     (5)     (5)     (5)     (5)     (5)     (5)     (5)     (5)     (5)     (5)     (5)     (5)     (5)     (5)     (5)     (5)     (5)     (5)     (5)     (5)     (5)     (5)     (5)     (5)     (5)     (5)     (5)     (5)     (5)     (5)     (5)     (5)     (5)     (5)     (5)     (5)     (5)     (5)     (5)     (5)     (5)     (5)     (5)     (5)     (5)     (5)     (5)     (5)     (5)     (5)     (5)     (5)     (5)     (5)     (5)     (5)     (5)     (5)     (5)     (5)     (5)     (5)     (5)     (5)     (5)     (5)     (5)     (5)     (5)     (5)     (5)     (5)     (5)     (5)     (5)     (5)     (5)     (5)     (5)     (5)     (5)     (5)     (5)     (5)     (5)     (5)     (5)     (5)     (5)     (5)     (5)     (5)     (5)     (5)     (5)     (5)     (5)     (5)     (5)     (5)     (5)     (5)     (5)     (5)     (5)     (5)     (5)     (5)     (5)     (5)     (5)     (5)     (5)     (5)     (5)     (5)     (5)     (5)     (5)     (5)     (5)     (5)     (5)     (5)     (5)     (5)     (5)     (5)     (5)     (5)     (5)     (5)     (5)     (5)     (5)     (5)     (5)     (5)     (5)     (5)     (5)     (5)     (5)     (5)     (5)     (5)     (5)     (5)     (5)     (5)     (5)     (5)     (5)     (5)     (5)     (5)     (5)     (5)     (5)     (5)     (5)     (5)     (5)     (5)     (5)     (5)     (5)     (5)                                                                                                    | ASSERT                                                                                                    | () () () () () () () () () () () () () (                                                                                                    | Талина<br>С. С. С. С. С. С. С. С. С. С. С. С. С. С                                                                                                    | 29分129 EB200-048度用時存在 94.33      4 国民 金      10      10      10      10      10      10      10      10      10      10      10      10      10      10      10      10      10      10      10      10      10      10      10      10      10      10      10      10      10      10      10      10      10      10      10      10      10      10      10      10      10      10      10      10      10      10      10      10      10      10      10      10      10      10      10      10      10      10      10      10      10      10      10      10      10      10      10      10      10      10      10      10      10      10      10      10      10      10      10      10      10      10      10      10      10      10      10      10      10      10      10      10      10      10      10      10      10      10      10      10      10      10      10      10      10      10      10      10      10      10      10      10      10      10      10      10      10      10      10      10      10      10      10      10      10      10      10      10      10      10      10      10      10      10      10      10      10      10      10      10      10      10      10      10      10      10      10      10      10      10      10      10      10      10      10      10      10      10      10      10      10      10      10      10      10      10      10      10      10      10      10      10      10      10      10      10      10      10      10      10      10      10      10      10      10      10      10      10      10      10      10      10      10      10      10      10      10      10      10      10      10      10      10      10      10      10      10      10      10      10      10      10      10      10      10      10      10      10      10      10      10      10      10      10      10      10      10      10      10      10      10      10      10      10      10      10      10      10      10      10      10      10      10      10      10      10      10      10      10      10  |
| 2015-0200 beyum           Bayanta           第二日日日日日日日日日日日日日日日日日日日日日日日日日日日日日日日日日日日日                                                                                                    |                                                                                                    | 99875)<br>4. 6867987758148. 61<br>(5687)<br>766870<br>1                                                                                                    | 4630240034                                                                                                    | 8         40,0916,091, 200,0100,008                                                                                                    | (3)     (3)     (4)     (5)     (5)     (5)     (5)     (5)     (5)     (5)     (5)     (5)     (5)     (5)     (5)     (5)     (5)     (5)     (5)     (5)     (5)     (5)     (5)     (5)     (5)     (5)     (5)     (5)     (5)     (5)     (5)     (5)     (5)     (5)     (5)     (5)     (5)     (5)     (5)     (5)     (5)     (5)     (5)     (5)     (5)     (5)     (5)     (5)     (5)     (5)     (5)     (5)     (5)     (5)     (5)     (5)     (5)     (5)     (5)     (5)     (5)     (5)     (5)     (5)     (5)     (5)     (5)     (5)     (5)     (5)     (5)     (5)     (5)     (5)     (5)     (5)     (5)     (5)     (5)     (5)     (5)     (5)     (5)     (5)     (5)     (5)     (5)     (5)     (5)     (5)     (5)     (5)     (5)     (5)     (5)     (5)     (5)     (5)     (5)     (5)     (5)     (5)     (5)     (5)     (5)     (5)     (5)     (5)     (5)     (5)     (5)     (5)     (5)     (5)     (5)     (5)     (5)     (5)     (5)     (5)     (5)     (5)     (5)     (5)     (5)     (5)     (5)     (5)     (5)     (5)     (5)     (5)     (5)     (5)     (5)     (5)     (5)     (5)     (5)     (5)     (5)     (5)     (5)     (5)     (5)     (5)     (5)     (5)     (5)     (5)     (5)     (5)     (5)     (5)     (5)     (5)     (5)     (5)     (5)     (5)     (5)     (5)     (5)     (5)     (5)     (5)     (5)     (5)     (5)     (5)     (5)     (5)     (5)     (5)     (5)     (5)     (5)     (5)     (5)     (5)     (5)     (5)     (5)     (5)     (5)     (5)     (5)     (5)     (5)     (5)     (5)     (5)     (5)     (5)     (5)     (5)     (5)     (5)     (5)     (5)     (5)     (5)     (5)     (5)     (5)     (5)     (5)     (5)     (5)     (5)     (5)     (5)     (5)     (5)     (5)     (5)     (5)     (5)     (5)     (5)     (5)     (5)     (5)     (5)     (5)     (5)     (5)     (5)     (5)     (5)     (5)     (5)     (5)     (5)     (5)     (5)     (5)     (5)     (5)     (5)     (5)     (5)     (5)     (5)     (5)     (5)     (5)     (5)     (5)     (5)     (5)     (5)     (5)     (5)     (5)                                                                                                    |                                                                                                    | () () () () () () () () () () () () () (                                                                                                    | Талина<br>С. С. С. С. С. С. С. С. С. С. С. С. С. С                                                                                                    | 29分129 EB200-048度用何存 0-23      4 国兄      6 国兄     6 国兄     6 国兄     70相関      70相関      70相      70相      70相      70相      70相      70相      70相      70相      70相      70相      70相      70相      70      70      70      70      70      70      70      70      70      70      70      70      70      70      70      70      70      70      70      70      70      70      70      70      70      70      70      70      70      70      70      70      70      70      70      70      70      70      70      70      70      70      70      70      70      70      70      70      70      70      70      70      70      70      70      70      70      70      70      70      70      70      70      70      70      70      70      70      70      70      70      70      70      70      70      70      70      70      70      70      70      70      70      70      70      70      70      70      70      70      70      70      70       70      70      70      70       70       70      70       70       70       70       70       70       70       70       70       70      70      70       70       70       70       70       70       70       70       70       70       70       70       70       70       70       70       70       70       70       70       70       70       70      70      70      70      70      70      70      70      70      70      70      70      70      70      70       70       7       7        7       7         |
| 2018-0020 Bayuan     武法部分     武法部分     武法     武法     法     法     法     法     法     法     法     法     法     法                     | Strategy Batcherge (1987)     Strategy Batcherge (1987)     S | 99875)<br>4. 6867987758148. dr<br>                                                                                                    | 46週1日本(199<br>(1.5回日日本)、国家(199<br>(1.1<br>1.1<br>(1.1)<br>(4.回日日本)(199<br>(4.回日日本)(199<br>(4.回日日本) | 8         40,896,491, 201,8100,588                                                                                                    | <ul> <li>(3)</li> <li>468/028</li> <li>К. ЯТТЕВИЯЛИТЕ Д. ОД.</li> <li>Т-Ф</li> <li>(ЯВЕ</li> <li>(ЯВЕ</li> </ul>                                                                                                    | (4)<br>ASSWAR<br>ASSWAR<br>ASSWA | () () () () () () () () () () () () () (                                                                                                    | 12314X0                                                                                                    | 29 分 12 (9)<br>E320-048度注印字在 943 3<br>4 三八 全<br>10日<br>10日<br>11日<br>11日<br>11日<br>11日<br>11日<br>11日                                                                                                    |
| 2015 2020 beyum           beyumits         武法计公中本           第         新規書籍(名)           第         新規書籍(名)           4         新規書名           4         新規書名           4         新規書名           4         新規書名                                                                                                    | Contraction (Contraction ( | 99875)<br>4. 6967987758148. dr)<br>7.66889<br>1.<br>1.<br>1.<br>1.<br>1.<br>1.<br>1.<br>1.<br>1.<br>1.                                                                                                    |                                                                                                    | 8         40.593.641, 2013.4005.88                                                                                                    | <ul> <li>(3)</li> <li>(6)</li> <li>(7)</li> <li>(6)</li> <li>(7)</li> <li>(6)</li> <li>(7)</li> <li>(7)</li></ul>                                                                                                    |                                                                                                    | () () () () () () () () () () () () () (                                                                                                    | 120114X0                                                                                                    | 29分12份     B230-048度注印学校 0-3-3     在 国民 全     公     和国民 全     和国民 全     和国 全     和国 全     和国 和国 和国 和国 和国 和国 和国 和国 和国 和国 和国 和国                                                                                                    |
| 2.2015-2020 basyuan           Busyuantan           Busyuantan                                                                                                    | Control (Control (Contro) (Control (Contro) (Control (Contro) (Contro) (Control (Contro) | 99875)<br>4. 6867987758108. do<br>4. 6867987758108. do<br>5. 5007<br>1. 5008<br>1. 500<br>1. 500 |                                                                                                    | 8         40,896,491, 201,340,058           •         100,402,84,1280,058           •         100,402,84,1280,058           •         100,402,84,1280,058           •         100,402,84,1280,058           •         40,896,074,201,018           •         40,896,074,201,018           •         40,896,074,201,018           •         40,896,074,201,018           •         40,896,074,201,018           •         40,896,074,201,018           •         100,000,08           •         100,000,08                                                                                                    | <ul> <li>(3)</li> <li>(6)</li> <li>(7)</li> <li>(6)</li> <li>(7)</li> <li>(8)</li> <li>(8)</li> <li>(8)</li> <li>(8)</li> <li>(8)</li> <li>(8)</li> <li>(8)</li> <li>(8)</li> <li>(8)</li> <li>(8)</li> <li>(8)</li> <li>(8)</li> <li>(8)</li> <li>(8)</li> <li>(8)</li> <li>(8)</li> <li>(8)</li> <li>(8)</li> <li>(8)</li> <li>(8)</li> <li>(8)</li> <li>(8)</li> <li>(9)</li> <li>(9)</li></ul>                                                                                                    |                                                                                                    | () () () () () () () () () () () () () (                                                                                                    | ¥ШНА<br>О                                                                                                    | 29分129 EB2ER-C448度注印中ない33     4 田区 金     4 田区 金     10     11     11     11     11     11     11     11     11     11     11     11     11     11     11     11     11     11     11     11     11     11     11     11     11     11     11     11     11     11     11     11     11     11     11     11     11     11     11     11     11     11     11     11     11     11     11     11     11     11     11     11     11     11     11     11     11     11     11     11     11     11     11     11     11     11     11     11     11     11     11     11     11     11     11     11     11     11     11     11     11     11     11     11     11     11     11     11     11     11     11     11     11     11     11     11     11     11     11     11     11     11     11     11     11     11     11     11     11     11     11     11     11     11     11     11     11     11     11     11     11     11     11     11     11     11     11     11     11     11     11     11     11     11     11     11     11     11     11     11     11     11     11     11     11     11     11     11     11     11     11     11     11     11     11     11     11     11     11     11     11     11     11     11     11     11     11     11     11     11     11     11     11     11     11     11     11     11     11     11     11     11     11     11     11     11     11     11     11     11     11     11     11     11     11     11     11     11     11     11     11     11     11     11     11     11     11     11     11     11     11     11     11     11     11     11     11     11     11     11     11     11     11     11     11     11     11     11     11     11     11     11     11     11     11     11     11     11     11     11     11     11     11     11     11     11     11     11     11     11     11     11     11     11     11     11     11     11     11     11     11     11     11     11     11     11     11     11     11     11     11     11     11     11     11     11     11     11     11     11     11     11     11     11      |
| 2 2015 2020 blayuun           Example         原建築研研           第         原建築研研           第         第           第         第           第         第           1         第           9         第           9         1           9         1                                                                                                    | Horszchaft () BHUERSEGE ()     AUGUST ()     AUGUST ( | 99875)<br>4. 6867987758108. do<br>4. 6867987758108. do<br>4. 686798775810000000000000000000000000000000000                                                                                                    |                                                                                                    | 8         40,283,643, 201,340,058           0         100,662,84,1280,058           0         100,662,84,1280,058           140,41,484,181,201,344,181,581,684,058         100,664,129,129,129,129,129,129,129,129,129,129                                                                                                    | () 3 )     () 4 (5月1)2程     () 4 (5月1)2程     () 7                                                                                                    |                                                                                                    | () () () () () () () () () () () () () (                                                                                                    | ¥ШНА<br>С<br>С<br>С<br>С<br>С<br>С<br>С<br>С<br>С<br>С<br>С<br>С<br>С                                                                                                    | 29分129<br>E320-048度注印中な 0-33<br>4 回天 金<br>10日<br>10日<br>11日<br>11日<br>11日<br>11日<br>11日<br>11日<br>11                                                                                                    |
| COLS-2020 blaywar      Expansion      Expansion      Expansio                |                                                                                                    | 19845)<br>4. (8079877583048, 8)<br>4. (8079877583048, 8)<br>1.<br>1.<br>1.<br>1.<br>1.<br>1.<br>1.<br>1.<br>1.<br>1.                                                                                                    | 468/2400                                                                                                    | 8         40,990,041, 201,340,058           0         100,028,12800,0           0         100,028,12800,0           1         2                                                                                                    | (13)<br>400 U22<br>400 U22                                                                                                    |                                                                                                    | () () () () () () () () () () () () () (                                                                                                    |                                                                                                    | 29 分12 99 E8200-048度注印中な 0-23      4 回訳      4 回訳     4 回訳     10                                                                                                    |
| 2015-000 blayun           Example           Example                                                                                                    | HPALACAMEN BHEISERSON         高に可要は、           高い回転は参加のための         高い回転は参加のための           高い回転は参加のための         高い回転は参加のための           1         山田田田田田田田田田田田田田田田田田田田田田田田田田田田田田田田田田田田田                                                                                                    | 192835)<br>4. (80679877620105, 61)<br>4. (80679877620105, 61)<br>1.<br>1.<br>1.<br>1.<br>1.<br>1.<br>1.<br>1.<br>1.<br>1.                                                                                                    | 468/24005                                                                                                    | 8         40,980,041, 20,340,058           0         1004,0284,1280,058           0         1004,0284,1280,058           0         1004,0284,1280,058           0         1004,0284,1280,058           0         1004,0284,1280,058           0         1004,0284,1280,058           140         1           140         1           1         1           1         1           1         1           1         1           1         2           3         1                                                                                                    | (8)<br>(8)<br>(8)<br>(8)<br>(8)<br>(8)<br>(8)<br>(8)                                                                                                    |                                                                                                    | () () () () () () () () () () () () () (                                                                                                    |                                                                                                    | 29 分 12 份     19     19     19     19     19     19     19     19     19     19     19     19     19     19     19     19     19     19     19     19     19     19     19     19     1                                                                                                    |
| 2015-000 bayun     2015-000 bayun     2015-0                  |                                                                                                    | 1928-15)<br>4. (8)(77877-522)(48, 6)<br>4. (8)(77877-522)(48, 6)<br>7.26498<br>7.26498<br>7.26                                                       | 468/24005                                                                                                    | R         40,591,691, 201,310,038           Image: State State                                                                                                    | (884)                                                                                                    |                                                                                                    | (5)<br>)<br>)<br>)<br>)<br>)<br>)<br>)<br>)<br>)<br>)<br>)<br>)<br>)                                                                                                    |                                                                                                    | 29 分 12 9     19 20     19 20     19 20     19 20     19 20     19 20     19 20     19 20     19 20     19 20     19 20     19 20     19 20     19 20     19 20     19 20     19 20     19 20     19 20     19 20     19 20     19 20     19 20     19 20     19 20     19 20     19 20     19 20     19 20     19 20     19 20     19 20     19 20     19 20     19 20     19 20     19 20     19 20     19 20     19 20     19 20     19 20     19 20     19 20     19 20     19 20     19 20     19 20     19 20     19 20     19 20     19 20     19 20     19 20     19 20     19 20     19 20     19 20     19 20     19 20     19 20     19 20     19 20     19 20     19 20     19 20     19 20     19 20     19 20     19 20     19 20     19 20     19 20     19 20     19 20     19 20     19 20     19 20     19 20     19 20     19 20     19 20     19 20     19 20     19 20     19 20     19 20     19 20     19 20     19 20     19 20     19 20     19 20     19 20     19 20     19 20     19 20     19 20     19 20     19 20     19 20     19 20     19 20     19 20     19 20     19 20     19 20     19 20     19 20     19 20     19 20     19 20     19 20     19 20     19 20     19 20     19 20     19 20     19 20     19 20     19 20     19 20     19 20     19 20     19 20     19 20     19 20     19 20     19 20     19 20     19 20     19 20     19 20     19 20     19 20     19 20     19 20     19 20     19 20     19 20     19 20     19 20     19 20     19 20     19 20     19 20     19 20     19 20     19 20     19 20     19 20     19 20     19 20     19 20     19 20     19 20     19 20     19 20     19 20     19 20     19 20     19 20     19 20     19 20     19 20     19 20     19 20     19 20     19 20     19 20     19 20     19 20     19 20     19 20     19 20     19 20     19 20     19 20     19 20     19 20     19 20     19 20     19 20     19 20     19 20     19 20     19 20     19 20     19 20     19 20     19 20     19 20     19 20     19 20     19 20     19 20     19 20     19 20     19 20     19 20     19 20     19 20     19 20  |
| 2015-2020 baywan     2015-2020 baywan     20                  | CARCENTRY DECENSION     ACTURE I     ACTURE I     ACTURE I     ACTURE I     ACTURE I     ACTURE I     ACTURE I     ACTURE I     ACTURE I     ACTURE I      ACTURE I      ACTURE I      ACTURE I      ACTURE I      ACTURE I      ACTURE I      ACTURE I      ACTURE I      ACTURE I      ACTURE      ACTURE   | 1948-5)<br>(5.647)<br>(5.647)<br>(5.                                               | 468/24005                                                                                                    | 8         40,896,041, 201,340,058           •         0,996,058,12880,058           •         0,996,058,12880,058           •         0,996,058,12880,058           •         0,996,058,12880,058           •         0,996,058,12880,058           •         0,996,058,12880,058           •         0,996,058,12880,058           •         0,996,058,12880,058           •         0,996,058,12880,058           •         0,996,058,12880,058           •         0,996,058,12880,058           •         0,996,058,12880,058           •         0,996,058,1288,058           •         0,996,058,1288,058           •         0,996,058,1288,058           •         0,996,058,1288,058           •         0,996,058,1288,058           •         0,996,058,1288,058           •         0,996,058,1288,058           •         0,996,058,1288,058           •         0,996,058,1288,058           •         0,996,058,1288,058           •         0,996,058,1288,058           •         0,996,058,1288,058           •         0,996,058,1288,058           •         0,996,058,1288,058           •                                                                                                    | (822<br>(822<br>(822<br>(822<br>(822<br>(822<br>(822<br>(822<br>(822<br>(822<br>(822<br>(822<br>(822<br>(822<br>(822<br>(822<br>(822<br>(822<br>(822<br>(822<br>(822<br>(822<br>(822)                                                                                                    |                                                                                                    | (5)<br>)<br>)<br>)<br>)<br>)<br>)<br>)<br>)<br>)<br>)<br>)<br>)<br>)                                                                                                    |                                                                                                    | 29 分 12 9     19 20     19 20     19 20     19 20     19 20     19 20     19 20     19 20     19 20     19 20     19 20     19 20     19 20     19 20     19 20     19 20     19 20     19 20     19 20     19 20     19 20     19 20     19 20     19 20     19 20     19 20     19 20     19 20     19 20     19 20     19 20     19 20     19 20     19 20     19 20     19 20     19 20     19 20     19 20     19 20     19 20     19 20     19 20     19 20     19 20     19 20     19 20     19 20     19 20     19 20     19 20     19 20     19 20     19 20     19 20     19 20     19 20     19 20     19 20     19 20     19 20     19 20     19 20     19 20     19 20     19 20     19 20     19 20     19 20     19 20     19 20     19 20     19 20     19 20     19 20     19 20     19 20     19 20     19 20     19 20     19 20     19 20     19 20     19 20     19 20     19 20     19 20     19 20     19 20     19 20     19 20     19 20     19 20     19 20     19 20     19 20     19 20     19 20     19 20     19 20     19 20     19 20     19 20     19 20     19 20     19 20     19 20     19 20     19 20     19 20     19 20     19 20     19 20     19 20     19 20     19 20     19 20     19 20     19 20     19 20     19 20     19 20     19 20     19 20     19 20     19 20     19 20     19 20     19 20     19 20     19 20     19 20     19 20     19 20     19 20     19 20     19 20     19 20     19 20     19 20     19 20     19 20     19 20     19 20     19 20     19 20     19 20     19 20     19 20     19 20     19 20     19 20     19 20     19 20     19 20     19 20     19 20     19 20     19 20     19 20     19 20     19 20     19 20     19 20     19 20     19 20     19 20     19 20     19 20     19 20     19 20     19 20     19 20     19 20     19 20     19 20     19 20     19 20     19 20     19 20     19 20     19 20     19 20     19 20     19 20     19 20     19 20     19 20     19 20     19 20     19 20     19 20     19 20     19 20     19 20     19 20     19 20     19 20     19 20     19 20     19 20     19 20     19 20  |
| <ul> <li>Distation beyond</li> <li>Distation beyond</li> <li> (日本) <ul> <li>(日本)</li> <li>(日本)</li> <li></li></ul></li></ul> | Control of the second of the second of  | 19485) (A. 1997) (A. 1997)                                                                                                    |                                                                                                    | 8         40,291,691, 201,310,038           0         201,400,038,128,000           0         201,400,038,128,000           1         0           1         0           1         0           1         0           1         0           1         0           1         0           1         0           1         0           1         0           1         0           1         0           1         0           1         0           1         0           1         0           1         0           1         0           1         0           1         0           1         0           1         0           1         0           1         0           1         0           1         0                                                                                                    | (822<br>(822<br>(822<br>(822<br>(822<br>(822<br>(822<br>(822<br>(822<br>(822<br>(822<br>(822<br>(822<br>(822<br>(822<br>(822<br>(822<br>(822<br>(822<br>(822<br>(822)                                                                                                    |                                                                                                    | (5)<br>)<br>)<br>)<br>)<br>)<br>)<br>)<br>)<br>)<br>)<br>)<br>)<br>)                                                                                                    | Чалино<br>Состания<br>Состания<br>Состани | 22 5: 12 (2)     10 20     10 20     10 20     10 20     10 20     10 20     10 20     10 20     10 20     10 20     10 20     10 20     10 20     10 20     10 20     10 20     10 20     10 20     10 20     10 20     10 20     10 20     10 20     10 20     10 20     10 20     10 20     10 20     10 20     10 20     10 20     10 20     10 20     10 20     10 20     10 20     10 20     10 20     10 20     10 20     10 20     10 20     10 20     10 20     10 20     10 20     10 20     10 20     10 20     10 20     10 20     10 20     10 20     10 20     10 20     10 20     10 20     10 20     10 20     10 20     10 20     10 20     10 20     10 20     10 20     10 20     10 20     10 20     10 20     10 20     10 20     10 20     10 20     10 20     10 20     10 20     10 20     10 20     10 20     10 20     10 20     10 20     10 20     10 20     10 20     10 20     10 20     10 20     10 20     10 20     10 20     10 20     10 20     10 20     10 20     10 20     10 20     10 20     10 20     10 20     10 20     10 20     10 20     10 20     10 20     10 20     10 20     10 20     10 20     10 20     10 20     10 20     10 20     10 20     10 20     10 20     10 20     10 20     10 20     10 20     10 20     10 20     10 20     10 20     10 20     10 20     10 20     10 20     10 20     10 20     10 20     10 20     10 20     10 20     10 20     10 20     10 20     10 20     10 20     10 20     10 20     10 20     10 20     10 20     10 20     10 20     10 20     10 20     10 20     10 20     10 20     10 20     10 20     10 20     10 20     10 20     10 20     10 20     10 20     10 20     10 20     10 20     10 20     10 20     10 20     10 20     10 20     10 20     10 20     10 20     10 20     10 20     10 20     10 20     10 20     10 20     10 20     10 20     10 20     10 20     10 20     10 20     10 20     10 20     10 20     10 20     10 20     10 20     10 20     10 20     10 20     10 20     10 20     10 20     10 20     10 20     10 20     10     10 20     10     10 20     10     10     10 20 |
| <ul> <li>Diá 200 bayan</li> <li></li></ul>                                                                                                    |                                                                                                    | 99453) e. #867987528107. #31 e. #867987528107. #31 e. #867987528107. #31 e. #867987528107. #31 e. #86798753 e. #86798753 e. #8679875 e. #8679875 e. #8679875 e. #86798 e. #86798                                                                                                    |                                                                                                    | R         40.5910.001         50.5810.008           Image: State State                                                                                                    |                                                                                                    | 4<br>425943R<br>32845F25004)<br>425943R<br>22645R<br>22645R<br>226575C<br>206575R<br>206575R<br>2065758<br>2065758<br>2065758<br>2065758<br>2065758<br>2065758<br>2065758<br>2065758<br>2065758<br>206575758<br>206575758<br>20657575758<br>20657575757575757575757575757575757575757                                                                                                    | (5)<br>JEWERR<br>05.2.835800<br>7.5882<br>JEWERR<br>(1)<br>0<br>0<br>10<br>10<br>10<br>10<br>10<br>10<br>10<br>10                                                                                         |                                                                                                    |                                                                                                    |
| <ul> <li>Diszizi bayun</li> <li>Examina Marine</li> <li>Examina Marine&lt;</li></ul>                                                                                                    |                                                                                                    | 99453) e. #967997528107, #1 e. #967997528107, #1 e. #967998758107, #1 e. #967997528107, #1 e. #967998758107, #1 e. #967997528107, #1 e. #967998768107, #1 e. #967997628107, #1 e. #967998768107, #1 e. #967997628107, #1 e. #967997628107, #1 e. #967997628107, #1 e. #967997628107, #1 e. #967997628107, #1 e. #967997628107, #1 e. #967997628107, #1 e. #967997628107, #1 e. #967997628107, #1 e. #967997628107, #1 e. #96799767777581007, #1 e. #9679976800000000000000000000000000000000                                                                                                    |                                                                                                    | R         40.5910.001         20.5010508           Image: State State S                                                                                                    |                                                                                                    | 4<br>425943R<br>226943R<br>226943R<br>226943R<br>22648<br>226943R<br>22648<br>226943R<br>22648<br>226943R                                                                                                    | (5)<br>)<br>)<br>)<br>)<br>)<br>)<br>)<br>)<br>)<br>)<br>)<br>)<br>)                                                                                                    |                                                                                                    |                                                                                                    |

|                |                                                                                                    |                                                                                                    |                                                                                                    |                                                                                                    |                                                         |                                                                                                    |                                                                           |                    |                            | ₩ 前页                                                                                                    |  |
|----------------|----------------------------------------------------------------------------------------------------|----------------------------------------------------------------------------------------------------|----------------------------------------------------------------------------------------------------|----------------------------------------------------------------------------------------------------|---------------------------------------------------------|----------------------------------------------------------------------------------------------------|---------------------------------------------------------------------------|--------------------|----------------------------|----------------------------------------------------------------------------------------------------|--|
| 富内富尚化 <        | * 40201230(4)(10):                                                                                                    | 1                                                                                                    |                                                                                                    | "相關國際政府目標還是:                                                                                                    |                                                         | 34                                                                                                    | -1                                                                        | 显否有富内质绘情族:         | 鼎                          | Ψ.                                                                                                    |  |
|                | "富内质按品米源:                                                                                                    | 加段                                                                                                    |                                                                                                    | *生物安全柜品牌:                                                                                                    |                                                         | 荔稜                                                                                                    | **                                                                        | 主物安全柜型号:           | CMS01                      |                                                                                                    |  |
|                | • 扩增信息                                                                                                    |                                                                                                    |                                                                                                    |                                                                                                    |                                                         |                                                                                                    |                                                                           |                    |                            |                                                                                                    |  |
| .股評管理(安全書)<br> | * 新语松翻》增试测品牌1:                                                                                                    | 基础                                                                                                    | 8                                                                                                    | * 新冠松園が増送利品                                                                                                    | 182: BER1                                               |                                                                                                    | 8 -                                                                       | 新冠総裁約 增试制品牌3:      | <b>基构1</b>                 | 0                                                                                                    |  |
| <b>衣服</b> 拼分   | (表出)(式約)結果                                                                                                    |                                                                                                    |                                                                                                    |                                                                                                    |                                                         |                                                                                                    |                                                                           |                    |                            |                                                                                                    |  |
| 完善实验事信息        | * 針增仪品牌:                                                                                                    | 基段                                                                                                    |                                                                                                    | * 扩增仪量号:                                                                                                    | FF1                                                     |                                                                                                    |                                                                           | 扩增包数量(台):          | 3                          |                                                                                                    |  |
| · 第内即使 <       | * 31.增化液量:                                                                                                    | 23                                                                                                    |                                                                                                    |                                                                                                    |                                                         |                                                                                                    |                                                                           |                    |                            |                                                                                                    |  |
| 250 ##T        |                                                                                                    |                                                                                                    |                                                                                                    |                                                                                                    |                                                         |                                                                                                    |                                                                           |                    |                            |                                                                                                    |  |
|                | 试剂个数 1 2                                                                                                    |                                                                                                    |                                                                                                    |                                                                                                    |                                                         |                                                                                                    |                                                                           |                    |                            |                                                                                                    |  |
| A 168990 <     |                                                                                                    |                                                                                                    |                                                                                                    |                                                                                                    |                                                         |                                                                                                    |                                                                           |                    |                            |                                                                                                    |  |
| 4. 01000000 <  |                                                                                                    |                                                                                                    | - 💎 -                                                                                                    | <b>_</b>                                                                                                    | <u> </u>                                                |                                                                                                    | 5                                                                         |                    |                            |                                                                                                    |  |
|                |                                                                                                    |                                                                                                    | 核翻提取过制                                                                                                    | E 检测版制、方法和仪器                                                                                                    | 检测过程                                                    | 呈 检测语                                                                                                    | R. 原始的日                                                                   | π.                 |                            |                                                                                                    |  |
|                | <ul> <li>         ·   ·</li></ul>                                                                                                    |                                                                                                    |                                                                                                    |                                                                                                    |                                                         |                                                                                                    |                                                                           |                    |                            |                                                                                                    |  |
|                |                                                                                                    |                                                                                                    |                                                                                                    |                                                                                                    |                                                         |                                                                                                    |                                                                           |                    |                            |                                                                                                    |  |
|                | 019-nCoV被撤给除结果(实时员                                                                                                    | EHRT-PCR法信号)                                                                                                    |                                                                                                    |                                                                                                    |                                                         |                                                                                                    |                                                                           |                    |                            |                                                                                                    |  |
|                | 019-nGOV核酸检测结果(实时表<br>注<br>(1)定性结果:结何到性,"<br>(2)它值:实时发出GR法规可<br>(3)实值室实际发出GR法规可                                                                                                    | EHRT-POR法辅号)<br>阳性"、"可疑"。最终判定结果,<br>F、保育三位小数。阴性样本,g<br>真可,如实验室归他别ORF1ab,                                                                                                    | 仅有"阴性"成"阳性",不能<br>0元5°增曲线,可调写0。<br>则只要编写ORF1ab列;其行                                                                                                    | 定问程"结果。<br>2回城,骑主明是那一个回城,多个(                                                                                                    | S城可以向行如列。                                               |                                                                                                    |                                                                           |                    |                            |                                                                                                    |  |
|                | 019-nG2V総撤出即結果(応时资<br>注<br>(1)流出結果: 執可可能化。1<br>(2)で確定 完成分子の社研<br>(3)实验室相違实方所社研区地算<br>样本号                                                                                                    | EHRT-POR法编写)<br>阳性"、"可疑"、最终时位结束,<br>5、保军三位小政。即性样本, 9<br>高等,如实验室用他的C#F1ab,<br><b>ORF1abE</b><br>(梁性/C <b>H</b> 值)                                                                                                    | 仪有"阴性""如"阳性",不能<br>旺田" 谢明秋,可编写0。<br>利只谢编可ORF146列,其句<br>(梁明                                                                                                    | ぞ 句編"34単。<br>5回述: 第士時里郡一个回述: 多个 (<br>4 <b>版</b> ) ((1111))                                                                                                    | 5.地可以向行如河。<br>EEE<br>全型/Ctell)                          | 耳他把握<br>(定性/Ct值)                                                                                                    | ✓ 総百耕始<br>◎ (是/克)                                                         | 30.17.31942.       | 请御肥从原水与利用台后的结果             | 屬依拘运結果<br>(同性/期性)                                                                                                    |  |
|                | 019-nc04校期出期結果(京时资<br>注<br>(1)直始結果。執行明时、1<br>[2)10年。東京行列203法編<br>[1)百能整備展文時代期区 約算<br>(1)百能整備展文時代期区 約算<br>(1)百能整備展文時代期区 約算                                                                                                    | EMRT-POR該鎮管)<br>回性1、「可疑1、最終利益は第,<br>5、保険三位2次数、同世経志、5<br>高等、如気後素月松弛のF1ab,<br><b>ORF1ab</b><br>(全性/Ctdl)<br>定性・・・・                                                                                                    | 校有"創性"が"創性"、不能<br>(元577時曲4、可減可の、<br>別只管線可GRF140列: 其行<br>(縦理<br>定 性)                                                                                                    | 2° 円曜"は果。<br>2回は、第士明星郡一个回站、多个(<br>4 <b>K</b> )<br>(Ct <b>田)</b> (<br>道功得 マ 定 (                                                                                                    | 5.然可以向行如列。<br>E <u>EE</u><br>全型/Ct <b>dD</b><br>士 街场岸 マ | <b>耳動影成</b><br>(記代/CH <b>信</b> )<br>定 性: 酒品評                                                                                                    | <ul> <li>● 長点耕桧</li> <li>● (泉/宮)</li> <li>▼ ○ 品</li> </ul>                | sonesae.           | 資源時法和政策与利用自己的基本            | 重统判定结果<br>(同性/服性)<br>(日本)+                                                                                                    |  |
|                | 019-n0248期後期後期(京村長<br>注<br>(1)回約時期期、相写明月1、1<br>(2)回指:京和5年379538月<br>(2)回指:京和5年379538月<br>(3)天社室中国大学校出現区 相当<br>(4)末号<br>123                                                                                                    | HRT-FOUは高額))<br>田田・「福田・ 桑培村(1958年。<br>「福田一小小山、同日日本。)<br>高市、50元松室(日地)のから140。<br>の87146数<br>電灯/C1個)<br>- 21.499                                                                                                    | 使有"開始"加加州"、不能<br>(元)"激曲後,可強可0,<br>別只要項可08-145月: 其(<br>(発音<br>定 性)<br>Ct 低                                                                                                    | 20日間1日間<br>10日間1日間<br>10日間1日<br>10日間1日<br>10日目1日<br>10日目1日<br>10日目1日<br>10日目1日<br>10日目1日<br>10日目1日<br>10日目1日<br>10日目1日<br>10日目1日<br>10日目1日<br>10日目1日<br>10日目1日<br>10日目1日<br>10日目1日<br>10日目1日<br>10日目1日<br>10日目1日<br>10日目1日<br>10日目1日<br>10日目1日<br>10日日1日<br>10日日1日<br>10日日1日<br>10日日1日<br>10日日1日<br>10日日1日<br>10日日1日<br>10日日1日<br>10日日1日<br>10日日1日<br>10日日1日<br>10日日1日<br>10日日1日<br>10日日1日<br>10日日1日<br>10日日1日<br>10日日1日<br>10日日1日<br>10日日1日<br>10日日1日<br>10日日1日<br>10日日1日<br>10日日1日1日<br>10日日1日1日1日1日1日<br>10日日1日1日1日1日1日1日1日1日1日1日1日1日1日1日1日1日1日1                                                                                                    | 2. 他可以回行如列。<br>E <u>E</u><br>全型/Ct <b>d</b> )<br>注:     | 第載記述<br>定せ、<br>第四部<br>では<br>の<br>で<br>の<br>の<br>の<br>の<br>の<br>の<br>の<br>の<br>の<br>の<br>の<br>の<br>の                                                                                                    | <ul> <li>● 最高調除</li> <li>● (第/名)</li> <li>▼ ● 音</li> </ul>                | 20.47.20°42,       | 前的形体却没与影响自然的思想             | 新兴对定药等<br>(同位/和1)                                                                                                    |  |
|                | 019-n0248期後期後期(京村長<br>注<br>(1)回始時期。他写明時1,1<br>(2)回信。京四55470348時<br>(2)回信。京四55470348時<br>(1)元祖室相違文得法問任他却<br>(1)元祖室相違文得法問任他却<br>123                                                                                                    | HRT-FOUは基準)<br>田田、「福田」<br>、福田二の北、同社日本。3<br>高市、北京総室円地別のFile<br>(福田人の北、同社日本。5<br>のFF1ab数<br>(福田人の和)<br>定社・<br>二日<br>二日<br>二日<br>二日<br>二日<br>二日<br>二日<br>二日<br>二日<br>二日                                                                                                    | 使有'研社'な'研社'、不細<br>(元)* 増加後、可強可の、<br>利只増減可OF1より月: 其(<br>(発想<br>定 性<br>Ct 症)<br>定 性                                                                                                    | 2 回望礼鼎。<br>(ZAK、描述明道語 ^ (ZAK、 ^ /                                                                                                    | EM可以回行如列。<br>EEE<br>當就/CCU的<br>在<br>E 到边译 平<br>E 到边译 平  |                                                                                                    | <ul> <li>● 最高調除</li> <li>● (現/点)</li> <li>▼ ● 査</li> <li>▼ ● 査</li> </ul> | 16FR21942.         | ijoneuusessaanin t         | 電気対定防禁<br>(同位/和当)     (同位/和当)     (中位/和当)     (中位/和)     (中位/和)     (中位/和主)     (中位/和主)      (中位/和主)     (中位/和主)     (中位/和生)     (中位/和生)     (中位/和生)     (中位/和生)     (中位/和生)     (中位/和生)     (中位/和生)     (中位/和生)     (中                                                                                                    |  |
|                | 109-00/v4数地址目時後年(第十日第<br>液<br>(1)注目を約3年。1時で1月1日<br>(2)注信:1日、第日第5月45-0148月<br>(2)注信:1日、第日第5月45-0148月<br>(2)注信:1日、日日、日日、日日、日日、日日、日日、日日、日日、日日、日日、日日、日日、日                                                                                                    | Hart-Fordatalで)<br>田田**、「可福*、最終年但34.8年、<br>5、保護三位24年、同任経市、 5<br>周年、別に知道部では300-0761ab、<br>日本での「日本での」<br>定せ、「一学」<br>2年、位<br>2日、学<br>2日、学<br>2日、学<br>31.552                                                                                                    |                                                                                                    | (1)     (1)     (1)     (1)     (1)     (1)     (1)     (1)     (1)     (1)     (1)     (1)     (1)     (1)     (1)     (1)     (1)     (1)     (1)     (1)     (1)     (1)     (1)     (1)     (1)     (1)     (1)     (1)     (1)     (1)     (1)     (1)     (1)     (1)     (1)     (1)     (1)     (1)     (1)     (1)     (1)     (1)     (1)     (1)     (1)     (1)     (1)     (1)     (1)     (1)     (1)     (1)     (1)     (1)     (1)     (1)     (1)     (1)     (1)     (1)     (1)     (1)     (1)     (1)     (1)     (1)     (1)     (1)     (1)     (1)     (1)     (1)     (1)     (1)     (1)     (1)     (1)     (1)     (1)     (1)     (1)     (1)     (1)     (1)     (1)     (1)     (1)     (1)     (1)     (1)     (1)     (1)     (1)     (1)     (1)     (1)     (1)     (1)     (1)     (1)     (1)     (1)     (1)     (1)     (1)     (1)     (1)     (1)     (1)     (1)     (1)     (1)     (1)     (1)     (1)     (1)     (1)     (1)     (1)     (1)     (1)     (1)     (1)     (1)     (1)     (1)     (1)     (1)     (1)     (1)     (1)     (1)     (1)     (1)     (1)     (1)     (1)     (1)     (1)     (1)     (1)     (1)     (1)     (1)     (1)     (1)     (1)     (1)     (1)     (1)     (1)     (1)     (1)     (1)     (1)     (1)     (1)     (1)     (1)     (1)     (1)     (1)     (1)     (1)     (1)     (1)     (1)     (1)     (1)     (1)     (1)     (1)     (1)     (1)     (1)     (1)     (1)     (1)     (1)     (1)     (1)     (1)     (1)     (1)     (1)     (1)     (1)     (1)     (1)     (1)     (1)     (1)     (1)     (1)     (1)     (1)     (1)     (1)     (1)     (1)     (1)     (1)     (1)     (1)     (1)     (1)     (1)     (1)     (1)     (1)     (1)     (1)     (1)     (1)     (1)     (1)     (1)     (1)     (1)     (1)     (1)     (1)     (1)     (1)     (1)     (1)     (1)     (1)     (1)     (1)     (1)     (1)     (1)     (1)     (1)     (1)     (1)     (1)     (1)     (1)     (1)     (1)     (1)     (1)     (1)     (1)     (1)     (1)     (1)     (1)     (1)     (1)     (1)     (1)     (1)                                                                                                        | E 城市以面行加列。<br>E 版<br>全 版<br>計<br>:                      | N5編第<br>(個知)(注意)<br>和成版 歩 第<br>記述版 歩 第<br>記述版 歩 第<br>日 二 100000000000000000000000000000000000                                                                                                    |                                                                           | 35 <b>4</b> 73440, | ijentusta Standaria et     | ※代判定結果<br>(同社/和主)<br>・<br>・<br>・<br>・<br>・<br>・<br>・<br>・<br>・<br>・<br>・<br>・<br>・<br>・<br>・<br>・<br>・<br>・<br>・                                                                                                    |  |
|                | 019-02/v4884488484 (2019)<br>2019-02/v4884489484 (2019)<br>(1)2845484 (4019)-4201844<br>(2)2548 (4019)-420184895 (4019)<br>(2)2548 (4019)-420184<br>(4018)-42018<br>(4018)-42018                                                                                                    | EBRY-POISARS)<br>EBRY, "STRF, GRIFHEISER,<br>5. (RE-CC)-55. (RESTAND<br>RF, INSTRESS-RESOFTED.)<br>CONFERENCE<br>(REST/CHE)<br>2. (C) (RE)<br>2. (2)<br>2. (2)<br>2. (2)<br>(2)<br>2. (2)<br>(2)<br>(2)<br>(2)<br>(2)<br>(2)<br>(2)<br>(2)                                                                                                    | Qui 開始1官 創始、不勝<br>UED 対面後、可調可の、<br>利日期頃10031a月1 其<br>(現現<br>定 位:                                                                                                    | R (1) (1) (1) (1) (1) (1) (1) (1) (1) (1)                                                                                                    | SMURUMEENAA,<br>EX<br>電気/CHMD)<br>出<br>取品様 平<br>品       | N386F<br>(0):1752<br>(0):1752<br>(0):1755<br>(0):17555<br>(0):17555<br>(0):17555<br>(0):17555<br>(0):17555<br>(0):17555<br>(0):1755 |                                                                           | 56/#3490.          | มัตรความสาว จากคราม (การเป | #####################################                                                                                                    |  |
|                | 019-03/488848884 (GH18)<br>20<br>11284888,8475-04<br>(2)2188,847954925488<br>(2)2188,84795492548<br>122<br>123<br>12418448848484<br>123<br>123                                                                                                    | EST 1402485<br>EST 1402485<br>C REC 248 PHILES R<br>C REC 248 PHILES R | स्वम विश्व में होने र नक्ष<br>एक विश्व होने र नक्ष<br>एक विश्व होने र नक्ष<br>विश्व<br>द से<br>द से<br>द से<br>द से<br>द से                                                                                                    | ・<br>第14年 14日 14日 14日 14日 14日 14日 14日 14日 14日 14日                                                                                                    | EMURICANIA<br>EEE<br>全部(5/CHMD)<br>注 前法岸 平<br>品         | NSBAR<br>(角ン・北京)<br>- 和政策 力 学<br>- 和政策 力 学<br>- 和政<br>- 和政<br>- 和政<br>- 和政<br>- 一一一一一一一一一一一一一一一一一一一一一一一一一一一一一一一一一一一一                                                                                                    |                                                                           | 55/\$3896,         | ajaretuutin Shinduk ja ca  | 18(代列2 5(円)<br>(日第1)(日)<br>- (日)<br>- (<br>(日)<br>- (<br>(日)<br>- (<br>(<br>(日)<br>- (<br>(日)<br>- (<br>(<br>(日)<br>- (<br>(<br>(<br>(<br>(<br>(<br>(<br>(<br>(<br>(<br>(<br>(<br>(<br>(<br>(<br>(<br>(<br>(<br>( |  |
|                | 019-r03/v82842896 (2017)<br>20<br>20 (2016)<br>20 (2016)<br>20 (2016 | Start Acrosset(1)           Bitr, ''Rie', Anterlasse,<br>6, 4982-0398, Bitters, 598, Bitters, 59                                                                                                    | の第一時に変更せ、不明<br>の第一時に変更せ、不明<br>の第一時に変更す。<br>の第一時に変更せ、不明<br>ので<br>ので | 27 багиа.<br>128 маня — 22 м<br>149 – 22 м<br>149 – 22 м<br>1 | ビジョン (加合加)月。                                            | MSMR<br>(書)と北京<br>(書)と北京<br>- 小原本<br>- 小原本<br>- 小原本<br>- 小原本<br>- 一一一一一一一一一一一一一一一一一一一一一一一一一一一一一一一一一一一一                                                                                                    |                                                                           | 10.43840,          | ฟัตสรามสังหรัจ รางเกณฑตรงส | 第代第三部第<br>(第代/年生)<br>(第代/年生)<br>・<br>・<br>・<br>・<br>・<br>・<br>・<br>・<br>・<br>・<br>・<br>・<br>・<br>・<br>・<br>・<br>・<br>・<br>・                                                                                                    |  |

- 新冠上报数据页面 -

### 6.3.5. 查看上报结果

实验室用户可以选择上报实验结果或修改实验结果,当确认实验结果无误时 点击上报实验结果。在初次填写实验结果后点上报会直接跳转到此页面。

| Alian Alian        | 质量评价平台                  |
|----------------------------------------------------------------------------------------------------|-------------------------|
|                                                                                                    | i e                     |
|                                                                                                    |                         |
| Image: Constraint of the state of the state of | キー・・・<br>新聞 (回絵室)<br>19 |
|                                                                                                    | -                       |
|                                                                                                    |                         |
|                                                                                                    |                         |

- 室间质评开展计划结果列表页面 -

用户可以查看上报的实验结果,如果用户要修改上报结果需要点击申请修改 上报,待中心端同意后才可以修改上报结果。

| 质量评价平台    |                                    |                                        | # 前页  |
|-----------|------------------------------------|----------------------------------------|-------|
|           | 上报结果查看                             |                                        |       |
|           | 第四 / 如何项目管理 / 如何计划管理 / 查看计划 / 上段体的 | 753<br>7                               |       |
|           |                                    |                                        |       |
| i# ~      | 上版结果查看                             |                                        |       |
| 7世世 (京能室) |                                    |                                        |       |
|           | ■ 胆固醇 (CH) (mmol/L)                | 仪器: BS-2000 试剂: 其它 方法; 其它 校准物: 其它      |       |
|           | 武号                                 | 2020042001                             |       |
|           | 政治                                 | 34                                     |       |
|           | a α-羟丁酸脱氢酶(HBDH) (                 | U/L) 仪硼: BS-2000 试剂: 其它 方法: 其它 校准物: 其它 |       |
|           | 武号                                 | 2020042001                             |       |
|           | 1918                               | 39                                     |       |
|           |                                    |                                        | 140 M |
|           |                                    |                                        | 300   |

- 室间质评查看上报结果页面 -

# 6.3.6. 查看上报结果(特殊专业)

其中微生物、基因分型、形态学、新冠等特殊专业的上报查看和普通专业的 上报查看流程是一样的,不在一一赘述,以下简单截图各专业的查看界面以作参 考:

| 医侧印水      |                                                                                                    |                                        |                                                 |              |                     |                 |           |         |             |             |  |
|-----------|----------------------------------------------------------------------------------------------------|----------------------------------------|-------------------------------------------------|--------------|---------------------|-----------------|-----------|---------|-------------|-------------|--|
| 分离鉴定      | -                                                                                                    |                                        |                                                 |              |                     |                 |           |         |             |             |  |
| _         |                                                                                                    |                                        |                                                 |              | ··· 分离温定 -          |                 |           |         |             |             |  |
|           | 100001                                                                                                    | 777 No. 201 A & .                      |                                                 | CILLAR       | CC 45               | ti Cili         |           | 定生物系统局的 |             | 対義瑞会基       |  |
|           | 100001                                                                                                    | 本建四杯                                   | 2019月23日2月2日1日1日1日1日1日1日1日1日1日1日1日1日1日1日1日1日1日1 | GIPTERE      | 11 (17 Mg           | ME              |           |         | 28.2        | 意思宗生物工程有限公司 |  |
|           |                                                                                                    | 本理四桥                                   |                                                 | GIRIERA      | 2009                | 具日              |           |         | 787         | 御道尔王初上程有限公司 |  |
|           | 100003                                                                                                    | 本理四桥                                   |                                                 | G明性球菌        | 00000E              | 果日              |           |         | 183         | #這小主物工程有限公司 |  |
|           | 100004                                                                                                    | 7-222340/                              | N NE VA AR DI MAINUE MUNICE MUNICE MU           | +葡萄球菌 GIP+球菌 |                     |                 | 第官        |         | 28.2        | おの生物工程有限公司  |  |
|           | 100005 -                                                                                                    | -4-2238-4-                             | CONTINUED DRAFT MONIFERM                        | GRITER       | 329434<br>#4323958# | AC.             |           |         | 18.9        | 9四小土和工程何收公司 |  |
|           |                                                                                                    |                                        |                                                 |              | 100001              |                 | 100002    | 100003  | 100004      | 100005      |  |
|           | 溶血性                                                                                                    |                                        | β溶血                                             |              | 阳性                  |                 |           |         |             |             |  |
| 溶血性       |                                                                                                    | 住                                      | 不溶血                                             |              |                     |                 |           |         |             |             |  |
|           | 溶血                                                                                                    | 生                                      |                                                 |              |                     |                 |           |         |             |             |  |
|           | 革兰氏纲                                                                                                    | 性菌                                     | 触商                                              |              |                     |                 |           |         |             |             |  |
|           | 革兰氏院                                                                                                    | 性菌                                     | 凝固酶 (玻片法)                                       |              |                     |                 |           |         |             |             |  |
|           | 革兰氏院                                                                                                    | 性菌                                     | 凝固酶 (试管法)                                       |              |                     |                 |           |         |             |             |  |
|           | 華兰氏原                                                                                                    | 性菌                                     | 新生霉素耐药                                          |              |                     |                 | S         |         |             |             |  |
|           | 革兰氏院                                                                                                    | <b>社</b> 菌                             | 奧普托欣(OP)                                        |              |                     |                 |           |         |             |             |  |
| 革兰氏阳性菌    |                                                                                                    | 性菌                                     | CAMP (金廟園)                                      |              |                     |                 |           |         |             |             |  |
|           | 革兰氏阳性菌                                                                                                    |                                        | 杆菌肽敏酶                                           |              |                     |                 |           |         |             |             |  |
|           | 華兰氏原                                                                                                    | 社園                                     | CAMP (马红球菌)                                     |              |                     |                 |           |         |             |             |  |
|           | 二十二 二                                                                                                    | 性菌                                     | H2S                                             |              |                     |                 |           |         |             |             |  |
|           | ————————————————————————————————————                                                                                                    | 性質                                     | #BB5 (31%)                                      |              |                     |                 |           |         |             |             |  |
|           | #_000                                                                                                    | 111 回                                  | (31)(31)(31)(31)(31)(31)(31)(31)(31)(31)        |              |                     |                 |           |         |             |             |  |
|           | *_P0#                                                                                                    | 144-70                                 | 8450                                            |              |                     |                 |           |         |             |             |  |
|           | #100                                                                                                    | FTE WN                                 | NEXTRA AND AND AND AND AND AND AND AND AND AN   |              |                     |                 |           |         |             |             |  |
|           | # _ DOR                                                                                                    | 行主團                                    | 10 46 48 20,1C                                  |              |                     |                 |           |         |             |             |  |
|           | 単三氏原                                                                                                    | 11生産                                   | 間間提び得                                           |              |                     |                 |           |         |             |             |  |
|           | 革兰氏原                                                                                                    | 推ធ                                     | DNA#                                            |              |                     |                 |           |         |             |             |  |
|           | 革兰氏原                                                                                                    | 性菌                                     | 影商                                              |              |                     |                 |           |         |             |             |  |
|           | 革兰氏族                                                                                                    | 性菌                                     | 靛蓝质                                             |              |                     |                 |           |         |             |             |  |
|           | 革兰氏纲                                                                                                    | 21111111111111111111111111111111111111 | H2S                                             |              |                     |                 |           |         |             |             |  |
|           | 革兰氏原                                                                                                    | 性菌                                     | 水解明胶                                            |              |                     |                 |           |         |             |             |  |
|           | 革兰氏原                                                                                                    | 性菌                                     | 0%Nacl生长                                        |              |                     |                 |           |         |             |             |  |
|           | 革兰氏纲                                                                                                    | 性菌                                     | 1%Nacl生长                                        |              |                     |                 |           |         |             |             |  |
|           | 革兰氏纲                                                                                                    | 性菌                                     | 水解七叶苷                                           |              |                     |                 |           |         |             |             |  |
|           | 卫星は                                                                                                    | 动                                      | 血平极卫星                                           |              |                     |                 |           |         |             |             |  |
|           | 卫星は                                                                                                    | 13位                                    | 营养琼脂卫星                                          |              |                     |                 |           |         |             |             |  |
|           | 卫星运                                                                                                    | 194                                    | X因子                                             |              |                     |                 |           |         |             |             |  |
|           | 卫星过                                                                                                    | 50                                     | V因子                                             |              |                     |                 |           |         |             |             |  |
|           | て見ば                                                                                                    | 130                                    | X+V因子                                           |              |                     |                 |           |         |             |             |  |
|           | and Athild                                                                                                    | 180                                    | 拉赖边舟                                            |              |                     |                 |           |         |             |             |  |
|           | 14 Abia                                                                                                    | 124                                    | sheth (25%)                                     |              |                     |                 |           |         |             |             |  |
|           | 341B8                                                                                                    | 124                                    | 10/J (35 C)                                     |              |                     |                 |           |         |             |             |  |
|           | 與他別                                                                                                    | 172                                    | 1073(25℃)                                       |              |                     |                 |           |         |             |             |  |
|           | 減他這                                                                                                    | 100                                    | (41℃)                                           |              |                     |                 |           |         |             |             |  |
|           | 其他這                                                                                                    | 1812                                   | 生长 (42°C)                                       |              |                     |                 |           |         |             |             |  |
|           | 其他這                                                                                                    | 192                                    | 生长 (44°C)                                       |              |                     |                 |           |         |             |             |  |
|           | 其他這                                                                                                    | 592                                    | 5%CO2生长                                         |              |                     |                 |           |         |             |             |  |
|           | 其他認                                                                                                    | 切合                                     | 弱抗酸染色                                           |              |                     |                 |           |         |             |             |  |
| -         | 11/12#-                                                                                                    |                                        |                                                 |              | 其他信息 🗸              |                 |           |         |             |             |  |
| 2012      | an enti                                                                                                    |                                        |                                                 |              |                     |                 |           |         |             |             |  |
| A.82      | and the second second s |                                        |                                                 |              | 1                   | ·莱电话:           |           |         |             |             |  |
| E-m       | mu <u>s</u> 28_1                                                                                                    |                                        |                                                 |              |                     |                 |           |         |             |             |  |
| TORNEL DA | -                                                                                                    |                                        |                                                 |              |                     |                 |           |         |             |             |  |
| - PARONE  | ····                                                                                                    |                                        |                                                 |              |                     |                 |           |         |             |             |  |
| 1         | 00001 100005                                                                                                    |                                        |                                                 |              |                     |                 |           |         |             |             |  |
|           |                                                                                                    | 15.11.21k                              |                                                 | 585(mm)      |                     | _               | MIC(up/mD |         | 10.9885.00  | 12位:41日     |  |
|           | ar -                                                                                                    | No martine / takati                    | IN E IN I                                       | <u></u>      |                     |                 | methal my |         | 14.00761346 | Retroat     |  |
|           | 头                                                                                                    | 105 MB 073/ 1991BC                     |                                                 |              |                     |                 |           |         |             | r.          |  |
|           |                                                                                                    | 戦型応称                                   |                                                 |              |                     |                 |           |         |             |             |  |
|           |                                                                                                    | 达托霉素                                   |                                                 |              |                     |                 |           |         |             |             |  |
|           | C) (25)(10)(25)                                                                                                    |                                        |                                                 |              | 其他信息 🔻              |                 |           |         |             |             |  |
|           | ○ 気片扩散法(KB)                                                                                                    |                                        |                                                 |              |                     | 1402            |           |         |             |             |  |
|           | *11日にたちます。                                                                                                    |                                        |                                                 |              | 的数据                 | 702-9476-1<br>2 |           |         |             |             |  |
|           | 的政治养草朱淑:                                                                                                    |                                        |                                                 |              |                     |                 |           |         |             |             |  |
|           | MIC法                                                                                                    |                                        |                                                 |              |                     |                 |           |         |             |             |  |
|           | 自动、半自动系统:                                                                                                    |                                        |                                                 |              | 肉汤微                 | 16條释板来源:        |           |         |             |             |  |
|           |                                                                                                    |                                        |                                                 |              |                     |                 |           |         |             |             |  |

- 微生物查看上报结果页面 -

| ● 质量评价平台          |                                        |            |            |           |           |            |          |          |          |          |          |         |       |
|-------------------|----------------------------------------|------------|------------|-----------|-----------|------------|----------|----------|----------|----------|----------|---------|-------|
| ▲ 室内质控 〈          | 上报实验结果                                 |            |            |           |           |            |          |          |          |          |          |         |       |
| 二 室内室间化 く         | 算页 / 室间项目管理 / 室間计划管理 / 全層计划 / 上层实验结果   |            |            |           |           |            |          |          |          |          |          |         |       |
| ■ 室间质汗 ~          | EGF和研究检测                               |            |            |           |           |            |          |          |          |          |          |         |       |
| 质评管理 (实验室)        | 项目                                     | 2019090501 | 2019090502 | 201909050 | 201909050 | 2019090505 | 20200007 | 20200007 | 20200007 | 20200007 | 20200007 | 方法      | 仪器    |
| 仪器评分              | 外显子18 G719X                            |            |            |           |           |            |          |          |          |          |          |         |       |
|                   | c.2156G>C p.G719A                      | 阴性         | 阴性         | 阴性        | 阴性        | 阳性         |          |          |          |          |          | 实时荧光PCR | ceshi |
|                   | c.2155G>A p.G719S                      | 阳性         | 阴性         | 阳性        | 阳性        | 阴性         |          |          |          |          |          | 实时荧光PCR | ceshi |
| ♥ 平台管理 <          | c.2155G>T p.G719C                      | 阴性         | 阳性         | 阴性        | 阴性        | 阴性         |          |          |          |          |          | 宾时荧光PCR | ceshi |
| ▲ 消息通知 <          | 外显子19缺失突变                              |            |            |           |           |            |          |          |          |          |          |         |       |
| <b>4、</b> 由请激活码 〈 | c.2235_2249del p.E746_A750del          | 阴性         | 阴性         | 阴性        | 阴性        | 阴性         |          |          |          |          |          | 实时荧光PCR | ceshi |
|                   | c.2236_2250del p.E746_A750del          | 阴性         | 阴性         | 阴性        | 阴性        | 阴性         |          |          |          |          |          | 实时荧光PCR | ceshi |
|                   | c.2236_2253del p.E746_T751del          | 阴性         | 阴性         | 阴性        | 阴性        | 阴性         |          |          |          |          |          | 实时荧光PCR | ceshi |
|                   | c.2237_2251del p.E746_T751>A           | 阴性         | 阴性         | 阴性        | 阴性        | 阴性         |          |          |          |          |          | 实时荧光PCR | ceshi |
|                   | c.2237_2254del p.E746_\$752>A          | 阴性         | 阴性         | 阳性        | 阴性        | 阴性         |          |          |          |          |          | 实时荧光PCR | ceshi |
|                   | c.2238_2255del p.E746_S752>D           | 阴性         | 阴性         | 阴性        | 阴性        | 阴性         |          |          |          |          |          | 实时荧光PCR | ceshi |
|                   | c.2239_2247del p.L747_E749del          | 阳性         | 阴性         | 阴性        | 阴性        | 阴性         |          |          |          |          |          | 实时荧光PCR | ceshi |
|                   | c.2239_2253del p.L747_T751del          | 阴性         | 阴性         | 阴性        | 阴性        | 阳性         |          |          |          |          |          | 实时荧光PCR | ceshi |
|                   | c.2239_2256del p.L747_S752del          | 阴性         | 阴性         | 阴性        | 阳性        | 阴性         |          |          |          |          |          | 实时荧光PCR | ceshi |
|                   | c.2240_2251del p.L747_T751>S           | 阴性         | 阳性         | 阴性        | 阴性        | 阴性         |          |          |          |          |          | 实时荧光PCR | ceshi |
|                   | c.2240_2254del p.L747_T751del          | 阴性         | 阴性         | 阴性        | 阴性        | 阴性         |          |          |          |          |          | 实时荧光PCR | ceshi |
|                   | c.2240_2257del p.L747_P753>S           | 阴性         | 阴性         | 阴性        | 阴性        | 阴性         |          |          |          |          |          | 实时荧光PCR | ceshi |
|                   | c.2235_2252>AAT(complex) p.E746_T751>I | 阴性         | 阴性         | 阴性        | 阴性        | 阴性         |          |          |          |          |          | 实时荧光PCR | ceshi |
|                   | c.2237_2250>T(complex) p.E746_S752>V   | 阴性         | 阴性         | 阴性        | 阴性        | 阴性         |          |          |          |          |          | 实时荧光PCR | ceshi |
|                   | c.2238_2248>GC(complex) p. L747_A750>P | 阴性         | 阴性         | 阴性        | 阴性        | 阴性         |          |          |          |          |          | 实时荧光PCR | ceshi |
|                   |                                        |            |            |           |           |            |          |          |          |          |          |         |       |

- 基因分型查看上报结果页面 -

| 查看计划<br>==页 / 室间项目管理 / 室间计划管理 / 章章计划 |         |                                             |
|--------------------------------------|---------|---------------------------------------------|
|                                      |         |                                             |
|                                      | 上报数据    |                                             |
|                                      | Autobio | 项目:                                         |
|                                      | 安图生物    | 答案:<br>                                     |
|                                      |         | 将状態語 (Cup-like cell) 病理性が空間的 第社目的 矛法的政策性的问题 |
|                                      |         | 不成時或器性約回路         产血小板型与板间路         成量用器    |
|                                      |         | arathara archiver arathara                  |
|                                      |         | 大服約淋巴母胞 大母胞海色素性红母胞 大血小板 巨血小板 单标母胞           |
|                                      |         |                                             |
|                                      |         | skenige säkenge Enges Etgenigenge           |
|                                      |         | 分计过多中性松间围 简色素性红间图 文谢印间图 骨髓成纤细间图 骨髓成纤细间图     |
|                                      |         | 田田市 御田田 御子 (Howel-Joliv) 小女 御事 小女 (TER)     |

- 形态学查看上报结果页面 -

|                                                                                                    |                                                                                                    |                                                                                                    |                                                                                                    |                                                                                                    |                                                                                                    |                                                                                                    |                                                                                                    |                                                                                                    |              |        | -                                                                                                    |
|----------------------------------------------------------------------------------------------------|----------------------------------------------------------------------------------------------------|----------------------------------------------------------------------------------------------------|----------------------------------------------------------------------------------------------------|----------------------------------------------------------------------------------------------------|----------------------------------------------------------------------------------------------------|----------------------------------------------------------------------------------------------------|----------------------------------------------------------------------------------------------------|----------------------------------------------------------------------------------------------------|--------------|--------|----------------------------------------------------------------------------------------------------|
| 20200724整体-                                                                                                    | -八大专业上报结果                                                                                                    |                                                                                                    |                                                                                                    |                                                                                                    |                                                                                                    |                                                                                                    |                                                                                                    |                                                                                                    |              |        |                                                                                                    |
|                                                                                                    | 试用1                                                                                                    |                                                                                                    |                                                                                                    |                                                                                                    |                                                                                                    |                                                                                                    |                                                                                                    |                                                                                                    |              |        |                                                                                                    |
|                                                                                                    |                                                                                                    |                                                                                                    |                                                                                                    |                                                                                                    |                                                                                                    |                                                                                                    |                                                                                                    |                                                                                                    |              |        |                                                                                                    |
| 二<br>二<br>1<br>二<br>1<br>二<br>1<br>二<br>1<br>二<br>1<br>二<br>1<br>二<br>1<br>二<br>1<br>二<br>1<br>二<br>1<br>二<br>1<br>二<br>1<br>二<br>1<br>二<br>1<br>二<br>1<br>1<br>二<br>二<br>1<br>1<br>二<br>二<br>1<br>1<br>二<br>二<br>1<br>1<br>二<br>二<br>1<br>二<br>二<br>1<br>二<br>二<br>二<br>二<br>二<br>二<br>二<br>二<br>二<br>二<br>二<br>二<br>二                                                                                                    |                                                                                                    |                                                                                                    |                                                                                                    |                                                                                                    |                                                                                                    |                                                                                                    |                                                                                                    |                                                                                                    |              |        |                                                                                                    |
| 節位名称:                                                                                                    | cwh测试实验室                                                                                                    | 料室名称:                                                                                                    | cawww212                                                                                                    | 检测日期:                                                                                                    | 2020-07+24                                                                                                    | 结果发出日期:                                                                                                    | 2020-07-24                                                                                                    | 检测者:                                                                                                    | cawww212     |        |                                                                                                    |
| C 实验室主任:                                                                                                    | cawww212                                                                                                    | 脱基人手机:                                                                                                    | 21221232133                                                                                                    |                                                                                                    |                                                                                                    |                                                                                                    |                                                                                                    |                                                                                                    |              |        |                                                                                                    |
| 81/4:                                                                                                    | 因行利44<br>供用:独立医学检验实验                                                                                                    | 白草 吸引 再位 包括                                                                                                    | #公立                                                                                                    |                                                                                                    |                                                                                                    |                                                                                                    |                                                                                                    |                                                                                                    |              |        |                                                                                                    |
| <ul> <li>新冠病毒校</li> </ul>                                                                                                    | 融绘與开展情况                                                                                                    |                                                                                                    |                                                                                                    |                                                                                                    |                                                                                                    |                                                                                                    |                                                                                                    |                                                                                                    |              |        |                                                                                                    |
| · 未开眉:                                                                                                    |                                                                                                    |                                                                                                    |                                                                                                    |                                                                                                    |                                                                                                    |                                                                                                    |                                                                                                    |                                                                                                    |              |        |                                                                                                    |
| 采柱管品牌:<br>本家内1000                                                                                                    | : cawew2                                                                                                    | 12                                                                                                    | 试剂品牌:                                                                                                    |                                                                                                    | cawww212                                                                                                    |                                                                                                    | 防护物资储备情况:                                                                                                    | cannov212                                                                                                    |              |        |                                                                                                    |
| 型:                                                                                                    | 2                                                                                                    |                                                                                                    | 特別語取及                                                                                                    | 器岳统:<br>83.84                                                                                                    | cawww212                                                                                                    |                                                                                                    | 核酸描取仪器型号:<br>品质由空中用的研究。                                                                                                    | cawww212                                                                                                    |              |        |                                                                                                    |
| 室内质控品和                                                                                                    | 来通: cawww2                                                                                                    | 12                                                                                                    | 生物安全相                                                                                                    | 品牌:                                                                                                    | cawww212                                                                                                    |                                                                                                    | 生物安全柜型号:                                                                                                    | cawww212                                                                                                    |              |        |                                                                                                    |
| <ul> <li>引 項信息</li> <li>新元は説が1</li> </ul>                                                                                                    | 爆试剂品牌                                                                                                    |                                                                                                    |                                                                                                    |                                                                                                    |                                                                                                    |                                                                                                    |                                                                                                    |                                                                                                    |              |        |                                                                                                    |
| 11.                                                                                                    | cawww212                                                                                                    |                                                                                                    | 扩增仪品牌:                                                                                                    | cawww212                                                                                                    | 1                                                                                                    | 扩增仪5                                                                                                    | E9: cawww2                                                                                                    | 12                                                                                                    |              |        |                                                                                                    |
| 9 BOCKORD                                                                                                    | ED: 2                                                                                                    |                                                                                                    | 8.18(X)208                                                                                                    | Communication Communication                                                                                                    |                                                                                                    |                                                                                                    |                                                                                                    |                                                                                                    |              |        |                                                                                                    |
| 试剂个数                                                                                                    | 8 1                                                                                                    |                                                                                                    |                                                                                                    |                                                                                                    |                                                                                                    |                                                                                                    |                                                                                                    |                                                                                                    |              |        |                                                                                                    |
| <ul> <li>核酸的医尿道</li> </ul>                                                                                                    | 程 (所有方法学均項写)                                                                                                    |                                                                                                    |                                                                                                    |                                                                                                    |                                                                                                    |                                                                                                    |                                                                                                    |                                                                                                    |              |        |                                                                                                    |
| 1. 据取方法                                                                                                    | 走 手工-柱間取法                                                                                                    |                                                                                                    |                                                                                                    |                                                                                                    |                                                                                                    |                                                                                                    |                                                                                                    |                                                                                                    |              |        |                                                                                                    |
| 2. 総裁担当局                                                                                                    | 很远的名称: 试剂1                                                                                                    |                                                                                                    |                                                                                                    |                                                                                                    |                                                                                                    |                                                                                                    |                                                                                                    |                                                                                                    |              |        |                                                                                                    |
| 3、样本重和地。<br>原始样本量:                                                                                                    | 22394048-8-38<br>2 2                                                                                                    |                                                                                                    |                                                                                                    |                                                                                                    |                                                                                                    |                                                                                                    |                                                                                                    |                                                                                                    |              |        |                                                                                                    |
| 用于核酸爆制                                                                                                    | 取祥本 <u>書</u> : 2                                                                                                    |                                                                                                    |                                                                                                    |                                                                                                    |                                                                                                    |                                                                                                    |                                                                                                    |                                                                                                    |              |        |                                                                                                    |
| 沈禄律将 2                                                                                                    | 2                                                                                                    |                                                                                                    |                                                                                                    |                                                                                                    |                                                                                                    |                                                                                                    |                                                                                                    |                                                                                                    |              |        |                                                                                                    |
| <ul> <li>和2時時期,7</li> <li>1,100年95</li> </ul>                                                                                                    | 方法和仪器                                                                                                    |                                                                                                    |                                                                                                    |                                                                                                    |                                                                                                    |                                                                                                    |                                                                                                    |                                                                                                    |              |        |                                                                                                    |
| 2.108077                                                                                                    | 4.1.2.2.2.2.2.1.1.1.1.1.1.1.1.1.1.1.1.1.                                                                                                    | 公司                                                                                                    |                                                                                                    |                                                                                                    |                                                                                                    |                                                                                                    |                                                                                                    |                                                                                                    |              |        |                                                                                                    |
| 3. 仮翻名相                                                                                                    | 8: cawawa212                                                                                                    |                                                                                                    |                                                                                                    |                                                                                                    |                                                                                                    |                                                                                                    |                                                                                                    |                                                                                                    |              |        |                                                                                                    |
| <ul> <li>松田田工程</li> </ul>                                                                                                    |                                                                                                    |                                                                                                    |                                                                                                    |                                                                                                    |                                                                                                    |                                                                                                    |                                                                                                    |                                                                                                    |              |        |                                                                                                    |
| 反应条件                                                                                                    | (仅限运时使光RT-PCR法编写                                                                                                    |                                                                                                    |                                                                                                    |                                                                                                    |                                                                                                    |                                                                                                    |                                                                                                    |                                                                                                    |              |        |                                                                                                    |
| 检测区域                                                                                                    | 2 仮应体                                                                                                    | (Ju) (3)                                                                                                    | 修設加入量(µL)                                                                                                    |                                                                                                    | 母体業(動色反应体积,包括<br>3                                                                                                    | 時期酸加入量、pL)                                                                                                    |                                                                                                    |                                                                                                    |              | 1.清道环教 | 内対照                                                                                                    |
|                                                                                                    | and the state of the state of t                                                                                                    |                                                                                                    |                                                                                                    |                                                                                                    |                                                                                                    |                                                                                                    |                                                                                                    |                                                                                                    |              |        | 134974                                                                                                    |
| 208                                                                                                    | CARGE-SCIPC FC (GARPS                                                                                                    |                                                                                                    |                                                                                                    |                                                                                                    |                                                                                                    | Hit.                                                                                                    |                                                                                                    |                                                                                                    |              |        |                                                                                                    |
| (Display                                                                                                    | A5.8                                                                                                    |                                                                                                    |                                                                                                    |                                                                                                    |                                                                                                    | caww                                                                                                    | w212                                                                                                    |                                                                                                    |              |        |                                                                                                    |
| 网络肉属                                                                                                    | 16.m                                                                                                    |                                                                                                    |                                                                                                    |                                                                                                    |                                                                                                    | caww                                                                                                    | w212                                                                                                    |                                                                                                    |              |        |                                                                                                    |
| 可能判断                                                                                                    | 15/8                                                                                                    |                                                                                                    |                                                                                                    |                                                                                                    |                                                                                                    | caww                                                                                                    | n212                                                                                                    |                                                                                                    |              |        |                                                                                                    |
| 81553                                                                                                    | 1                                                                                                    |                                                                                                    |                                                                                                    |                                                                                                    |                                                                                                    | Câww                                                                                                    | n212                                                                                                    |                                                                                                    |              |        |                                                                                                    |
|                                                                                                    |                                                                                                    |                                                                                                    |                                                                                                    |                                                                                                    |                                                                                                    |                                                                                                    |                                                                                                    |                                                                                                    |              |        |                                                                                                    |
| 试剂方法的                                                                                                    | 6分析性能                                                                                                    |                                                                                                    |                                                                                                    |                                                                                                    |                                                                                                    |                                                                                                    |                                                                                                    |                                                                                                    |              |        |                                                                                                    |
| 试剂方法》<br>检测下限                                                                                                    | 的分析性NE<br>E (copies/mL)                                                                                                    |                                                                                                    | 精密要(武内, 武司)                                                                                                    |                                                                                                    | 准确性                                                                                                    |                                                                                                    | 基否和其它病原体存在交                                                                                                    | 又反应。如有,请洋进                                                                                                   |              |        |                                                                                                    |
| 试和方法出<br>检测下限<br>2<br>• 检测结果                                                                                                    | 的分析短期<br>{ (copies/mL)                                                                                                    |                                                                                                    | 補密要(改內, 批測)<br>cannww212                                                                                                    |                                                                                                    | 管确性<br>cawww212                                                                                                    |                                                                                                    | 是当和其它病患体存在交<br>cawww212                                                                                                    | 又反应。如有,请并述                                                                                                   |              |        |                                                                                                    |
| はたが378年<br>12回第73月<br>2<br>・12月19日第日<br>019-400V<br>2日<br>11月18日19日<br>12月11日<br>12月111日<br>12月111日<br>12月111日<br>12月111日<br>12月1111<br>12月1111<br>12月11111<br>12月1111<br>12月1111<br>12月1111<br>12月1111<br>12月1111<br>12月1111<br>12月1111<br>12月11111<br>12月1111<br>12月11111<br>12月1111<br>12月1111<br>12月11111<br>12月11111<br>12月11111<br>12月11111<br>12月11111<br>12月11111<br>12月11111<br>12月11111<br>12月111111<br>11111111                                                                                                    | 529件性能<br>【 (copies/mk)<br>本語酸性的編集 (法可認知れて<br>年、道可"例性"、"形性"、<br>に研究地かられ地情号、修正三位、<br>発展工程社員区地描写、以正社                                                                                                    | PCREME)<br>*IEF, MEHODA<br>ME FEMORE EEF<br>ERMEMORE I.b. REF                                                                                                    | <ul> <li>場金夏(広力, 我用)</li> <li>cawww212</li> <li>e. 交称"詞志"或"形志",</li> <li>"當曲法, 可請可0.</li> <li>濃重時0671ab月: 其七区域</li> </ul>                                                                                                    | 不接受"闭握"结果<br>,请注明整新一个区别                                                                                                    | : 建碘性<br>cawww212<br>4. 多个包域可以因行知识。                                                                                                    |                                                                                                    | 基否和其它病害体存在文<br>canvern212                                                                                                    | 又反应。如有、请并述                                                                                                   |              |        |                                                                                                    |
| はため75歳を<br>地震17項<br>2<br>019-400<br>25<br>(1)回日14日<br>(2)の目1-5<br>(2)の目1-5<br>(2)のの目1-5<br>(2)の目1-5<br>(2)の1-5<br>(2)の1-5<br>(2)の1-5<br>(2)の1-5<br>(2)(2)(2)(2)(2)(2)(2)(2)(2)(2)(2)(2)(2)(                                                                                                    | 05947436<br>(copies/mk)<br>**524525848 (SS7559-87-4<br>R. 835 *965* , *565* ,<br>SS7559-2-CA345*, 628-20<br>SS559-2-CA345*, 628-20<br>SS559-2-CA35*, 628-20<br>SS559-2-CA35*, 628-20<br>SS559-20<br>SS559-20<br>SS559                                                                                                    | PCREM(平)<br>"可能",最终中的2008<br>小规。用性新年,10元57<br>医开始的(OF1ab, 10元<br>RF1ab(C)<br>BH/c1個                                                                                                    | 場面変換力。挑助<br>canvon/212<br>4. (2点 1月日、近 1日日、,<br>電面についた」。<br>加速ののF1ab月: 月七日回<br>NC<br>回路の()<br>の)                                                                                                    | 不過受"司督"結果<br>, 请注明整部一个区别<br>EEE<br>(注意公理)                                                                                                    | <ul> <li>(株)</li> <li>(40000212</li> <li>(40000212<td>是近南要要<br/>(注:2)</td><td>量高和其它集集体存在文<br/>canone212</td><td>2. 反应、如果、请学过<br/>位、请教授行动示 耳明展</td><td>投后的线索</td><td></td><td>着线列 亚结果<br/>(所)/(Fin)</td></li></ul>                                                                                                    | 是近南要要<br>(注:2)                                                                                                    | 量高和其它集集体存在文<br>canone212                                                                                                    | 2. 反应、如果、请学过<br>位、请教授行动示 耳明展                                                                                 | 投后的线索        |        | 着线列 亚结果<br>(所)/(Fin)                                                                                                    |
| はたいりませ<br>地質であま<br>2<br>2<br>2<br>3<br>11日からの<br>(2)<br>11日からの<br>(2)<br>11日からの<br>(2)<br>11日からの<br>(2)<br>11日からの<br>(2)<br>11日からの<br>(2)<br>(2)<br>(2)<br>(2)<br>(2)<br>(2)<br>(2)<br>(2)                                                                                                    | 099994946<br>(copee/mL)<br>/*229523048 (cortStort -4<br>8- 11% 7916* , 1016* ,<br>cortStoreCALARS, 67812-0<br>6<br>0<br>0<br>0<br>0<br>0<br>0<br>0<br>0<br>0<br>0<br>0<br>0<br>0<br>0<br>0<br>0<br>0<br>0                                                                                                    | PCREMS5)<br>"可能",最终中的2005<br>小型。网络图41、10元F<br>写开始3005Fab, 2017<br>最好ab及<br>2012<br>1位: 例性                                                                                                    | 編集変換力、数単)<br>canvor212<br>8、反称「例性」版「現性」、<br>数度可分析は少許」更近近地<br>NE<br>NE<br>NE<br>に対して、 の<br>、<br>の<br>、<br>、<br>、<br>、<br>、<br>、<br>、                                                                                                    | 不接受"可能"地跳<br>: 请注明是那一个区别<br>                                                                                                    | 滞発性<br>Canona212<br>Canona212 canona212 can                                                                                                    | 是云旗要要<br>(風/石)                                                                                                    | 最高に属で商券体存在交<br>(damm212)<br>社<br>定準要                                                                                                    | 又反应、如用、南冲送<br>之反应、如用、南冲送<br>检、南桥都行动开 耳柄翼                                                                     | SEDM#        |        | 最终时 短续集<br>(月19./后生)                                                                                                    |
| <ul> <li>(1)の方法を</li> <li>(1)の方法</li> <li>(1)の方法<td>2019111388<br/>(copies/ml.)<br/></td><td>PCR25%可)<br/>"可能",是在中4284年<br/>少年。前日年末。18529<br/>至2月1日前の671ab、81月<br/>9月1日<br/>1日: 四世<br/>- 道: 四世<br/>- 道: 12</td><td><ul> <li>場等変化の, 此町)</li> <li>(souver?12</li> <li>(souver?12</li> <li>(couver?14)</li> <li>(本)、行用:「瓜、石油」、</li> <li>(本)、行用:「瓜、石油」、</li> <li>(本)、行用:「瓜、石油」、</li> <li>(本)、「瓜、口、白油」、</li> <li>(本)、「瓜、口、白油」、</li> <li>(本)、「瓜、口、白油」、</li> <li>(本)、「瓜、口、白油」、</li> <li>(本)、「瓜、口、白油」、</li> <li>(本)、「瓜、口、白油」、</li> <li>(本)、「瓜、口、白油」、</li> <li>(本)、「瓜、口、山、山、山、山、山、山、山、山、山、山、山、山、山、山、山、山、山、山、</li></ul></td><td>不確愛 "可能" 地梯。<br/>: 请士明慧那一个区域<br/>(读我/CH编)<br/></td><td>*神社<br/>canona212<br/>canona212</td><td>展示推荐等<br/>(是/否)<br/>百</td><td>最高和其它病患体存在交<br/>(annum212)<br/>验<br/>处果具</td><td>ನದರು, ಐಕ. ಕ್ಷೇಕಿತ<br/>ಜಿ. ಕ್ಷೇಂಘಗಿಸ್ ಕ್ಷಣಕ್ಷ</td><td>19月1日1日年</td><td></td><td>衛行利 空結果<br/>(所有/石田)<br/>同社</td></li></ul> | 2019111388<br>(copies/ml.)<br>                                                                                                    | PCR25%可)<br>"可能",是在中4284年<br>少年。前日年末。18529<br>至2月1日前の671ab、81月<br>9月1日<br>1日: 四世<br>- 道: 四世<br>- 道: 12                                                                                                    | <ul> <li>場等変化の, 此町)</li> <li>(souver?12</li> <li>(souver?12</li> <li>(couver?14)</li> <li>(本)、行用:「瓜、石油」、</li> <li>(本)、行用:「瓜、石油」、</li> <li>(本)、行用:「瓜、石油」、</li> <li>(本)、「瓜、口、白油」、</li> <li>(本)、「瓜、口、白油」、</li> <li>(本)、「瓜、口、白油」、</li> <li>(本)、「瓜、口、白油」、</li> <li>(本)、「瓜、口、白油」、</li> <li>(本)、「瓜、口、白油」、</li> <li>(本)、「瓜、口、白油」、</li> <li>(本)、「瓜、口、山、山、山、山、山、山、山、山、山、山、山、山、山、山、山、山、山、山、</li></ul>                                                                                                    | 不確愛 "可能" 地梯。<br>: 请士明慧那一个区域<br>(读我/CH编)<br>                                                                                                    | *神社<br>canona212<br>canona212 | 展示推荐等<br>(是/否)<br>百                                                                                                    | 最高和其它病患体存在交<br>(annum212)<br>验<br>处果具                                                                                                    | ನದರು, ಐಕ. ಕ್ಷೇಕಿತ<br>ಜಿ. ಕ್ಷೇಂಘಗಿಸ್ ಕ್ಷಣಕ್ಷ                                                                  | 19月1日1日年     |        | 衛行利 空結果<br>(所有/石田)<br>同社                                                                                                    |
| 1000342<br>128773<br>27<br>1019-4204<br>121<br>1210348<br>1210348<br>1210048<br>1210048<br>1210048<br>1210048<br>1210048<br>1210048<br>1210048<br>1210048<br>1210048<br>1210048<br>1210048<br>12100048<br>12100000000000000000000000000000000000                                                                                                    | 59時後期<br>(cpiex/mi)<br>本語地域のに、2015年1<br>第1日前の「10日」、2015年<br>第1日前の「10日」、2015年<br>10日の「10日」、2015年<br>10日の「10日」、2015年<br>10日の「10日」、2015年<br>10日の「10日の「10日」、2015年<br>10日の「10日の「10日の「10日の」、2015年<br>10日の「10日の」、2015年<br>10日の<br>10日の<br>1                                                                                                    | PCR28%写)<br>"可能",是时中2208<br>实已进现OF1ab,则行<br>RF1ab区<br>器制(CH图)<br>把: 即性<br>课: 12<br>把:                                                                                                    | ■編集変現力、批測<br>(sower)272<br>(cower)272<br>(cow                                                                                                    | <ul> <li>不確要"可能" 結果</li> <li>请注明整部一个区别</li> <li>超过"四维"/已编</li> <li>双性:</li> <li>cr播:</li> <li>双性:</li> </ul>                                                                                                    | **#型     conver212     conver212     conver21     conver212     conver21     conver21     conver21     conv                                                                                                    | <ul> <li>査道商務第</li> <li>(風/花)</li> <li>菜</li> </ul>                                                                                                    | 量単純異な病等体存在交<br>carenera212<br>型<br>工業業                                                                                                    | 又反应,如果:清井送<br>位、梁仲範行成序 耳的聲                                                                                   | staryet#     |        | 数代字) (2)15年<br>(月12,(日13)<br>同社<br>-<br>二十十                                                                                                    |
| 14005382<br>12873<br>2<br>1019-404<br>1019-404<br>100-404<br>100-400<br>100-400-400<br>100-400<br>100-400-400<br>100-400<br>100-400<br>100-400-40                                                                                                    | 25日刊148<br>(copies/mk)<br>本語社会研究 (correct)<br>本語社会研究 (correct)<br>年、現実 刊作・、刊作・、<br>なのから、<br>なのから、<br>なのから、<br>のので<br>のの<br>のの<br>のの<br>のの<br>のの<br>のの<br>のの<br>のの<br>の                                                                                                    | PCREMETS) "THE", METHODAM (AU, PERMER, NEW) EFICENDORFIAL, BEF REFLACE ENVICEMENT (E): PRE (E): PRE (E                                                                                                    | 単年東京(5月)、北市)<br>まののいわけ2<br>まののいわけ2<br>まののいわけ3<br>本語でいたいわけ3<br>本語に、<br>・<br>、<br>、<br>、<br>、<br>、<br>、<br>、<br>、<br>、<br>、<br>、<br>、<br>、                                                                                                    | <ul> <li>ス接受 "可能" 体現</li> <li>第25世紀 - へをお</li> <li>第25世紀 - へをお</li> <li>第2世</li> <li>四節</li> </ul>                                                                                                    | **#空     canver/12     canver/12                                                                                                    | 是可能数<br>(能/官)<br>百<br>百                                                                                                    | 量高和減支機器体存在交<br>carerene212<br>粒<br>型<br>工業業                                                                                                    | 又反应,如果:清字过<br>位、清仲勒行动作平 平的复                                                                                  | stryat       |        | 寄代村 空地車<br>(内和/石田)<br>戸社<br>戸社                                                                                                    |
| は0005年年<br>1日第73日<br>2日第73日<br>1日第14日<br>1日第14日<br>1日<br>1日第14日<br>1日第14日<br>1日514<br>1日514<br>1日514<br>1日514<br>1日                                                                                                    | 201911342<br>(copiev/mL)<br>Artificipiest (control of the second<br>artificipiest (control of the second<br>artifici                                                                                                    | POUSUUF)<br>"THE", BETHELING<br>(AR, BERKE, MEN<br>EFERINGEN<br>EEN PRE<br>EEN PRE<br>E                                                       | #異変化の、化的     #のの     #のの     #                                                                                                    | 不接受 (明経) kkllll<br>: 通过的世話                                                                                                    | ###<br>canvoid12<br>canvoid12<br>の<br>の<br>の<br>の<br>の<br>の<br>の<br>の<br>の<br>の<br>の<br>の<br>の                                                                                                    | 魚調機数<br>(銀/行)<br>百<br>百                                                                                                    | 量面に減な機器は存在交<br>canonen212<br>歴<br>工業質                                                                                                    | 又反应,如何、清中过<br>位、强快能性的有 有的复                                                                                   | 1809d#       |        | (가면, /대t)<br>기社<br>미士                                                                                                    |
| (1895)8년<br>(1997)<br>11년(1945)<br>11년(1945)<br>11년(195                                                                                                    | 20191948<br>(spejev/mL)<br>Artitricalization<br>Artitricalization<br>Artitrica                                                                                                    | PCREMES)<br>"GRA , BREHEIMA<br>des, Manaza, NGA<br>SEMANDE<br>BRANDE<br>BRANDE   | 検索変化内, 死的:           Gamma272           本ののの272           単価化、可能可な、すび用す、なくので、           単価化、可能可な、           WETPONFLASH; 対応的で、           WETPONFLASH; 対応的で、           WETPONFLASH; 対応のののののののののののののののののののののののののののののののののののの                                                                                                    | 不接受 1月27 14月<br>: 第219世紀一个250<br>25<br>1月219世紀一个250<br>25年<br>1月21<br>25年<br>1月21<br>1月21<br>1                                                                                                    | **#性     canver212     canver212     canver21     canver212     canver21     canver21     canver21     can                                                                                                    | <ul> <li>通道業務</li> <li>通道業務</li> <li>(県(市))</li> <li>市</li> <li>市</li> <li>市</li> <li>市</li> <li>市</li> </ul>                                                                                                    | 点目にはなら第三件での<br>(accomplized)<br>2000年112<br>2000年112<br>2000<br>2000                                                                                                    | 2.5.2. 彩彩 : 漢字년<br>2                                                                                         | t South      |        | 북카루위 351.8 %<br>(가위, JESS)<br>위tt<br>위tt                                                                                                    |
| は505年年<br>日本555年<br>7<br>7<br>1<br>1<br>1<br>1<br>1<br>1<br>1<br>1<br>1<br>1<br>1<br>1<br>1                                                                                                    | 20191948<br>(copiev/mL)<br>Antibutional (controleur)<br>Antibutional (controleur)<br>Antibutional (controleur)<br>Antibutional<br>Antibutional<br>Ant                                                                                                    | PCOSING)<br>"UNI - RETAINANT<br>                                                                                                    | 毎年東北内, 北市<br>はmww272<br>にのww272<br>本市<br>市場に、可能可に、正可加す。<br>本市では、可能可し、<br>で開た(の面)<br>本市・<br>で開た。可能<br>二<br>二<br>二<br>二<br>二<br>二<br>二<br>二<br>二<br>二<br>二<br>二<br>二                                                                                                    | 不純重「目前」は単、<br>前目の世界一一代表<br>(第四、小田)<br>定地、<br>回路・<br>記述、<br>同地、<br>回路・<br>記述、<br>別地、<br>日本<br>(第二、<br>日本)<br>(第二、<br>日本)<br>(第二、<br>(第二、<br>(第二、<br>(第二、<br>(第二、<br>(第二、<br>(第二、<br>(第二、                                                                                                    | ・ ・     ・ ・     ・ ・     ・ ・     ・ ・     ・ ・     ・ ・     ・ ・     ・ ・     ・ ・     ・ ・     ・ ・     ・ ・     ・ ・     ・ ・     ・ ・     ・ ・     ・ ・     ・ ・     ・ ・     ・ ・     ・ ・     ・ ・     ・ ・     ・ ・     ・ ・      ・ ・     ・ ・      ・ ・      ・ ・      ・ ・      ・・      ・・      ・・      ・・      ・・      ・・      ・・      ・・      ・・      ・・      ・・      ・・      ・・      ・・      ・・      ・・      ・・      ・・      ・・      ・・      ・・      ・・      ・・      ・・      ・・      ・・      ・・      ・・      ・・      ・・      ・・      ・・      ・・      ・・      ・・      ・・      ・・      ・・      ・・      ・・      ・・      ・・      ・・      ・・      ・・      ・・      ・・      ・・      ・・      ・・      ・・      ・・      ・・      ・・      ・・      ・・      ・・      ・・      ・・      ・・      ・・      ・・      ・・      ・・      ・・      ・・      ・・      ・・      ・・      ・・      ・・      ・・      ・・      ・・      ・・      ・・      ・・      ・・      ・・      ・・      ・・      ・・      ・・      ・・      ・・      ・・      ・・      ・・      ・・      ・・      ・・      ・・      ・・      ・・      ・・      ・・      ・・      ・・      ・・      ・・      ・・      ・・      ・・      ・・      ・・      ・・      ・・      ・・      ・・      ・・      ・・      ・・      ・・      ・・      ・・      ・・      ・・      ・・      ・・      ・・       ・・       ・・       ・・       ・・       ・・       ・・       ・・       ・・       ・・       ・・        ・・        ・・        ・・        ・・        ・・         ・・         ・・         ・・         ・・         ・・                                                                                                    | <ul> <li>県ご真要要</li> <li>(県/府)</li> <li>市</li> <li>市</li> <li>市</li> <li>市</li> <li>市</li> </ul>                                                                                                    | All State (All State State S                                                                                                    | 2.5.2. ton, give                                                                                             | 1.000        |        | <b>최대시 2008</b><br>(RD_(RD)<br>위법<br>위법<br>위법                                                                                                    |
| は0053年2<br>1日第73<br>2<br>1日第14日<br>1日<br>1日第14日<br>1日<br>1日第14日<br>1日<br>1日第14日<br>1日<br>1日第14日<br>1日<br>1日第14日<br>1日<br>1日<br>1日<br>1日<br>1日<br>1日<br>1日<br>1日<br>1日<br>1                                                                                                    | 1999年3月1<br>【copies/mk】<br>・<br>中国知道時間(Satistanti<br>単、前年「小田田」、<br>同日の一日の一日の一日の一日の一日の一日の一日の<br>中国についたいで、<br>中国についたいで、<br>中国                                                                                                    | POLISATS)<br>"ITH" - REPERDING<br>Vol. Printers. URL<br>POLISATION - REPERDING<br>POLISATION - REPERDING<br>POLISATION - REPERDING<br>POLISATION<br>- REPERDING<br>- REPERDING<br>- REPERD                                                                                                    | 単年東北内,北向<br>は2000年272<br>本の4、市地で、坂、市地で、<br>一次市の、坂、市地で、<br>一次市の、大学校で、<br>の市で、<br>一次市の、大学校で、<br>一次市の、<br>一次市の、<br>一、<br>一、<br>一、<br>一、<br>一、<br>一、<br>一、<br>一、<br>一、<br>一                                                                                                    | ス秋年 11日 44年<br>- 第1日日年一一〇日<br>- 第1日日年一一〇日<br>- 日日<br>- 日日<br>- 日日<br>- 日日<br>- 日日<br>- 日日<br>- 日日<br>- 日日<br>- 日日<br>- 日日<br>- 日日<br>- 日日<br>- 一〇日<br>- 一〇日<br>- 一<br>- 一<br>- 一<br>- 一<br>- 一<br>- 一<br>- 一<br>- 一                                                                                                    | ###         canonci212           canonci212         canonci212           canonci212         canonci212           cano                                                                                                    | <u>通辺時</u> 東京<br>(国/内)<br>可<br>可<br>可<br>可                                                                                                    | Alista Calification<br>(consumption)<br>the second of the second of the second                                                                                                    | 2,52, vn. (#+d<br>2, , , , , , , , , , , , , , , , , , ,                                                     | \$Sip4#      |        | <b>환자카 528호</b><br>(1919,173)<br>위험<br>위험<br>위험                                                                                                    |
| 14005382<br>128773<br>2<br>12878<br>129-624<br>129565<br>129565<br>129565<br>129565<br>129565<br>200072<br>200072<br>200072<br>200072                                                                                                    | 1991년4월<br>《(1994/WL)<br>····································                                                                                                    | PCH3405)<br>*(127 - Refressed<br>Vol. Refress. 3025<br>Strategies<br>Strategies<br>Strat                                                                                                    | 本部であります。<br>本部では、<br>本部では、<br>本語では、<br>本語では、<br>本 | スポポージ[10] 448<br>第1105日 - 1029<br>(2015/148)<br>2015<br>2015<br>2015<br>2015<br>2015<br>2015<br>2015<br>2015                                                                                                    |                                                                                                    | 進25歳第)<br>(高/前)<br>市<br>市<br>市<br>市                                                                                                    | Alistate Alignet Arresto<br>(annual 12<br>20<br>20<br>20<br>20<br>20<br>20<br>20<br>20<br>20<br>20<br>20<br>20<br>20                                                                                                    | 2.52. धक. क्रेमट<br>2. क्रुक्ट्रिसिक मलब्र                                                                   | 5004W        |        | #MPF 把他们<br>(例れ,何知)     列注     印注     印注     印注     印注     印注     印注     印注     印注     印注     印注     印注     印1                                                                                                    |
| 14005382<br>128773<br>2<br>13868<br>109-404<br>125<br>109-404<br>125<br>100-40<br>100-400-400<br>100-400-400-400-400-400-400                                                                                                    | 199 <b>년년원</b><br>(1999년/962)<br>사업원년(1994년)<br>동, 영국 '위상', '위상',<br>도가(전)-우드(146년, 영동 드라<br>영국(2014년)<br>(1411)<br>(1411)<br>(1411)<br>(1413)<br>(1413)<br>(1414)<br>(1414)<br>(1 | CCUSAT5)<br>*132*, №0+0045<br>40, №045, №15<br>№15000 года, №1<br>№15000 года, №1<br>№15000 года, №1<br>№1<br>№1<br>Ф.<br>Ф.<br>Ф.<br>Ф.<br>Ф.<br>Ф.<br>Ф.<br>Ф.<br>В.<br>Ф.<br>Ф.<br>В.<br>Ф.<br>В.<br>Ф.<br>В.<br>Ф.<br>В.<br>Ф.<br>В.<br>Ф.<br>В.<br>Ф.<br>В.<br>Ф.<br>В.<br>Ф.<br>В.<br>Ф.<br>В.<br>Ф.<br>В.<br>Ф.<br>В.<br>Ф.<br>В.<br>В.<br>Ф.<br>В.<br>В.<br>Ф.<br>В.<br>В.<br>Ф.<br>В.<br>В.<br>Ф.<br>В.<br>В.<br>Ф.<br>В.<br>В.<br>Ф.<br>В.<br>В.<br>Ф.<br>В.<br>В.<br>Ф.<br>В.<br>В.<br>Ф.<br>В.<br>В.<br>Ф.<br>В.<br>В.<br>Ф.<br>В.<br>Ф.<br>В.<br>В.<br>Ф.<br>В.<br>Ф.<br>В.<br>Ф.<br>В.<br>Ф.<br>В.<br>Ф.<br>В.<br>Ф.<br>В.<br>Ф.<br>В.<br>Ф.<br>В.<br>Ф.<br>В.<br>Ф.<br>Ф.<br>В.<br>Ф.<br>В.<br>Ф.<br>В.<br>Ф.<br>В.<br>Ф.<br>В.<br>Ф.<br>В.<br>Ф.<br>В.<br>Ф.<br>В.<br>Ф.<br>В.<br>Ф.<br>В.<br>Ф.<br>В.<br>Ф.<br>В.<br>Ф.<br>В.<br>Ф.<br>В.<br>Ф.<br>В.<br>В.<br>Ф.<br>В.<br>В.<br>Ф.<br>В.<br>Ф.<br>В.<br>В.<br>Ф.<br>В.<br>В.<br>В.<br>Ф.<br>В.<br>В.<br>В.<br>Ф.<br>В.<br>В.<br>В.<br>В.<br>В.<br>В.<br>В.<br>В.<br>В.<br>В.<br>В.<br>В.<br>В.                                                                                                    | 本部であります。<br>本部であります。<br>本部であり、<br>本部であり、<br>本語であり、<br>本語であり、<br>本語でありまり、<br>本語であり、<br>本語であり、<br>本語であり、<br>本語であり、<br>本語であり、<br>本語であり、<br>本語であり、<br>本語であり、<br>本語であり、<br>本語であり、<br>本語であり、<br>本語であり、<br>本語であり、<br>本語であり、<br>本語であり、<br>本語であり、<br>本語であり、<br>本語であり、<br>本語であり、<br>本語であり、<br>本語であり、<br>本語であり、<br>本語であり、<br>本語でありまり、<br>本語であり、<br>本語でありまり、<br>本語でありまり、<br>本語であり、<br>本語であり、<br>本語でありまり、<br>本語であり、<br>本語であり、<br>本語であり、<br>本語であり、<br>本語であり、<br>本語であり、<br>本語であり、<br>本語であり、<br>本語であり、<br>本であり、<br>本語であり、<br>本語でありまり、<br>本語でありまり、<br>本語でありまり、<br>本語でありまり、<br>本目でありまり、<br>本目でありまり、<br>本目でありまり、<br>本目でありまり、<br>本目でありまり、<br>本目でありまり、<br>本目でありまり、<br>本目でありまり、<br>本目でありまり、<br>本目でありまり、<br>本目でありまり、<br>本目であり、<br>本目であり、<br>本目でするり、<br>本目でするり、<br>本目でするり、<br>本目でするり、<br>本目でするり、<br>本目でするり、<br>本目でするり、<br>本目でするり、<br>本目でするり、<br>本目でするり、<br>本目でするり、<br>本目でするり、<br>本目でするり、<br>本目でするり、<br>本目でするり、<br>本目でするり、<br>本目でするり、<br>本目でするり、<br>本目でするり、<br>本目でするり、<br>本目でするりまり、<br>本目でするり、<br>本目でするり、<br>本目でするり、<br>本目でするり、<br>本目でするり、<br>本目でするり、<br>本目でするりまり、<br>本目でするり、<br>本目でするり、<br>本目でするり、<br>本目でするりまり、<br>本目でするりまり、<br>本目でするり、<br>本目でするり、<br>本目でするりまり、                                                                                                   | <ul> <li>末谷田 (1)部) 448.</li> <li>東古田田野一(52)</li> <li>夏間、 (1)部) 448.</li> <li>夏間、 (1)部) 448.</li> <li>夏間、 (1)部) 448.</li> <li>夏間、 (1)部) 448.</li> <li>夏間、 (1)部) 448.</li> <li>夏間、 (1)部) 448.</li> <li>(1)部) 448.</li> <li>(1)部) 448.</li> <li>(1)部) 448.</li> <li>(1)部) 448.</li> <li>(1)部) 448.</li> <li>(1)部) 448.</li> <li>(1)部) 448.</li> <li>(1)部) 448.</li> <li>(1)部) 448.</li> <li>(1)部) 448.</li> <li>(1)部) 448.</li> <li>(1)部) 448.</li> <li>(1)第(1)(1)(1)(1)(1)(1)(1)(1)(1)(1)(1)(1)(1)(</li></ul>                                                                                                    | HARE         Canvoral 12           canvoral 12         Canvoral 12           canvoral 12         Canvoral 12           canvoral 12         Canvoral 12           canvoral 12         Canvoral 12           canvoral 12         Canvoral 12           canvoral 12         Canvoral 12           canvoral 12         Canvoral 12           canvoral 12         Canvoral 12           canvoral 12         Canvoral 12           canvoral 12         Canvoral 12           canvoral 12         Canvoral 12           canvoral 12         Canvoral 12           canvoral 12         Canvoral 12                                                                                                    | <ul> <li>為口言教授<br/>(風/花)</li> <li>市</li> <li>市</li></ul> | Allina (Armalia)<br>(Armalia)<br>20<br>20<br>20<br>20<br>20<br>20<br>20<br>20<br>20<br>20<br>20<br>20<br>20                                                                                                    | 2.5.2. 108. 清中点<br>12. 美好彩化市 耳の耳                                                                             | 1.5.27M      |        | 분위위 급보로<br>(%), (%)           (%), (%)           (%), (%)           (%), (%)           (%), (%)           (%), (%)           (%), (%)           (%), (%)           (%), (%)           (%), (%)           (%), (%)           (%), (%)           (%), (%)           (%), (%)           (%), (%)           (%), (%)           (%), (%)           (%), (%)           (%), (%)           (%), (%)           (%), (%)           (%), (%)           (%), (%)           (%), (%)           (%), (%)           (%), (%)           (%), (%)           (%), (%)           (%), (%)           (%), (%)           (%), (%)           (%), (%)           (%), (%)           (%), (%)           (%), (%)           (%), (%)           (%), (%)           (%), (%)           (%), (%)           (%), (%)           (%), (%)           (%), (%)           (%), (%)           (%), (%)           (%) |
| 14005348<br>128773<br>2<br>1187648<br>109-424<br>127768<br>127768<br>127768<br>127768<br>127768<br>1280072<br>200072<br>200072<br>200072<br>200072<br>200072<br>200072                                                                                                    | 259111241<br>(Exployed)<br>4521125342<br>45.1571 (1971-117)<br>5752119-1014557, (1972-1<br>1771-117)<br>5752119-1014577, (1972-1<br>017)<br>5752119-101457, (1972-1<br>1771-117)<br>5752<br>5752<br>5752<br>5752<br>5752<br>5752<br>5752<br>57                                                                                                    | PCR5845)<br>*1日前、泉田中田545<br>小田、田本町2<br>田市1000×14、田田<br>田市<br>田市<br>田市<br>田市<br>田市<br>田市<br>田市<br>田市<br>田市<br>田市<br>田市<br>田市<br>田                                                                                                    | 米年東北川、北川           Garrenul72           (104)           (104)           (104)           (104)           (104)           (104)           (104)           (104)           (104)           (104)           (104)           (104)           (104)           (104)           (104)           (104)           (104)           (104)           (104)           (104)           (104)           (104)           (104)           (104)           (104)           (104)           (104)           (104)           (104)           (104)           (104)           (104)           (104)           (104)           (104)                                                                                                    | ス3世紀 11日 44.<br>第23世紀 - 11日<br>11月21日2日 - 11日<br>11月21日<br>11月1日<br>11月11日<br>11月1日<br>11月11日<br>11月11日<br>11月11日                                                                                                    |                                                                                                    | 周辺同時第一<br>(風(花))<br>戸<br>辺<br>辺<br>辺<br>辺<br>辺<br>辺<br>辺<br>町<br>二<br>辺<br>町<br>町<br>町<br>町<br>町<br>町<br>町<br>町<br>町<br>町                                                                                                    | All SCARE (AMARTIN)<br>All SCARE (AMARTIN)<br>All SCARE | 252 NR. (#42<br>2. (#450)<br>2. (#450)<br>2. (#450)<br>2. (#450)<br>2. (************************************ | t Sayat W    |        | 화하기 않으로           (m, cm)           위법           위법           위법           위법           위법                                                                                                    |
| 14005382<br>1587<br>27<br>11281484<br>1019-424<br>12111111111111111111111111111111111                                                                                                    | 201711241<br>(copiev/mL)<br>ws20125047 (controlment<br>H: US THE . TOP:<br>                                                                                                    | PCC(3405)<br>"Gar , Refressor<br>Strike , Refressor<br>Strike<br>Strike<br>Strik | 米年東北川、北川)           Gammal 72           田田田山、川田市、広、市田市、一           田田市、田田市、一           田田市、田田市、一           田田市、田田市、一           田田市、田田市、田田市、一           田田・           田田・           田田・           田田・           田田・           田田・           田田・           田田・           田田・           田田・           田田・           田田・           田田・           田田・           田田・           田田・           田田・           田田・                                                                                                    | <ul> <li>不利用:「日田」の様式</li> <li>第25月2日 - べちみ</li> <li>第25日</li> <li>25日</li> <li>25日<td>###         canonal 21           canonal 21         canonal 21           canonal 21         canonal 21           cano</td><td><ul> <li>周二句音句</li> <li>(風(花))</li> <li>ボ</li> <li>ボ</li> </ul></td><td>Alita Alita Alita</td><td>252 KR. (#42<br/>6. (#4906)<br/>7. (* (* (* (* (* (* (* (* (* (* (* (* (*</td><td>t Strong and</td><td></td><td>#191 2048           (Π1/G12)           F14           F14           F14           F14           F14           F14           F14</td></li></ul> | ###         canonal 21           canonal 21         canonal 21           canonal 21         canonal 21           cano                                                                                                    | <ul> <li>周二句音句</li> <li>(風(花))</li> <li>ボ</li> <li>ボ</li> </ul>                                                                                                    | Alita Alita                                                                                                    | 252 KR. (#42<br>6. (#4906)<br>7. (* (* (* (* (* (* (* (* (* (* (* (* (*                                      | t Strong and |        | #191 2048           (Π1/G12)           F14           F14           F14           F14           F14           F14           F14                                                                                                    |

- 新冠查看上报结果页面 -

# 6.3.7. 修改上报结果

点击申请修改上报后,需填写修改理由,之后点击提交。

| 6 质量评价平台               |                            |                                          | # RD 😮 |
|------------------------|----------------------------|------------------------------------------|--------|
| # BT                   | 查看计划                       | 1939 0L10 A                              |        |
| 4 2000 ·               |                            | juliz<br>項弓續丧                            |        |
| # 20296 · · ·          | 计划列表音音                     |                                          |        |
| 第 第月57 ~<br>56号管理(车能室) |                            |                                          | 田 化胆分配 |
| (03)197                | 25 25 7¥280                |                                          | HREE   |
| * unitst               | () NRC7                    | 日本 日本 日本 日本 日本 日本 日本 日本 日本 日本 日本 日本 日本 日 |        |
| • moon                 | 第[1/1]页 每页15条数据 目前显示第[1-1] |                                          | 下一员 東京 |
|                        |                            |                                          |        |

- 室间质评实验室申请修改上报数据页面 -

用户提交修改申请后,会跳转到计划详情页面,此时系统会显示申请待确认。

| €<br>bigwan <sup>83</sup> 质量评价平台 |                            |                                     |             |                  |                  |     |                                       |        | # mm 🍙        |
|----------------------------------|----------------------------|-------------------------------------|-------------|------------------|------------------|-----|---------------------------------------|--------|---------------|
| # BR                             | 查看计划                       |                                     |             |                  |                  |     |                                       |        |               |
| 4 18785B <                       | 國页 / 臺灣咬目管理                | / 室町計划管理 / 📑                        | <b>書</b> 計划 |                  |                  |     |                                       |        |               |
| <b>11</b> 至内京明化 <                |                            |                                     |             |                  |                  |     |                                       |        |               |
| ■ ±19537 ×                       | 计划列表直着                     |                                     |             |                  |                  |     |                                       |        | -             |
| (高麗菜) 新聞手間<br>(高麗菜)              | 秋志 ●全部                     | <ul> <li>未上报</li> <li>E上</li> </ul> | 8 = C/28    |                  |                  |     |                                       |        | on internal   |
| 1.1001172                        | □ 金西                       | 专业名称                                | 龙路          | 上版开始时间           | 上級結束對詞           | 秘密  | 操作                                    |        | 912462        |
| · ARRENT                         | 0                          | 常现化学                                | 重1次         | 2020-04-20 00:00 | 2020-04-20 23:59 | BLR | 曾分配操作员 ② 重要地果 古汗数据得改中遭已是点、每待中心管理员审结中、 |        |               |
| <ul> <li>■ intelent</li> </ul>   | W1015 #51                  | Arment scents the                   | 1.110.00.07 | ** 1.028407      |                  |     |                                       | 85 L-5 | 1 下一页 来页      |
| 4、中直整活动 《                        | half of a first subject of | a along an analysis and             | 1. I TREAT  | PT T SOLUM       |                  |     |                                       |        |               |
|                                  |                            |                                     |             |                  |                  |     |                                       |        |               |
|                                  |                            |                                     |             |                  |                  |     |                                       |        |               |
|                                  |                            |                                     |             |                  |                  |     |                                       |        |               |
|                                  |                            |                                     |             |                  |                  |     |                                       |        |               |
|                                  |                            |                                     |             |                  |                  |     |                                       |        |               |
|                                  |                            |                                     |             |                  |                  |     |                                       |        |               |
|                                  |                            |                                     |             |                  |                  |     |                                       |        |               |
|                                  |                            |                                     |             |                  |                  |     |                                       |        |               |
|                                  |                            |                                     |             |                  |                  |     |                                       |        |               |
|                                  |                            |                                     |             |                  |                  |     |                                       |        |               |
| © 2020 bioyuan                   |                            |                                     |             |                  |                  |     |                                       |        | 资量评价平台 V4.0.0 |

- 室间质评实验室已提交申请修改上报数据页面 -

当中心同意后系统会出现修改实验结果按钮,用户点击后修改实验结果重新 上报即可。

| <b>6</b><br>bioyumW#                        | 6           |                          |                                  |                |                  |           |                 |     |               |            |        |   |                | # HD 🌒         |
|---------------------------------------------|-------------|--------------------------|----------------------------------|----------------|------------------|-----------|-----------------|-----|---------------|------------|--------|---|----------------|----------------|
| # BQ                                        | ź           | 昏看计划                     |                                  |                |                  |           |                 |     |               |            |        |   |                |                |
| ▲ 室内類性                                      | e R         | 四 / 動用項目管理 / 室)          | 前计划管理 / 查看计划                     |                |                  |           |                 |     |               |            |        |   |                |                |
| 第 室内室間化                                     | -           | 计划列表查看                   |                                  |                |                  |           |                 |     |               |            |        |   |                |                |
| <ul> <li>第月成年</li> <li>原行管理(定能室)</li> </ul> | *           | <b>秋念 ● 全部 ● 4</b>       | KER BER OF                       | 324            |                  |           |                 |     |               |            |        |   |                |                |
| 仪器评分                                        |             | 2 ±5                     | 专业名称                             | 次数             | 上版开始时间           | 上版结束的     | เต              | ŧŧā | 副作            |            |        |   |                | 分配状态           |
| / Surne                                     | .*          |                          | 常现化学                             | 篇1次            | 2020-04-20 00:00 | 2020-04-2 | 0 23:59         | BLB | <b>曾</b> 分配操作 | 员 回 伊政实验结果 | 2 2842 |   |                |                |
| ▲ 油田通知                                      | •           |                          |                                  |                |                  |           |                 |     |               |            |        |   | <b>第</b> 页 上一页 | 1 下一页 末页       |
| 9、由资源活药                                     |             | 2011/11/01 40:01 13 9:00 | 2004   1180102-0-0821   -   1960 | Con PC 1 SHOOM |                  |           |                 |     |               |            |        |   |                |                |
|                                             |             |                          |                                  |                |                  |           |                 |     |               |            |        |   |                |                |
|                                             |             |                          |                                  |                |                  |           |                 |     |               |            |        |   |                |                |
|                                             |             |                          |                                  |                |                  |           |                 |     |               |            |        |   |                |                |
|                                             |             |                          |                                  |                |                  |           |                 |     |               |            |        |   |                |                |
|                                             |             |                          |                                  |                |                  |           |                 |     |               |            |        |   |                |                |
|                                             |             |                          |                                  |                |                  |           |                 |     |               |            |        |   |                |                |
|                                             |             |                          |                                  |                |                  |           |                 |     |               |            |        |   |                |                |
|                                             |             |                          |                                  |                |                  |           |                 |     |               |            |        |   |                |                |
|                                             |             |                          |                                  |                |                  |           |                 |     |               |            |        |   |                |                |
| © 2020 bioyuan                              |             |                          |                                  |                |                  |           |                 |     |               |            |        |   |                | 质量评价平台 V4.0.0  |
| 5 质量评价平                                     | 삼           |                          |                                  |                |                  |           |                 |     |               |            |        |   |                | a no 🍙         |
| bioyuan###                                  |             |                          |                                  |                |                  |           |                 |     |               |            |        |   |                | •              |
| 1 2050                                      | 1<br>1<br>1 | 上报实验结果<br>页/ 如明 1878 / 如 | (1)+)(명)맨 / 호텔(+)) /             | 上招宾验结果         |                  |           |                 |     |               |            |        |   |                |                |
| # 室内室间化                                     | ÷           |                          |                                  |                |                  |           |                 |     |               |            |        |   |                |                |
| ■ 案用数理                                      | ÷           | 上报实验结果(注释:"              | "号为必填项目)                         |                |                  |           |                 |     |               |            |        |   |                | 影用历史信息         |
| 成計管理 (SNES)                                 |             | 授职自上税款据<br>              | E BRGINDE                        |                |                  |           |                 |     |               |            |        |   |                | 1 21 ··· 21    |
| 仪器师分                                        |             | ≝ 胆固醇 (Ch                | H) (mmol/L)                      | 85             | 仪譜<br>BS-2000    |           | istell<br>14172 |     | 方法            |            | 校樹物    |   |                |                |
| · CRARE                                     |             | 82                       |                                  | 2020042004     | NO. 819-04       |           |                 |     | ~ 0           |            |        |   |                |                |
| <ul> <li>MERU</li> <li>MERU</li> </ul>      |             | 2015                     |                                  | 34             |                  |           |                 |     |               |            |        |   |                |                |
| - #######                                   |             |                          |                                  |                |                  |           |                 |     |               |            |        |   |                | * 18 + TE      |
|                                             |             |                          |                                  | l mit          | 08               |           | 10AI            |     | 7/8           |            | 10:810 |   |                |                |
|                                             |             | ā a-羟丁酸脱<br>(U/L         | 氢酶(HBDH)<br>L)                   |                | BS-2000          |           | 其它              | •   | 其它            | ٠          | 其它     | • |                |                |
|                                             |             | R9                       |                                  | 2020042001     |                  |           |                 |     |               |            |        |   |                |                |
|                                             |             | 2018                     |                                  | 39             |                  |           |                 |     |               |            |        |   |                |                |
|                                             |             |                          |                                  |                |                  |           |                 |     |               |            |        |   |                | + 18 + TB      |
|                                             |             | 重素                       |                                  |                |                  |           |                 |     |               |            |        | 1 | 提交             | 1813           |
|                                             |             |                          |                                  |                |                  |           |                 |     |               |            |        |   |                |                |
|                                             |             |                          |                                  |                |                  |           |                 |     |               |            |        |   |                |                |
|                                             |             |                          |                                  |                |                  |           |                 |     |               |            |        |   | 0              | 29分57秒         |
| (D) 2020 biowcan                            |             |                          |                                  |                |                  |           |                 |     |               |            |        |   |                | 商会道の第66 V4.0.0 |

- 室间质评实验室可以修改上报数据页面 -

此处有一点要说明:如果已经过了上报截止日期,那么实验室申请上报后中 心同意后可以修改,但仅有一次机会,如果修改完了,仍然发现有问题,则实验 室再次提交申请,此时,只能中心去帮助实验室修改数据,而实验室自己不能再 次修改数据啦,这一点要注意。

### 6.3.8. 修改上报结果(特殊专业)

其中微生物、基因分型、形态学、新冠等特殊专业的上报结果修改和普通专 业的上报结果修改流程是一样的,不在一一赘述,以下简单截图各专业的修改界 面以作参考:

|         | .账版王初结果            |              |                  |          |                                         |         |         |       |       |        |
|---------|--------------------|--------------|------------------|----------|-----------------------------------------|---------|---------|-------|-------|--------|
| s (     | 分离鉴定 🗸             |              |                  |          |                                         |         |         |       |       |        |
| Ť       | 批号                 | <b>8</b> 2 💿 | <b>₩</b> @ •     | 仪器 🕤     | গ্রহায় 🕞                               |         | 鉴定生物系统  | 编码    | 分词    | 医培养基 🕤 |
| 里 (实验室) | 10011@*            |              |                  |          |                                         |         |         |       |       |        |
| 1       | 10012⊕             |              |                  |          |                                         |         |         |       |       |        |
| e 🔹     | 10013⊕             |              |                  |          |                                         |         |         |       |       |        |
|         | 10014④*            |              |                  |          |                                         |         |         |       |       |        |
| Č.      | 10015⊕             |              |                  |          | 10 - 10 - 10 - 10 - 10 - 10 - 10 - 10 - |         |         |       |       |        |
| ۰.      |                    |              |                  |          | 10                                      | 11      | 10012   | 10013 | 10014 | 10015  |
|         |                    |              |                  | R)空命     | 100                                     |         | 10012   | 10013 | 10014 | 10013  |
|         | 这而件                |              |                  | 不溶血      |                                         | *       | *       | *     | *     |        |
|         | Pid and GL         |              |                  | 07音曲     |                                         | *       | *       | *     | *     |        |
|         |                    |              |                  | 触師       |                                         |         |         | *     |       |        |
|         |                    |              | 凝回調              | (破片法)    |                                         | ٠       | ٣       | ٣     | ٣     |        |
|         |                    |              | 凝固劑              | (试管法)    |                                         | *       | *       | *     | *     |        |
|         |                    |              | 新설               | 織素耐药     |                                         | *       | *       | *     | *     |        |
|         | 落兰氏阳处苗             |              | (月世)             | 时毛欣(OP)  |                                         | *       | *       | ٣     | ٣     |        |
|         | *                  |              | CAMI             | ?(金葡菌)   |                                         | ٠       | *       | *     | *     |        |
|         |                    |              | 杆                | 菌肽敏感     |                                         | *       | ٠       | ٠     | ٠     |        |
|         |                    |              | CAMP             | (马红球菌)   |                                         | *       | ٠       | *     | *     |        |
|         |                    |              |                  | HZS      |                                         | ÷       | ÷       | •     | •     |        |
|         |                    |              | 明图               | E (31°C) |                                         | •       | *       | v     | •     |        |
|         | <b>勾附缀作者</b> :     |              |                  |          | ACCURATE V                              |         |         |       |       |        |
|         | 实验室负责              |              |                  |          |                                         |         |         |       |       |        |
|         | A:<br>E-mailttttb: |              |                  |          | 8                                       | (派电话:   |         |       |       |        |
|         |                    |              |                  |          |                                         |         |         |       |       |        |
|         | 的政治的能量             |              |                  |          | zanic II. 🗕                             |         |         |       |       |        |
|         | 10011 10014        |              |                  |          |                                         |         |         |       |       |        |
|         | 药品各称               |              | <b>抑茵环直径(mm)</b> |          |                                         | MIC     | (µg/ml) |       | 检测结果  | 报告结果   |
|         | 头孢呋辛               |              |                  |          |                                         |         |         |       | •     |        |
|         |                    |              |                  |          |                                         |         |         |       |       |        |
|         | ④ 纸片扩散法(KB)        |              |                  |          |                                         |         |         |       |       |        |
|         | 药品纸片未源:            |              | *                |          | 药敏培剂                                    | 养基名称:   |         | *     |       |        |
|         | 药椒培养基末源:           |              | Ŧ                |          |                                         |         |         |       |       |        |
|         | 0 MICA             |              |                  |          |                                         |         |         |       |       |        |
|         | 日动、半日动系统:          |              |                  |          | 内汤微》                                    | 整稿释板来源: |         | Ŧ     |       |        |
|         | E doubt            |              |                  |          |                                         |         |         |       |       |        |
|         | E-lext.            |              |                  |          |                                         |         |         |       |       |        |

- 微生物修改上报数据页面 -

| <b>し</b><br>あままで<br>あままで<br>の<br>で<br>合 |                             |           |           |        |       |       |         |       |       |       |        |           |                      |                |              |
|-----------------------------------------|-----------------------------|-----------|-----------|--------|-------|-------|---------|-------|-------|-------|--------|-----------|----------------------|----------------|--------------|
| ▲ 案内的经 〈                                | 上报实验结果                      |           |           |        |       |       |         |       |       |       |        |           |                      |                |              |
| # 室内室時化 《                               | 首页 / 室间项目管理 / 室间5           | +幼管理 / 查看 | 计划 / 上限案】 | 自结果    |       |       |         |       |       |       |        |           |                      |                |              |
|                                         | HPVIIIIG                    |           |           |        |       |       |         |       |       |       |        |           |                      |                | 史用历史计划       |
| 15FF世現(538280                           | NP 200                      | 10011     | 10012     | 10013  | 10014 | 10015 | 10016   | 10017 | 10018 | 10019 | 100110 | 704       | 6978                 | 1.000          | 101878       |
|                                         | NBV/SCR II                  |           | 10012     | 100.10 | 10010 | 10010 | i de la | nă în | 10210 |       |        | 778K -    |                      |                |              |
| ● 实验室管理 〈                               | HPV-16                      |           |           |        |       |       |         |       |       |       |        | PCR-Sange | 銀行:005               | <b>其它-基因</b> 。 | 服会           |
|                                         | HPV-18                      |           |           |        |       |       |         |       |       |       |        | PCR-Sange | #Bit-005             | 其它-凝因          | 其它           |
| • тыад                                  | HPV16/18型                   |           |           |        |       |       |         |       |       |       |        | PCR-Sange | 第12-005              | 其它-基因          | 其它           |
| * X8300 <                               | 除HPV-16/18外其它應危型            |           |           |        |       |       |         |       |       |       |        | PCR-Sange | Rig-005              | 其它-题因          | 將它           |
|                                         | HPV-31                      |           |           |        |       |       |         |       |       |       |        | PCR-Sange | 测试-005               | 其它·基因          | 其它           |
|                                         | HPV-33                      |           |           |        |       |       |         |       |       |       |        | PCR-Sange | 测试-005               | 其它·基因          | 其它           |
|                                         | HPV-35                      |           |           |        |       |       |         |       |       |       |        | PCR-Sange | <b>测试-005</b>        | 其它·基因          | 異它           |
|                                         | HPV-39                      |           |           |        |       |       |         |       |       |       |        | PCR-Sange | 用此-005               | 其它·基因          | 其它           |
|                                         | HPV-45                      |           |           |        |       |       |         |       |       |       |        | PCR-Sange | 第回1-005              | 其它-基因          | 其它           |
|                                         | HPV-51                      |           |           |        |       |       |         |       |       |       |        | PCR-Sange | 第日此-005              | 其它-雄因          | 制定           |
|                                         | HPV-52                      |           |           |        |       |       |         |       |       |       |        | PCR-Sange | 测试-005               | 其它-基因          | 其它           |
|                                         | HPV-56                      |           |           |        |       |       |         |       |       |       |        | PCR-Sange | 現成-005               | 其它·基因          | 其它           |
|                                         | HPV-58                      |           |           |        |       |       |         |       |       |       |        | PCR-Sange | 測试-005               | 其它·基因          | 其它           |
|                                         | HPV-59                      |           |           |        |       |       |         |       |       |       |        | PCR-Sange | 第三日 005              | 其它-是因          | #E           |
|                                         | HPV-08                      |           |           |        |       |       |         |       |       |       |        | PCR-Sange | 3852-005             | 與它-發出          | 無比           |
|                                         | HPV-55                      |           |           |        |       |       |         |       |       |       |        | PCR-Sange | 302-005              | 2015-2022      | 9915<br>1810 |
|                                         | HPV-00                      |           |           |        |       |       |         |       |       |       |        | PCR-Sange | 3612-005<br>3612-005 | 第12-1812       | 用店           |
|                                         | HPV-73                      |           |           |        |       |       |         |       |       |       |        | PCR-Sange | 測试-005               | 其它-基因          | 其它           |
|                                         | HPV-43                      |           |           |        |       |       |         |       |       |       |        | PCR-Sange | 現成-005               | 其它·基因          | 其它           |
|                                         | HPV-82                      |           |           |        |       |       |         |       |       |       |        | PCR-Sange | 興成-005               | 其它·基因          | 其它           |
|                                         | HPV-81                      |           |           |        |       |       |         |       |       |       |        | PCR-Sange | 第日式-005              | 其它·基因          | 其它           |
|                                         | HPV-42                      |           |           |        |       |       |         |       |       |       |        | PCR-Sange | 第日之-005              | 其它-墓因          | 其它           |
|                                         | HPV-44                      |           |           |        |       |       |         |       |       |       |        | PCR-Sange | 第112-005             | 其它-题因          | 其它           |
|                                         | HPVERE                      |           |           |        |       |       |         |       |       |       |        |           |                      |                |              |
|                                         | HPV-6                       |           |           |        |       |       |         |       |       |       |        | PCR-Sange | 测试-005               | 其它·基因          | 與它           |
|                                         | HPV-11                      |           |           |        |       |       |         |       |       |       |        | PCR-Sange | 测试-005               | 其它·基因          | 異它           |
|                                         | 除HPV-6/11外的其它低色型            |           |           |        |       |       |         |       |       |       |        | PCR-Sange | 興武-005               | 其它·基因          | 其它           |
|                                         | EGHNIPE是检测                  |           |           |        |       |       |         |       |       |       |        |           |                      |                |              |
|                                         | <u>لية</u>                  | H C       |           | 10011  | 10012 | 10013 | 10014   | 10015 | 10016 | 10017 | 10018  | 10019     | 100110               | 方法 -           | 0,8          |
|                                         | 外屋子18 G719X                 |           |           |        |       |       |         |       |       |       |        |           |                      |                |              |
|                                         | c.2156G>C p.G719A           |           |           |        |       |       |         |       |       |       |        |           |                      | SCRIFE/PCR     | 38HE-005     |
|                                         | c.2133G>A p.G7195           |           |           |        |       |       |         |       |       |       |        |           |                      | MRISEMPCR      | 381E-005     |
|                                         | 0.8130511007190             |           |           |        |       |       |         |       |       |       |        |           |                      | MAISCHORCE     | 888.005      |
|                                         | c.2235 2249del p.E746 A750  | 0del      |           |        |       |       |         |       |       |       |        |           |                      | 实时带米PC8        | 測述-005       |
|                                         | c.2236 2250del p.E746 A750  | Odel      |           |        |       |       |         |       |       |       |        |           |                      | 实时荧光PCR        | 38st-005     |
|                                         | c.2236_2253del p.E746_T751  | 1del      |           |        |       |       |         |       |       |       |        |           |                      | 家时荧光PCR        | 第日式-005      |
|                                         | c.2237_2251del p.E746_T751  | 1>A       |           |        |       |       |         |       |       |       |        |           |                      | 家时荧光PCR        | 测试-005       |
|                                         | c.2237_2254del p.E746_\$752 | 2>A       |           |        |       |       |         |       |       |       |        |           |                      | 家时就光PCR        | 测试-005       |
| © 2016-2020 bioyuan                     |                             |           |           |        |       |       |         |       |       |       |        |           |                      |                |              |

© 2016-2020 bioyuan

- 基因分型修改上报数据页面 -

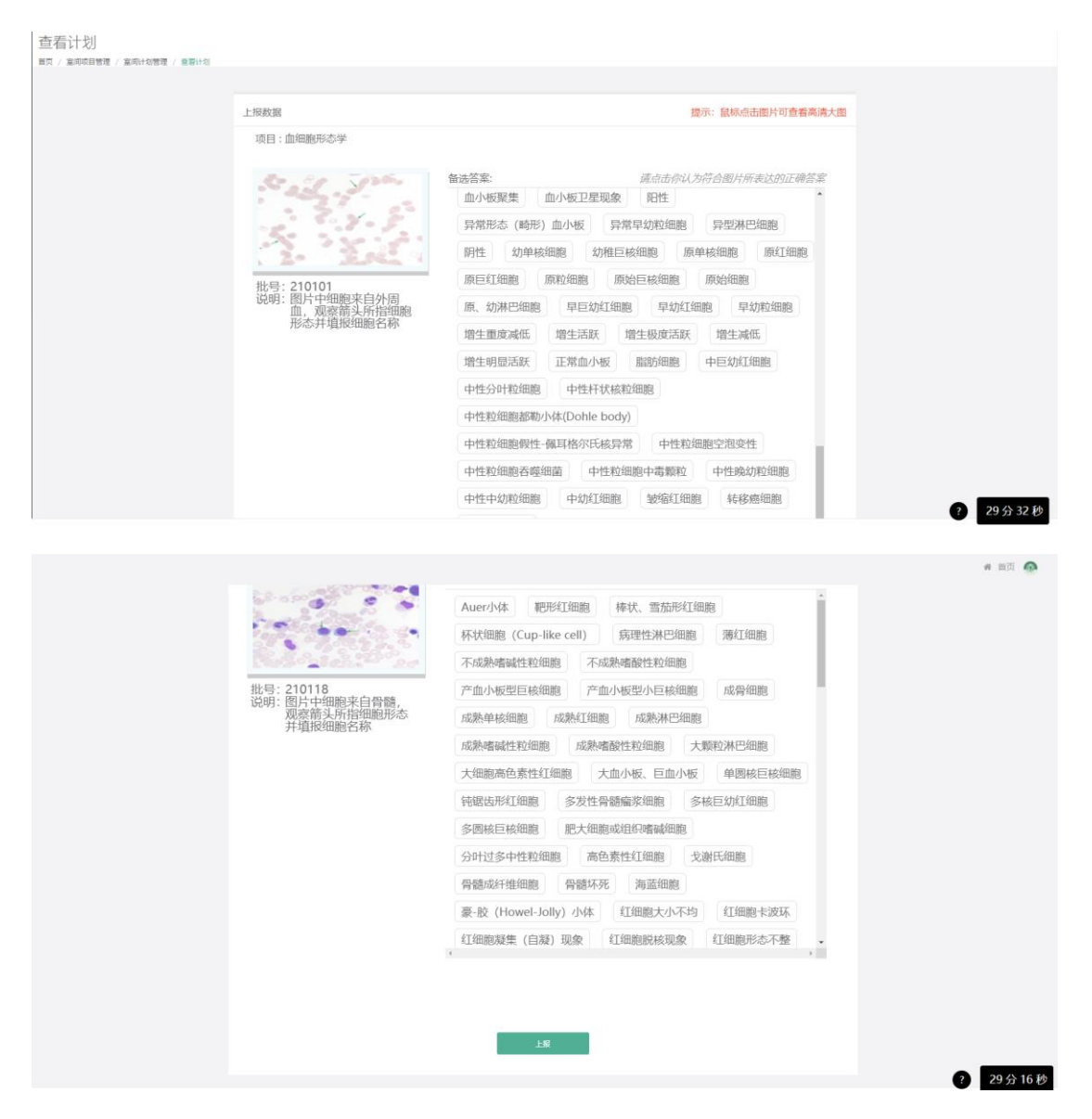

- 形态学修改上报数据页面 -

#### 标源 BiQAS 室间质评实验室用户操作手册

| -                                                                                                    |                                                                                                    |                                                                                                    |                                                                             |                                                                                                    |                                                                                                    | 番 前页 🔔                                                                                                    |
|----------------------------------------------------------------------------------------------------|----------------------------------------------------------------------------------------------------|----------------------------------------------------------------------------------------------------|-----------------------------------------------------------------------------|----------------------------------------------------------------------------------------------------|----------------------------------------------------------------------------------------------------|----------------------------------------------------------------------------------------------------|
| ■ 高内嘉尚化 <                                                                                                    | 实验室信息                                                                                                    |                                                                                                    |                                                                             |                                                                                                    |                                                                                                    |                                                                                                    |
| ■ 意用质印 ·                                                                                                    | <ul> <li>基础信息</li> <li>第四次の</li> <li>5万次の</li> </ul>                                                                                                    | 0000                                                                                                    | 7014                                                                        | A 407073185                                                                                                    |                                                                                                    |                                                                                                    |
| 」既評管理 (实验室)<br>                                                                                                    | * 10287. (J38                                                                                                    | · 20100 · 料置回标:                                                                                                    | 詞法                                                                          | * REALINE 2020-07-20                                                                                                    | "结果发出日初:                                                                                                    | 2020-07-20                                                                                                    |
| 0872<br>9859568                                                                                                    | 利和: ④ 田介和                                                                                                    | 141 O #121741 O #121791                                                                                                    | 39. 非规型机构                                                                   |                                                                                                    |                                                                                                    |                                                                                                    |
| 五 东内的坟 <                                                                                                    | * (481:                                                                                                    | 独立医学检验实验室 ~                                                                                                    |                                                                             | *性质:                                                                                                    | 212 -                                                                                                    |                                                                                                    |
| ▶ 实验监管理 <                                                                                                    | * 0281:                                                                                                    | 诸选择 一                                                                                                    |                                                                             |                                                                                                    |                                                                                                    |                                                                                                    |
|                                                                                                    | •新冠病毒核酸检测开展情况                                                                                                    |                                                                                                    |                                                                             |                                                                                                    |                                                                                                    |                                                                                                    |
| 4、由道政治的 <                                                                                                    | <ul> <li>既注显否开最新政府事故题批测:</li> </ul>                                                                                                    | : • • • • • • • • • • • • • • • • • • •                                                                                                    |                                                                             |                                                                                                    |                                                                                                    |                                                                                                    |
|                                                                                                    | D/Tak:                                                                                                    | <ul> <li>         ·        ·        ·        ·</li></ul>                                                                                                    | 123456                                                                      | * 相關地國家检查有效期間:                                                                                                    | 2020-10-21                                                                                                    |                                                                                                    |
|                                                                                                    |                                                                                                    | * 已完成新冠病毒检查检测样本数:                                                                                                    | 1                                                                           | * 理论日最大检测部本数:                                                                                                    | 5                                                                                                    |                                                                                                    |
|                                                                                                    |                                                                                                    | <ul> <li>当前日松港新市地設行本数量:</li> <li>新市市地区市地区市市上市1.8%。</li> </ul>                                                                                                    | 1                                                                           | * 现有线器临洮上两人员总数:                                                                                                    | 5                                                                                                    |                                                                                                    |
|                                                                                                    |                                                                                                    | * 秘数检测报告 支持3PG, FNG, GIF, BMP, PSD                                                                                                    | )、TIFF線肥片相成                                                                 |                                                                                                    |                                                                                                    |                                                                                                    |
|                                                                                                    |                                                                                                    | ●<br>利用回答法也。<br>MOSE-I器                                                                                                    |                                                                             |                                                                                                    |                                                                                                    |                                                                                                    |
|                                                                                                    | *采样营品牌:                                                                                                    | 凝稅                                                                                                    | " 试剂品牌:                                                                     | 401                                                                                                    | "的护物资储备售况:                                                                                                    | 抗痛                                                                                                    |
|                                                                                                    | "本医疗机构内部因扩增实验室数量                                                                                                    | b 1.                                                                                                    | "相關國際位體品牌:                                                                  | 游戏                                                                                                    | "校翻道取仪建型号:                                                                                                    | KFC01                                                                                                    |
|                                                                                                    | *松鹅眉取似脓量(台):                                                                                                    | 1                                                                                                    | *村徽组取仪器语量:                                                                  | 34                                                                                                    | "是否有室内质翅微镜:                                                                                                    | 9 <u>.</u> v                                                                                                    |
| @ 2016-2020 himsure                                                                                                    | "窗内质控品来源:                                                                                                    | 基隆                                                                                                    | * 生物安全拒品牌:                                                                  | 基础                                                                                                    | "生物安全柜里号:                                                                                                    | CMS01 29分27秒                                                                                                    |
|                                                                                                    |                                                                                                    |                                                                                                    |                                                                             |                                                                                                    |                                                                                                    | COMPANY AND REPORT OF VI.3.3                                                                                                    |
| 质量评价平台<br>bisyuan%测                                                                                                    | · LOBOTOP AND BAS                                                                                                    |                                                                                                    | a possible film as a reason                                                 | 24                                                                                                    | · Hill Marcala (Proto - Marcala Add                                                                                                    | # 首页 🙅                                                                                                    |
| ## 當內當時化 <                                                                                                    | * 窗内质控品来源:                                                                                                    | 1                                                                                                    | *************************************                                       | 24                                                                                                    | · 生物命全府图号:                                                                                                    |                                                                                                    |
| 」 医间腔中<br>质评管理(实验室)                                                                                                    | • 矿塔信油                                                                                                    |                                                                                                    |                                                                             |                                                                                                    |                                                                                                    |                                                                                                    |
| - 現效考核上报<br>- 衣闌守分                                                                                                    | * 新聞紀載計増は別目標1: 初日                                                                                                    | Ω 😒                                                                                                    | *新冠树脂扩增试剂品牌2:                                                               | ₩R1 😵                                                                                                    | "新冠树酸仁增试为阳磷                                                                                                    | B: W6621                                                                                                    |
| 完善实验室信息                                                                                                    | <ul> <li>3"增化品牌: 器和</li> </ul>                                                                                                    | ũ.                                                                                                    | * 扩增仪量号:                                                                    | FF1                                                                                                    | * 多"增行政量(前):                                                                                                    | 3                                                                                                    |
| 重 东内的校 <                                                                                                    | * 計測化通過: 23                                                                                                    |                                                                                                    |                                                                             |                                                                                                    |                                                                                                    |                                                                                                    |
| ≠ 实验室皆理 <                                                                                                    | 1. 过刻外被 1 0                                                                                                    |                                                                                                    |                                                                             |                                                                                                    |                                                                                                    |                                                                                                    |
| ▲ 16世通知 <                                                                                                    | ALCOUNT A                                                                                                    |                                                                                                    |                                                                             |                                                                                                    |                                                                                                    |                                                                                                    |
| -                                                                                                    |                                                                                                    | 1 秋潮經取过                                                                                                    | (2)<br>程 检测试剂、方法和仪谱                                                         | - 3 4                                                                                                    | 5<br>原始结果                                                                                                    |                                                                                                    |
|                                                                                                    | • 核酸還取过程 (所有方法学均填                                                                                                    | 写)                                                                                                    |                                                                             |                                                                                                    |                                                                                                    |                                                                                                    |
|                                                                                                    | <ol> <li>提取方法</li> <li>手工-柱道和法</li> </ol>                                                                                                    |                                                                                                    | ○ 前动化织器-柱组织法                                                                |                                                                                                    |                                                                                                    |                                                                                                    |
|                                                                                                    | ○ 自动化化器-磁路图成法                                                                                                    |                                                                                                    |                                                                             |                                                                                                    | C Mary and                                                                                                    |                                                                                                    |
|                                                                                                    | 第2 (第年法)                                                                                                    |                                                                                                    | ○ 療測法                                                                       |                                                                                                    |                                                                                                    |                                                                                                    |
|                                                                                                    | <ul> <li>其它(清评述)</li> <li>2.检翻图取试验/名称</li> <li>试验</li> </ul>                                                                                                    |                                                                                                    | () 期期後                                                                      |                                                                                                    |                                                                                                    |                                                                                                    |
|                                                                                                    | 月12(1)         月12(1)           2.4000日日の100日         月11(1)           3.47本量行時間目前以下本量(1年行)         月11(1)           第94年本量         1                                                                                                    | 喻紙子鑽于无敵试想,含hmi天道主理盐水,調取时得<br>mi                                                                                                    | ○ 激荡法<br>E1404. 最终604.法犯 別 原始相本量1m                                          | 1,用于40酸碳酸拌水量140,4,洗粉体积为60,4。)                                                                                                    | ○ 412 and and and and and and and and and and                                                                                                    |                                                                                                    |
|                                                                                                    | <ul> <li>) 対臣(清前近)</li> <li>2.4回動研究は対応時に<br/>3.4F本最行は問題可能将本量(等利,<br/>原始年本量</li> <li>1</li> <li>用于何間地球和本量</li> <li>140</li> </ul>                                                                                                    | 線統子擬子元翰试想。含1mm天徽生理丝水、調和印得<br>mL<br>LL                                                                                                    | nter                                                                        | ,后于他撤销和非本量1-40.4、30.846元3560.4.)                                                                                                    |                                                                                                    |                                                                                                    |
|                                                                                                    | 所定(指明社)           2.4歳回知以前お作           3.4注意分け透明取込れお作           1.4注意分け透明取込まま量           1.           因効用であた           月下の意想取取まま量           140           以発展新年           60                                                                                                    | #867妻子无ਡは第、含ハニス第35世社を、8月6月9日<br>PL<br>LL<br>LL                                                                                                    | े हालक<br>11-0.4. क्रिसेश्वर्य, ही क्रिसेश्वर द्वील                         | ., 用于 <b>时数据</b> 和非本量140.4.、为数数形为50.4.)                                                                                                    |                                                                                                    |                                                                                                    |
|                                                                                                    | 所定(資料法)           2.46世紀和以前名称           3.47年最份が認知など本量(学科)           週秋年本量           1           月子や創発和本量           140           現代部界                                                                                                    | 朝紀子第772歳以思。合いし、7歳83時以水、18800月<br>の。<br>し<br>し                                                                                                    | O 19780a<br>E140.4. ARMONINE. II Kontr∓£1:r                                 | , 用于被数据取用本最1404. 为数据率35004.)<br>下一步                                                                                                    |                                                                                                    |                                                                                                    |
| 0.004.0004                                                                                                    | 2.486889.2014         124           3.486880.0045687         124           3.486880.0045887         124           866482         1           1974005880.0045         140           1948887         60                                                                                                    | 6967年7月21日の第一会社の「2005年2日本」 (1960月<br>1967年1日)<br>(人<br>(人                                                                                                    | o rea                                                                       | , 第子の数項目を追いなし、決損が行わなん)<br>下一歩                                                                                                    | <br>                                                                                                    | 29 会 12 秒                                                                                                    |
| 0 2016-3020 beyuan                                                                                                    | PRE: CRIMEN         L/201           2. MRR/MILANDAR         L/201           2. MRR/MILANDAR         L/201           2. MRR/MILANDAR         L           ROMITS         L           ROMITS         L                                                                                                    | Alerzarzania, dun.Zazarena, aran<br>m.<br>K.                                                                                                    | o rega                                                                      | , 用于40数300日を最よ40.4. 決発が行わり(4.)<br>下一歩                                                                                                    | ○ 7588                                                                                                    | <b>29 会 12 秒</b><br>1920の48月2月11日年 V-3.2                                                                                                    |
| © 2015-3330 bisyuan                                                                                                    | JRE (RIVE)         UZH           2.0555820345830         UZH           3.055820345830         UZH           3.05582034583         140           JRE 40048830         60                                                                                                    | ARGENETATION, Alon, Tanasitas, ana<br>m.<br>s.<br>s.                                                                                                    | O REA                                                                       | , 用于40000000000000000, 別数数年3500(4)<br>下一歩                                                                                                    | 0 7398                                                                                                    | <ul> <li>29分12秒</li> <li>N320(488)10178 × 13.3</li> <li># 田田 金</li> </ul>                                                                                                    |
| © 2015-3220 bisyuan                                                                                                    | 74/22 (2014)         1/24           2. HERRING LANGARK         1/24           3. HER BLOOKERSTRATERS         1/24           767 FORDERSTRATERS         1/20           767 FORDERSTRATERS         1/20           948204PF         60                                                                                                    | 496578977880088、夜100-378637828-6、184007<br>                                                                                                    | o reg<br>dogl. Regular is referend<br>to classica, 753400.08                | 、用于10回路時111年最14Q4、20日本年25QQ4)<br>下一歩<br>443511日 - 45511日 - 45551日                                                                                                    | ) TORK                                                                                                    | <ul> <li>29分12 形</li> <li>12 形</li> <li>1300-048度用やPP v-0.3</li> <li>第 第三 条</li> </ul>                                                                                                    |
| <ul> <li>2012-3020 Benjuan</li> <li>         ・         ・         ・</li></ul>                                                                                                    | JPE2 CRIVED         UDI           2. MERSING/MARK         UDI           3. MERSING/MARK         UDI           3. MERSING/MARK         1           PE2 CRIVE         1           PE3 CRIVE         1           PE3 CRIVE         0                                                                                                    | 49657歳77,2012年、会111,732年3月21日。 1990月<br>                                                                                                    | DIGAL RAYOLDAR IS REAFERING                                                 | ., ЛЕТИВОВЛИКК В.: НЦА., ЛАВАКТОЛЦА)<br>————————————————————————————————————                                                                                                    | O 7588                                                                                                    | <b>23 오 12 원)</b><br>6320-068년(11年11-71.)<br>6 百元 - 127                                                                                                    |
| 2015-3220 Bissuar      正部字部部      正部字部部      正部字部部      正部字部部      正部字部      正部      正述      正部      正部      正部      正部      正部      正部      正述      正述        正述      正述      正述      正述        正述      正述             | 2 HE2 CRIVES         U2H           2 HE2 CRIVES         U2H           3. HE2 RAVESTREETEE         12H           3. HE2 RAVESTREETEE         14O           3. HE2 RAVESTREETEE         14O           3. HE2 RAVESTREETEE         0                                                                                                    | 49657-977-2014-255、会小い、二日本の日本に、 1970-276<br>14<br>14<br>14<br>14<br>14<br>14<br>15<br>2015-276-2<br>15<br>2015-276<br>15<br>2015-276<br>15<br>15<br>15<br>15<br>15<br>15<br>15<br>15<br>15<br>15 | DENAL RAYOLINE II RIMETRIA<br>KOSELOR ZIJAROJE<br>YERIKAR 64)               |                                                                                                    | с 7-7982<br>С 7-7982<br>Помпая.                                                                                                    | <ul> <li>29 会 12 秒</li> <li>65 回知 会社</li> <li>6 回知 会社</li> <li>第四本</li> <li>76 回知 会社</li> </ul>                                                                                                    |
| 2015-3202 bisyuari      Logarithmic State     2015-3202 bisyuari      Logarithmic State     2015-3202 bisyuari      Logarithmic State     2015-3202 bisyuari      Logarithmic State     2015-3202 bisyuari     Logarithmic State     2015-3202 bisyuari     Logarithmic State     2015-3202 bisyuari     Logarithmic State     2015-3202 bisyuarithmic State     2015-3202 bisyuarith | 2.0003000000000000000000000000000000000                                                                                                    | 49657월773월1428、 (1970)<br>                                                                                                    |                                                                             | 、用于中部部時間日本単二・4.4.4、3.3888年3.2004、)<br>、<br>、<br>、<br>、<br>、<br>、<br>、<br>、<br>、<br>、<br>、<br>、<br>、                                                                                                    | 7398<br>7398<br>7398<br>8. (4) 7                                                                                                    | 29 - 31 2 8/<br>Каликованията и кали<br>е вля<br>е вля<br>€                                                                                                    |
| 2015-2020 bayan     (1)     (1)     (1)     (1)     (1)     (1)     (1)     (1)     (1)     (1)     (1)     (1)     (1)     (1)     (1)     (1)     (1)     (1)     (1)     (1)     (1)     (1)     (1)     (1)     (1)     (1)     (1)     (1)     (1)     (1)     (1)     (1)     (1)     (1)     (1)     (1)     (1)     (1)     (1)     (1)     (1)     (1)     (1)     (1)     (1)     (1)     (1)     (1)     (1)     (1)     (1)     (1)     (1)     (1)     (1)     (1)     (1)     (1)     (1)     (1)     (1)     (1)     (1)     (1)     (1)     (1)     (1)     (1)     (1)     (1)     (1)     (1)     (1)     (1)     (1)     (1)     (1)     (1)     (1)     (1)     (1)     (1)     (1)     (1)     (1)     (1)     (1)     (1)     (1)     (1)     (1)     (1)     (1)     (1)     (1)     (1)     (1)     (1)     (1)     (1)     (1)     (1)     (1)     (1)     (1)     (1)     (1)     (1)     (1)     (1)     (1)     (1)     (1)     (1)     (1)     (1)     (1)     (1)     (1)     (1)     (1)     (1)     (1)     (1)     (1)     (1)     (1)     (1)     (1)     (1)     (1)     (1)     (1)     (1)     (1)     (1)     (1)     (1)     (1)     (1)     (1)     (1)     (1)     (1)     (1)     (1)     (1)     (1)     (1)     (1)     (1)     (1)     (1)     (1)     (1)     (1)     (1)     (1)     (1)     (1)     (1)     (1)     (1)     (1)     (1)     (1)     (1)     (1)     (1)     (1)     (1)     (1)     (1)     (1)     (1)     (1)     (1)     (1)     (1)     (1)     (1)     (1)     (1)     (1)     (1)     (1)     (1)     (1)     (1)     (1)     (1)     (1)     (1)     (1)     (1)     (1)     (1)     (1)     (1)     (1)     (1)     (1)     (1)     (1)     (1)     (1)     (1)     (1)     (1)     (1)     (1)     (1)     (1)     (1)     (1)     (1)     (1)     (1)     (1)     (1)     (1)     (1)     (1)     (1)     (1)     (1)     (1)     (1)     (1)     (1)     (1)     (1)     (1)     (1)     (1)     (1)     (1)     (1)     (1)     (1)     (1)     (1)     (1)     (1)     (1)     (1)     (1)     (1)     (1)     (1)     (1)     (1)     (1) | 2. 683/023         1/20           2. 683/023/023/023         1/20           3. 683/023/023/023         1/20           3. 683/023/023         1/20           3. 693/023/023         1/20           3. 693/023/023         1/20           3. 693/023/023         0/20           3. 693/023/023         0/20           4.023/0246         0/20           4.023/0246         0/20           4.023/0246         1/20           4.023/0246         1/20           4.023/0246         1/20           4.023/0246         1/20           4.023/0246         1/20           4.023/0246         1/20           4.023/0246         1/20           4.023/0246         1/20           4.023/0246         1/20           4.023/0246         1/20           4.023/0246         1/20           4.023/0246         1/20           4.023/0246         1/20           4.023/0246         1/20           4.023/0246         1/20           4.023/0246         1/20           4.023/0246         1/20           4.023/0246         1/20           4.024/0246         1/20 <tr< td=""><td>4867番772回10日、白い、2300号回上。 6860月<br/>一<br/>二<br/>二<br/>二<br/>二<br/>二<br/>二<br/>二<br/>二<br/>二<br/>二<br/>二<br/>二<br/>二</td><td></td><td>、用于中部部時間日本単に4.4.、現後8年5200.4)<br/>下一歩<br/>低点的公理<br/>(前日気に)9年、<br/>前の日本単一<br/>(前日気に)9年、<br/>前の日本単一<br/>の日本単一<br/>の日本単一<br/>の日本単一<br/>の日本単一<br/>の日本単一<br/>の日本単一<br/>の日本単一<br/>の日本単一<br/>の日本単一<br/>の日本単一<br/>の日本単一<br/>の日本単一<br/>の日本単一<br/>の日本単一<br/>の日本単一<br/>の日本単一<br/>の日本単一<br/>の日本単一<br/>の日本単一<br/>の日本単一<br/>の日本単一<br/>の日本単一<br/>の日本単一<br/>の日本単一<br/>の日本単一<br/>の日本単一<br/>の日本単一<br/>の日本<br/>の日本<br/>の日本<br/>の日本<br/>の日本<br/>の日本<br/>の日本<br/>の日本</td><td>) 7:980<br/>() 7:980<br/>() 7:98</td><td>С 29 (с) 12 8/<br/>КЗВИ-ОнсКОДИТИТИ V13.0<br/>(К ВПК ОнсКОДИТИТИ V13.0<br/>(К ВПК ОНСКОДИТИТИ V13.0<br/>(К ВПК ОНСКОДИТИТИ V13.0<br/>(К ВПК ОНСКОДИТИТИ V13.0<br/>(К</td></tr<> | 4867番772回10日、白い、2300号回上。 6860月<br>一<br>二<br>二<br>二<br>二<br>二<br>二<br>二<br>二<br>二<br>二<br>二<br>二<br>二                                                                                                    |                                                                             | 、用于中部部時間日本単に4.4.、現後8年5200.4)<br>下一歩<br>低点的公理<br>(前日気に)9年、<br>前の日本単一<br>(前日気に)9年、<br>前の日本単一<br>の日本単一<br>の日本単一<br>の日本単一<br>の日本単一<br>の日本単一<br>の日本単一<br>の日本単一<br>の日本単一<br>の日本単一<br>の日本単一<br>の日本単一<br>の日本単一<br>の日本単一<br>の日本単一<br>の日本単一<br>の日本単一<br>の日本単一<br>の日本単一<br>の日本単一<br>の日本単一<br>の日本単一<br>の日本単一<br>の日本単一<br>の日本単一<br>の日本単一<br>の日本単一<br>の日本単一<br>の日本<br>の日本<br>の日本<br>の日本<br>の日本<br>の日本<br>の日本<br>の日本                                                                                                    | ) 7:980<br>() 7:980<br>() 7:98                                                                                                    | С 29 (с) 12 8/<br>КЗВИ-ОнсКОДИТИТИ V13.0<br>(К ВПК ОнсКОДИТИТИ V13.0<br>(К ВПК ОНСКОДИТИТИ V13.0<br>(К ВПК ОНСКОДИТИТИ V13.0<br>(К ВПК ОНСКОДИТИТИ V13.0<br>(К |
| 2016-0000 Bayuan     Belle 3000 Bayuan     Belle 3000 Bayuan     Belle 3000 Bayuan     Belle 3000 Bayuan     Belle 3000 Bayuan     Belle 3000 Bayuan     Belle 3000 Bayuan     Belle 3000 Bayuan     Belle 3000 Bayuan     Belle 3000 Bayuan     Belle 3000 Bayuan     Belle 3000 Bayuan     Belle 3000 Bayuan     Subarba                                                                                                    | (34)     (35)     (35)     (35)     (35)     (35)     (35)     (35)     (35)     (35)     (35)     (35)     (35)     (35)     (35)     (35)     (35)     (35)     (35)     (35)     (35)     (35)     (35)     (35)     (35)     (35)     (35)     (35)     (35)     (35)     (35)     (35)     (35)     (35)     (35)     (35)     (35)     (35)     (35)     (35)     (35)     (35)     (35)     (35)     (35)     (35)     (35)     (35)     (35)     (35)     (35)     (35)     (35)     (35)     (35)     (35)     (35)     (35)     (35)     (35)     (35)     (35)     (35)     (35)     (35)     (35)     (35)     (35)     (35)     (35)     (35)     (35)     (35)     (35)     (35)     (35)     (35)     (35)     (35)     (35)     (35)     (35)     (35)     (35)     (35)     (35)     (35)     (35)     (35)     (35)     (35)     (35)     (35)     (35)     (35)     (35)     (35)     (35)     (35)     (35)     (35)     (35)     (35)     (35)     (35)     (35)     (35)     (35)     (35)     (35)     (35)     (35)     (35)     (35)     (35)     (35)     (35)     (35)     (35)     (35)     (35)     (35)     (35)     (35)     (35)     (35)     (35)     (35)     (35)     (35)     (35)     (35)     (35)     (35)     (35)     (35)     (35)     (35)     (35)     (35)     (35)     (35)     (35)     (35)     (35)     (35)     (35)     (35)     (35)     (35)     (35)     (35)     (35)     (35)     (35)     (35)     (35)     (35)     (35)     (35)     (35)     (35)     (35)     (35)     (35)     (35)     (35)     (35)     (35)     (35)     (35)     (35)     (35)     (35)     (35)     (35)     (35)     (35)     (35)     (35)     (35)     (35)     (35)     (35)     (35)     (35)     (35)     (35)     (35)     (35)     (35)     (35)     (35)     (35)     (35)     (35)     (35)     (35)     (35)     (35)     (35)     (35)     (35)     (35)     (35)     (35)     (35)     (35)     (35)     (35)     (35)     (35)     (35)     (35)     (35)     (35)     (35)     (35)     (35)     (35)     (35)     (35)     (35)     (35)     (35)     (35)     (35)                                                                                                    | 4867番772回VE: ☆111、2010日24, 6280月<br>一<br>に<br>に<br>に<br>に<br>に<br>1<br>1<br>1<br>1<br>1<br>1<br>1<br>1<br>1<br>1<br>1<br>1<br>1                                                                                                    |                                                                             | 、用于40部回転日本第1404、決損3年55004)<br>下一ま<br>低加加加<br>(第日の第234年<br>(第日の第234年、113月6日第234人)<br>00                                                                                                    | ) 7:982<br>() 2:982<br>() 2:9822<br>() 2:982<br>() 2:982<br>()                                                                                      | 29 全 12 €/           KSSEQ-GASE2FIN778 V1.33           # EX         2           # EX         2           * EX         2           * EX         2           * EX         2           * EX         2           * STR         3           • ATRE         7           • ATRE         7           • ATRE         7           • ATRE         7           • ATRE         7           • ATRE         7           • ATRE         7           • ATRE         7           • ATRE         7                                                                                                    |
| 2015-3220 Enguar      Expuents      E正子生命を      Eの生命を      Eの生命を       | PEE (89/85)     PEE (89/85)     PEE (89/8                                                                                                    | 4847日77日14日、白い、又加立日知上中、日第45月<br>一二<br>二<br>二<br>二<br>二<br>二<br>二<br>二<br>二<br>二<br>二<br>二<br>二<br>二                                                                                                    | . 2014                                                                      | 、用于中部回路日本第1404、決損3年行2004)<br>下一ま<br>低日日日日<br>低日日日日<br>低日日日日日<br>低日日日日日<br>低日日日日日<br>低日日日日日<br>低日日日日日<br>低日日日日日<br>低日日日日日<br>低日日日日日<br>低日日日日日<br>低日日日日日<br>低日日日日日<br>低日日日日日<br>低日日日日日<br>低日日日日<br>低日日日日<br>低日日日日<br>低日日日日<br>低日日日日<br>低日日日日<br>低日日日日<br>低日日日日<br>低日日日日<br>低日日日日<br>低日日日日<br>低日日日日<br>低日日日日<br>低日日日日<br>低日日日日<br>低日日日日<br>低日日日日<br>低日日日日<br>低日日日日<br>低日日日日<br>低日日日日<br>低日日日<br>低日日日<br>低日日日<br>低日日日<br>低日日<br>低日<br>低                                                                                                    | © 75982<br>Reset 8 R<br>8. (L) 1<br>0                                                                                                    | 29 ℃ 12 ₹<br>ESERCARDER SHITTER V-3.3      # ESE                                                                                                    |
| 2015-0220 beywart      正文法の主要の      正文法の主要の      正文法の主要の      正文法の主要の      正文法の主要の      正文法の主要の      正文法を定      正文法を定      正文法      正文法      正文      正文      正文      正文      正文      正文      正文      正文      正文      正文      正文      正文      正文      正文      正文      正文      正文      正文      正文      正文      正文      正文      正文      正文      正文      正文      正文      正文      正文      正文      正文      正文      正文      正文      正文      正文      正      正      正文      正      正      正文      正      正元      正      正      正元      正      正                                                                                                    | PRE: (RPM/E)         L/MI           2. MERRINGHARM RUMAR RUMAR                                                                                                    | #047977201V世、白い、2010年1月1日<br>#0479077201V世、白い、2010年1月1日<br>#14<br>は、<br>#15<br>#15<br>#15<br>#15<br>#15<br>#15<br>#15<br>#15                                                                                                    |                                                                             | 、用于中部国際日本最14Q4、決発展下35Q4()<br>下一ま<br>低低なな<br>(現在の日本の日本の日本の日本の日本の日本の日本の日本の日本の日本の日本の日本の日本の                                                                                                    |                                                                                                    | 29 \$ 12 €/           БЕЛІСКАВДІНТЯ VIJJ           # ER \$           # ER \$           • # ER \$           • # BR \$           • # BR \$                                                                                                    |
|                                                                                                    | PRE: (RPM/E)         L/MI           2. MERRING MARK APR         L/MI           2. MERRING MARK APR         L/MI           BASE APROXIMENT APROXIMATION (L/MI         L/MI           BASE APROXIMENT APROXIMATION (L/MI         L/MI           PARTICIPACITY APROXIMATION (L/MI         L/MI           PARTICIPACITY APROXIMATION (L/MI         L/MI           PARTICIPACITY APROXIMATION (L/MI         L/MI           PARTICIPACITY APROXIMATION (L/MI         L/MI           PARTICIPACITY APROXIMATION (L/MI         L/MI           PARTICIPACITY APROXIMATION (L/MI         L/MI           PARTICIPACITY APROXIMATION (L/MI)         L/MI           PARTICIPACITY APROXIMATION (L/MI)         L/MI           PARTICIPACITY APROXIMATION (L/MI)         L/MI                                                                                                    | 80479077601VE, 0111.7309824, 15009<br>144<br>14<br>14<br>14<br>14<br>14<br>14<br>14<br>14<br>1                                                                                                    |                                                                             | 、用于1985年1日1日 単1494. 決発が下3594.0)<br>下一章<br>低低の工作<br>低限の支援の年代。初の時間及入<br>の<br>の<br>の<br>の<br>の<br>の<br>の<br>の<br>の<br>の<br>の<br>の<br>の                                                                                                    | ) 7598<br>// 7598<br>// 1997<br>// 1997 | 29 42 12 €           ESERCIAREENTER HA33           Image: Constraint of the series of the series of the seri                                                                                                    |
| <ul> <li>ンジンシンジンジンジンジンジンジンジンジンジンジンジンジンジンジンジンジンジン</li></ul>                                                                                                    | NEX (RMAC)         Uze           1. MERINGKON DR         Uze           1. MERINGKON DR         Uze           1. MERINGKON DR         Uze           1. MERINGKON DR         Uze           1. MERINGKON DR         Uze           1. MERINGKON DR         Uze           1. MERINGKON DR         Uze           1. MERINGKON DR         Uze           1. MERINGKON DR         Uze           1. MERINGKON DR         Uze           1. MERINGKON DR         Uze           1. MERINGKON DR         Uze           1. MERINGKON DR         Uze           1. MERINGKON DR         Uze                                                                                                    | 80479077601VE, 0111.7309824, 15009<br>144<br>14<br>14<br>14<br>14<br>14<br>14<br>14<br>14<br>1                                                                                                    | NREA<br>EL-OLA. 60000130E. 01 200002301<br>MERCEN, 201400030<br>WINNAU 64.3 | 、用于1985年1日1日 単1494. 決発が下35994)<br>下一章<br>低のに対応<br>(現日の空の中形、世が時間及)<br>の<br>の<br>し<br>し<br>し<br>し<br>し<br>し<br>し<br>し<br>し<br>し<br>し<br>し<br>し                                                                                                    | () 7:980<br>() 7:980<br>() 7:980<br>() () () () () () () () () () () () () (                                                                                                    | 29 c2 12 (У)           EXERCISES           EXERCISES           WIN           ● RIN           ● RIN                                                                                                    |
| <ul> <li>2.5026.50300 biteyuan</li> <li>正正正正正正正正正正正正正正正正正正正正正正正正正正正正正正正正正正正正</li></ul>                                                                                                    | NEX (QRMAD)         L/M           1. MERRINGHAR // L/M         L/M           1. MERRINGHAR // L/M         L/M           JERTE BLOOMBARK // L/M         1           REF BLOOMBARK // L/M         1           REF BLOOMBARK // L/M         1           REF BLOOMBARK // L/M         0                                                                                                    | 80.47877631VE, 0.11.2303824, 189.07<br>1.1.2303824, 189.07<br>1.1.1.1.1.1.1.1.1.1.1.1.1.1.1.1.1.1.1.                                                                                                    |                                                                             | 、用于10部3時に日本最14Q4、13月85年530Q4)<br>下一ま<br>低日の13日<br>(13月13日年)<br>(13月13日年)<br>(13月13日)<br>(13月13日)<br>(13月113日)<br>(1 | С 7982<br>В (4) 7<br>В (4) 7<br>В (                                                                                                    | 29 ch 12 €           HERE-CAREGRETORY         HARE           - 100 ±         - 100 ±           - 100 ±         - 100 ±           - 100 ±         - 100 ±           - 100 ±         - 100 ±           - 100 ±         - 100 ±           - 100 ±         - 100 ±           - 100 ±         - 100 ±           - 100 ±         - 100 ±           - 100 ±         - 100 ±           - 100 ±         - 100 ±           - 100 ±         - 100 ±           - 100 ±         - 100 ±           - 100 ±         - 100 ±           - 100 ±         - 100 ±           - 100 ±         - 100 ±                                                                                                    |
|                                                                                                    | PEC (RHAC)      PEC (RHAC)      PEC (RHAC                                                                                                    | RAF78775201/28, 0)11.7300/824, 1880/1         RAF8075201/28, 0180/1           RAF78775201/28, 0)1.7300/824, 1880/1         RAF807           RAF8         RAF807           1         1           1         1           1         1           1         1           1         1           1         1           1         1           1         1           1         1           1         1           1         1           1         1           1         1           1         1           1         1           1         1           1         1           1         1           1         1           1         1           1         1           1         1           1         1           1         1           1         1           1         1           1         1           1         1           1         1           1         1           1         1                                                                                                    |                                                                             |                                                                                                    | С турк<br>Лонала<br>В. (4) 7<br>В. (4) 7<br>В. (4)                                                                                      |                                                                                                    |
| C 2022 Disputs     C 2022 Disputs     C 2022 | PEC (BPH/C)     PEC (BPH/C)     PEC (BH/C)     PEC (BH/C)     PEC (BH/C)     PEC (BH/C)     PEC (BH/C)     PEC (BH/C)                                                                                                    | 80.73077201V28, 0111-2303924, 189.07<br>1                                                                                                    |                                                                             |                                                                                                    | Tranc     Tranc     Trancc     Trancc     T                                                                                                    |                                                                                                    |
| <ul> <li>CALLE AXX0 bisputar</li> <li>         をしたのは、         のののののののののののののののののののののののののののの</li></ul>                                                                                                    | PEC (2016)     PEC (2016)     P                                                                                                    | яйстатусания, ф.н., 2320-1324, 1990 и<br>по<br>и<br>и<br>и<br>и<br>и<br>и<br>и<br>и<br>и<br>и<br>и<br>и<br>и                                                                                                    |                                                                             | . RTEODERITE B.HQL. JARKE20QU<br>                                                                                                    |                                                                                                    |                                                                                                    |
| C 2025-0220 bityuan     Expuestion     Sub 50220 bityuan     Expuestion     Sub 50220 bityuan     Expuestion     Sub 502     Sub 502     Sub 50 | NEX (QRMAC)         L/M           1. MERRISKARAN // L/M         L/M           1. MERRISKARAN // L/M         L/M           1. MERRISKARAN // L/M         1           REF. BLOOMERAN // L/M         1           REF. BLOOMERAN // L/M         1           REF. BLOOMERAN // L/M         0           REF. BLOOMERAN // L/M         0           NEX. (SUBCHTENUTTOING         1           NEX. (SUBCHTENUTTOING         1           NEX. (SUBCHTENUTTOING <td>RACFERTATIONS, 0.111.7330-1324, 1990.1994<br/>RACFERTATIONS, 0.111.7330-1324, 1990.1994<br/>RACFERTATIONS<br/>RACFERTATIONS<br/>RACFERTATI</td> <td></td> <td></td> <td>© 7980</td> <td></td>                                                                                                    | RACFERTATIONS, 0.111.7330-1324, 1990.1994<br>RACFERTATIONS, 0.111.7330-1324, 1990.1994<br>RACFERTATIONS<br>RACFERTATIONS<br>RACFERTATI                                                                                                    |                                                                             |                                                                                                    | © 7980                                                                                                    |                                                                                                    |
| 2015-0000 Bispuin     正のなのの     日本のなのの     日本のなのの     日本のなのの     日本のなのの     日本のなの     日本のなの     日本の | NEX (QRMAD)         LAMING CARAGE           A MERRIS CARAGE         LAMING CARAGE           Series Guidemarks Carage         LAMING CARAGE           BADARTS (LAMING)         LAMING CARAGE           SADARTS (LAMING)         LAMING CARAGE           SADARTS (LAMING)         LAMING CARAGE           SADARTS (LAMING)         LAMING CARAGE           SADARTS (LAMING)         LAMING CARAGE           AMING CARAGE         CARAGE           AMING CARAGE         LAMING CARAGE           AMING CARAGE         LAMING CARAGE                                                                                                    | 4867-2677-2614/28, дін., 286-2622, 4 (280)<br>4867-2677-2614/28, дін., 286-2622, 4 (280)<br>4867-2624-262<br>4867-2624-262<br>4869-486<br>4869-486<br>4869-48                                                                                                    |                                                                             | . RTEUBURGEREE BIOLE. UNDERFEDOLE)<br>                                                                                                    | ренталя.<br>() Турк () () () () () () () () () () () () ()                                                                                                    |                                                                                                    |
| <ul> <li>シンジンンンン bayam</li> <li>シンジンン bayam</li> <li>シンジン bayam</li> <li>シンジン bayam</li> <li>エース、シンジン bayam</li> <li>エース、シン bayam</li> <li>エース、シン bayam</li> <li>エース</li></ul>                                                                                                    | NEX (QRMAC)         L/MIN           1. MINISKI (MARATI         L/MI           1. MINISKI (MARATI         L/MI           SET. SEGNESSING (MARATI         L/MI           JAMER (MARATI         L/MI           JAMER (MARATI         L/MI           JAMER (MARATI         L/MI           JAMER (STECHTSHUT F-OTILIS)         L/MI           LAMER (STECHTSHUT F-OTILIS)         L/MI           LAMER (STECHTSHUT F-OTILIS)                                                                                                    | 488.75877681458, ф. 14.7383-8828, 6         888.07           1         1           1         1           1         1           1         1           1         1           1         1           1         1           1         1           1         1           1         1           1         1           1         1           1         1           1         1           1         1           1         1           1         1           1         1           1         1           1         1           1         1           1         1           1         1           1         1           1         1           1         1           1         1           1         1           1         1           1         1           1         1           1         1           1         1           1         1                                                                                                    |                                                                             | . RT CEREBURIT E BI HQL. UNDER FLOQUA)<br>                                                                                                    | E, µ2)                                                                                                    | C 公式 25 (2)     C 公式 25 (2)     C 公式 25 (2)     C 公式 25 (2)     C 公式 25 (2)                                                                                                    |

| yuan1678    |                                                                                                    |                                                                                                    |                                                                                                    |                                                                                                    |                                                                                                    |                                                                                                    | 4. 1977                                                                                                    |
|-------------|----------------------------------------------------------------------------------------------------|----------------------------------------------------------------------------------------------------|----------------------------------------------------------------------------------------------------|----------------------------------------------------------------------------------------------------|----------------------------------------------------------------------------------------------------|----------------------------------------------------------------------------------------------------|----------------------------------------------------------------------------------------------------|
|             | * 46289233245533828( fr( ):                                                                                                    | 1                                                                                                    |                                                                                                    | の教育取るの構造量:                                                                                                    | 34                                                                                                    | "是否有富内质独情族:                                                                                                    | 日 II.X Y                                                                                                    |
| III 第內黨尚化 < | a destantine fit with                                                                                                    |                                                                                                    |                                                                                                    | - 10-12-0-1777 M                                                                                                    |                                                                                                    |                                                                                                    |                                                                                                    |
| ■ 室間低印 *    | - 1/100/201703                                                                                                    | 121%                                                                                                    |                                                                                                    | 王相称、王相曰切論:                                                                                                    | 63192                                                                                                    | 2E 44225 (E44272) 40 1                                                                                                    | 04301                                                                                                    |
| 成评管理 (实验室)  | * a ventear                                                                                                    |                                                                                                    |                                                                                                    |                                                                                                    |                                                                                                    |                                                                                                    |                                                                                                    |
|             | * 新冠総務約1増は201日牌1: 8                                                                                                    | 部隆                                                                                                    | 8                                                                                                    | 新冠州國計增试利息牌2: 基隘1                                                                                                    | 8                                                                                                    | * 新语校翻译增试和品牌3: 基础1                                                                                                    | 8                                                                                                    |
| (2)開始会      | 10/20 (C/166.04                                                                                                    |                                                                                                    |                                                                                                    |                                                                                                    |                                                                                                    |                                                                                                    |                                                                                                    |
|             | 9:18651048: 8                                                                                                    | 642                                                                                                    |                                                                                                    | 扩增位量号: FF1                                                                                                    |                                                                                                    | <ul> <li>         ·</li></ul>                                                                                                    |                                                                                                    |
|             | * 扩潜仪通量: 2                                                                                                    | 23                                                                                                    |                                                                                                    |                                                                                                    |                                                                                                    |                                                                                                    |                                                                                                    |
|             |                                                                                                    |                                                                                                    |                                                                                                    |                                                                                                    |                                                                                                    |                                                                                                    |                                                                                                    |
|             | 试剂个数 1 2                                                                                                    |                                                                                                    |                                                                                                    |                                                                                                    |                                                                                                    |                                                                                                    |                                                                                                    |
| × 008⊎84 4  |                                                                                                    |                                                                                                    | -                                                                                                    | _                                                                                                    |                                                                                                    |                                                                                                    |                                                                                                    |
|             |                                                                                                    |                                                                                                    |                                                                                                    | - 🕜 —— 🕻                                                                                                    | ) —                                                                                                    | (5)                                                                                                    |                                                                                                    |
|             |                                                                                                    |                                                                                                    | 核酸價取过程检测                                                                                                    | 版制、方法和仪器 检测                                                                                                    | 过程 检测结果                                                                                                    | 原始結果                                                                                                    |                                                                                                    |
|             | <ul> <li>检決結果</li> </ul>                                                                                                    |                                                                                                    |                                                                                                    |                                                                                                    |                                                                                                    |                                                                                                    |                                                                                                    |
|             | 019-nCoV核酸检测结果(实时元)                                                                                                    | WRT-P(R)法捕用)                                                                                                    |                                                                                                    |                                                                                                    |                                                                                                    |                                                                                                    |                                                                                                    |
|             |                                                                                                    | 0                                                                                                    |                                                                                                    |                                                                                                    |                                                                                                    |                                                                                                    |                                                                                                    |
|             | 注<br>[1]途性结果: 城可"弱性", "即<br>[2]Ct值: 奖时荧光POR法纵可。<br>[3]实验索模描实场经到区地调明                                                                                                    | 性"、"可疑"。桑终判应结果,仅有"自<br>,保留三位小数。同性样本,如无的"考<br>写,如实验室只检测ORF1ab,则只谓                                                                                                    | 附位"成"即位",不接受"可履"结果。<br>抽线,可装写0。<br>填写0RF1ab列;其它区域,调主明                                                                                                    | 是那一个区域,多个区域可以向行如列。                                                                                                    |                                                                                                    |                                                                                                    |                                                                                                    |
|             | 注<br>[1]定性结果:结可"副性","股<br>[2]它作道:柴时贵光中以法语可。<br>[3]实验室根据实际绘制区地源印<br>样本号                                                                                                    | 性"、"可疑"。最终时应结果,仅有"自<br>保障三位小线,即性样本,如于"2"考<br>可,如实验室内检测OFF1ab,其只要<br>ORF1ab医<br>(密性/C4图)                                                                                                    | N位"北京和社",不務愛"可疑"結果。<br>抽紙,可葉可O。<br>旗可ORF116列:其它区域,衛主統<br>N版<br>(梁性/Ct值)                                                                                                    | 是那一个区域,多个区域可以向行如用。<br>E版<br>(定性/Ctd)                                                                                                    |                                                                                                    | 最高調整<br>(現/內) 集準調整,前回約480%                                                                                                    | 与彩融合后依然果                                                                                                    |
|             | 注<br>(1)回知時期: 14円7時代、"田<br>(2)に近: 第8時5分では40年。<br>(3)気能素用数に時代805所知<br>(本号                                                                                                    | ビ、「可愛・桑特利急地単、奴有「                                                                                                    | H性'な' 間性'、不接受'可疑'结果。<br>曲线を可望可し。<br>旗町ORF1b分1: 其它区域、第主時<br>N版<br>(設立/Ct值)<br>定性 街站杯 マ                                                                                                    | 豊新一个区域、多个区域可以向行加列。<br>EX<br>(記忆/Ctdb)<br>定 性 流振声 マ                                                                                                    | HANEMA / (2015/C140)の<br>定性 近応序 ~                                                                                                    | <ul> <li>- 成本</li> <li>- 成本</li> <l< td=""><td>5利用40点並用 単位用25括用<br/>(用1/ 用1)<br/>(用1/ 用1)</td></l<></ul> | 5利用40点並用 単位用25括用<br>(用1/ 用1)<br>(用1/ 用1)                                                                                                    |
|             | 注<br>(1)記述時期: (1)等「別出」、「田<br>(2)(1)前: 記号形式からな利率、<br>(2)気気気気用の気力がらな利率、<br>(2)気気気用の気力がられていた。<br>(2)気気気用の気力がられていた。<br>(2)気気気用の気力が、1)(2)(2)(2)(2)(2)(2)(2)(2)(2)(2)(2)(2)(2)                                                                                                    | 代、市場で、高校可加加準備、代本11<br>使く第三位と3年、約1日5日本、92日5日<br>第、約1年後を日本約1900年14か、月日常<br>(第1日/1日日)<br>定せ、・・・・・・・・・・・・・・・・・・・・・・・・・・・・・・・・・・・・                                                                                                    | Hさいに前せ、不能定の場合は果。<br>曲紙、可須可の。<br>描写のRF1か引、其它区紙、第主時<br>(空世/CHED)<br>定 他 前指序 *<br>C 低                                                                                                    | 28                                                                                                    | <b>X他怒城</b><br>(2世)(14世) ●<br>定 他 (25時平平<br>(7) 後                                                                                                    | <ul> <li>総合語絵</li> <li>第二章</li> <li>第二章</li> <li>第二章</li> </ul>                                                                                                    | 543MAGK出来<br>(2代1/3代3)<br>(・<br>・<br>・<br>・                                                                                                    |
|             | 2<br>注意<br>[1] 連載新聞: 新学 副化学、第<br>[2] 二指: 室村学がついまあす。<br>(2) 不能意思構成であれた可能 所成<br>(13) 不能意思のに可能であった。<br>(13) 不能<br>であり、<br>(12)<br>123                                                                                                    | セ、 - 可留・ 最終年代201月、代加1<br>保護三位24歳、前日47年、公正57<br>保護三位24歳、前日47年、公正57<br>保護三位34歳の45-126、別月着<br>保護24歳の45-126、別月着<br>定住 - マ<br>てて 位<br>31,499<br>定住 - マ                                                                                                    | Huraf 和Hr. 不修定 円確14年、<br>和466、可須用可し<br>調用可約7.16月1 其名宮地、第23月<br>定世/7.07日の<br>定世/7.07日の<br>定世<br>定 仕 前加厚 マ<br>二 て 任<br>主 仕 前加厚 マ                                                                                                    | また。<br>また。<br>また。<br>また。<br>また。<br>また。<br>また。<br>また。                                                                                                    | * MARNA<br>● (他为大学)<br>● (他为大学)<br>● (他大学)<br>● (他大)<br>● (他大)<br>● (他大)<br>● (他大)<br>● (他大)<br>● (他大)<br>● (他大)<br>● (他大)<br>● (他)<br>● (他)<br>● ((他))<br>● ((他))<br>● ((他))<br>● ((他))<br>● ((他))<br>● ((他))<br>● ((他))<br>● ((他))<br>● ((他))<br>● ((他))<br>● ((他))<br>● ((他))<br>● ((他))<br>● ((他))<br>● ((他))<br>● ((他))<br>● ((他))<br>● ((他))<br>● ((他))<br>● (((m))))<br>● (((m)))<br>● (((m))))<br>● ((m)))<br>● ((m)))<br>● ((                                                                         | Reflate<br>(R) fa)                                                                                                    | SR3MAGikAS東 報代用正式東<br>(第11,783)<br>・<br>・<br>・<br>・                                                                                                    |
|             | 28<br>(1) 30 2014 19 2014 19 2014 19 2014<br>(2) 2015 19 2014 2014 2014 2014<br>(2) 2015 19 2014 2014 2014<br>(2) 2015 19 2014 2014 2014<br>(2) 2014 2014 2014 2014<br>(2) 2014 2014 2014 2014 2014<br>(2) 2014 2014 2014 2014 2014 2014 2014 2014                                                                                                    | (******・ 発行すれたまま、 の友下 (************************************                                                                                                    | Hariar 記程、不勝切 守道は単、<br>物語を、守道所の、<br>調明のけんか月 其它区地、 第2時<br>文化 20 00                                                                                                    | Rep-102 (1997年3月1日)     Rep-102 (1997年3月1日)     Rep-102 (1997年3月1日)     Rep-102 (1997年3月1日)     Rep-102 (1997年3月1日)     Rep-102 (1997年3月1日)     Rep-102 (1997年3月1日)     Rep-102 (1997年3月1日)     Rep-102 (1997年3月1日)                                                                                                    | * MRANA<br>(ATTA)<br>(ATTA) | あがはPPE 年代を示す。 美術でかられびが<br>もが、方向でかられびが<br>のです<br>のです<br>のです                                                                                                    | Silanda (etc.)<br>Silanda (etc.)<br>(etc.)<br>(etc.)                                       |
|             | 78<br>(1) Stelen Re: Wer' Blet, ', 'B<br>(2) CHB: STR95-96-00340F,<br>(2) CHB: STR95-96-00340F,<br>(2) CHB: STR95-96-0340F,<br>(2) CHB: STR95-96-0340F,<br>122<br>123<br>123                                                                                                    | H1、1987、40141034R、03411<br>単単二の1-352 0月18日、55212<br>単単二の1-352 0月18日、55212<br>0551468<br>度またし、<br>定在 21,499<br>定在 31,592                                                                                                    | 日本: 日本: 不勝定 可能での     日本: 日本: 日本: 一本: 一本: 一本: 一本: 一本: 一本: 一本: 一本: 一本: 一                                                                                                    | 世帯一个なめ、多个なが可以の行法別、<br>「変現」であり<br>定見」であり<br>定して、近、<br>二、近、<br>二、近、<br>一、一、<br>二、近、<br>一、一、<br>二、近、<br>一、一、<br>二、一、<br>二、<br>二、一、<br>二、<br>二、<br>二、<br>二、<br>二、<br>二、<br>二、<br>二、<br>二、<br>二 | ▲ MKRAH<br>● (1017)1553<br>→ 利品版 功 定<br>→ 利品版 功 定<br>→ 和品版<br>本 5 5 5 5 5 5 5 5 5 5 5 5 5 5 5 5 5 5 5                                                                                                    | 8.51545<br>(4/.55)                                                                                                    | #255内部 #255内部<br>(日本 255)<br>- ・<br>・<br>・<br>・<br>・<br>・<br>・<br>・<br>・<br>・<br>・<br>・<br>・<br>・<br>・<br>・<br>・<br>・<br>・                                                                                                    |
|             | 28<br>(1)28:45.07<br>(2)26:45.05<br>(2)26:45.05<br>(2)26:45.05<br>(2)26:45.05<br>(2)26<br>(2)26<br>(2) | H1、1987、40141034R、03211<br>何第三つようR2 001845、9223<br>第15528570348<br>(2017年4月1日<br>(2017年4月1日)<br>2017年4月1日<br>(2017年4月1日)<br>(2017年4月1日)<br>(2017年4月1日)<br>(2017年4月11日)<br>(2017年4月1日)<br>(2017年4月11日)<br>(2017年4月11日)<br>(2017年4月11日)<br>(2017年 | C ( 個)     (C ( 個)     (C ( வ)     ())     ()     ()     ()     ()     ()     ()     ()     ()     ()     ()     ()     ()     ()     ()     ()     ()     ()     ()     ()     ()     ()     ()     ()     ()     ()     ()     ()     ()     ()     ()     ()     ()     ()     ()     ()     ()     ()     ()     ()     ()     ()     ()     ()     ()     ()     ()     ()     ()     ()     ()     ()     ()     ()     ()     ()     ()     ()     ()     ()     ()     ()     ()     ()     ()     ()     ()     ()     ()     ()     ()     ()     ()     ()     )     ()     ) | Reference 地名中華地名<br>第<br>第<br>第<br>第<br>第<br>第<br>第<br>第<br>第<br>第<br>章<br>第<br>章<br>第<br>第<br>第<br>第<br>第<br>第                                                                                                    | * 808mH<br>• (80-2133)<br>• 4945 39 5<br>• 945 49 5<br>• 9 5<br>• 9                                                                                                    | 10月20日<br>(化)の)     東<br>日    日<br>日    日<br>日    日                                                                                                    | SRamsAvietet年<br>(中国) 年2013年<br>(中国) 年2013年<br>(中国) 年2015年<br>(中国) 年2015<br>(中国) 年2015<br>(中国) 年2015<br>(中国) 年2015<br>(中国) 年2015<br>(中国) 年2015<br>(中国) 年2015<br>(中国) 年201                                     |
|             | 78<br>(1) (1) (1) (1) (1) (1) (1) (1) (1) (1)                                                                                                    | ピ(*)では、泉水外1033年、0327<br>の第三にかれ、別村生年、0527<br>第、5053後音に後回かいし、利用電<br>のは、日本の<br>のではない、利用電<br>のではない、利用電<br>のではない、利用電<br>のではない、利用電<br>のではない、利用電<br>のでは、「マーマーマーマーマーマーマーマーマーマーマーマーマーマーマーマーマーマーマー                                                                                                    | 出生が目光、不規模である。<br>加減、可減等の。<br>取減、可減等の。<br>取減での1,00%の<br>定せ、加減率 マ<br>定せ、加減率 マ<br>定せ、加減率 マ<br>定せ、加減率 マ<br>定せ、加減率 マ<br>の<br>の<br>の<br>の<br>の<br>の<br>の<br>の<br>の<br>の<br>の<br>の<br>の                                                                                                    | A841円回び形分々 MS4-■85<br>第<br>第<br>5<br>5<br>5<br>5<br>5<br>5<br>5<br>5<br>5<br>5<br>5<br>5<br>5                                                                                                    | Hanss         Annotation           (RTC / CPB)         (RTC / PB)           (RTC / PB)         (RTC / PB)           (RTC / PB)         (RTC / PB)           (RTC / PB)         (RTC / PB)           (RTC / PB)         (RTC / PB)           (RTC / PB)         (RTC / PB)           (RTC / PB)         (RTC / PB)           (RTC / PB)         (RTC / PB)           (RTC / PB)         (RTC / PB)                                                                                                    | <ul> <li>総約4000</li> <li>総第2403、総計2443、総計25445年</li> <li>総第</li> <li>第</li> <li>第</li> <li>第</li> </ul>                                                                                                    | 5年3月45日には1月1日<br>5年3月4日には1月1日<br>5年3月4日には1月1日<br>5年3月4日には1月1日<br>1月1日日<br>1月1日日<br>1月11日日<br>1月11日<br>1月11日日<br>1月11日日<br>1月11日11日日<br>1月11 |

- 新冠修改上报数据页面 -

## 6.3.9. 查看订单

用户点击室间质评一质评管理(实验室)一查看订单会显示用户的付款信息 以及购买的质评计划的信息。(付款信息、邮寄信息仅做提示用)

| 质量评价平台     |                                                                                                    |                                                                                |                                                                                                    |                                                                            |                                                                                                    | # 前页 ( |
|------------|----------------------------------------------------------------------------------------------------|--------------------------------------------------------------------------------|----------------------------------------------------------------------------------------------------|----------------------------------------------------------------------------|----------------------------------------------------------------------------------------------------|--------|
| iπ         | 质评数据                                                                                                    |                                                                                |                                                                                                    |                                                                            |                                                                                                    |        |
|            | 首页 / 室田項目管理 / 西洋政策                                                                                                    |                                                                                |                                                                                                    |                                                                            |                                                                                                    |        |
|            | -                                                                                                    |                                                                                |                                                                                                    |                                                                            |                                                                                                    |        |
| 5067 ·     | 田 嘉问计划列表                                                                                                    |                                                                                |                                                                                                    |                                                                            |                                                                                                    |        |
| 馬評管理 (字絵室) | ¥43         ● 全部         ● 2020年         ● 2019年                                                                                                    | :                                                                              |                                                                                                    |                                                                            |                                                                                                    |        |
|            | 100 ●金郎                                                                                                    |                                                                                |                                                                                                    |                                                                            |                                                                                                    |        |
|            | 8.5 ● 全部 ● 日购买 ● 未购买                                                                                                    | <ul> <li>已經交 ※ 已未效</li> </ul>                                                  |                                                                                                    |                                                                            |                                                                                                    |        |
|            |                                                                                                    |                                                                                |                                                                                                    |                                                                            |                                                                                                    |        |
|            |                                                                                                    |                                                                                |                                                                                                    |                                                                            |                                                                                                    |        |
|            | 商档中心                                                                                                    | 展评计划                                                                           | 失效日期                                                                                                    | 状态                                                                         | 操作                                                                                                    |        |
|            | 伝療信息部研設中心                                                                                                    | 黨局质评测试计划                                                                       | 2020-04-20 23:59                                                                                                    | Back                                                                       | ■ 查看计划 ■ 查看订单                                                                                                    |        |
|            | 后语信息部研发中心                                                                                                    | 做生物演示计划 貧用                                                                     | 2020-04-15 23:59                                                                                                    | 已建交                                                                        | D 查查计划 D 查查订单                                                                                                    |        |
|            |                                                                                                    |                                                                                |                                                                                                    |                                                                            |                                                                                                    |        |
|            | 后源信息即研发中心                                                                                                    | 形态学演示计划                                                                        | 2020-04-15 23:59                                                                                                    | Case                                                                       | B 220+3 B 2202                                                                                                    |        |
|            | 伝導信意即研发中心                                                                                                    | 形态学演示计划                                                                        | 2020-04-15 23:59<br>2020-04-16 23:59                                                                                                    | E3854                                                                      | <ul> <li>D 空石计划</li> <li>D 空石订单</li> </ul>                                                                                                    |        |
|            | 伝療信誉部研放中心<br>伝療信誉部研放中心<br>伝療信誉部研放中心                                                                                                    | たる学業テロ目<br>総全物業テロ目<br>変用的研究を学業テ                                                | 2020-04-15 23:59<br>2020-04-16 23:59<br>2020-01-10 23:59                                                                                                    | 1389.0<br>1385.0<br>1485.0                                                 | <ul> <li>D 空田计划</li> <li>D 空田计划</li> <li>D 空田订準</li> </ul>                                                                                                    |        |
|            | <ul> <li>15週回回回回回回回回回回回回回回回回回回回回回回回回回回回回回回回回回回回回</li></ul>                                                                                                    | 形态学業等计划<br>成主物集员计划<br>案间成并形态学業等<br>等等重的                                        | 2020-04-15 23:59<br>2020-04-16 23:59<br>2020-01-10 23:59<br>2019-12-19 23:59                                                                                 | 日間交日間交                                                                     | D 22142 D 22174                                                                                                    |        |
|            | 50%活営部所近中心<br>50%活営部所近中心<br>50%活営部所近中心<br>50%活営部が近中心<br>50%活営部が近中心                                                                                                    | 形の学業等计划           成土物面下け刻           面向成分形态学業テ           市営業20           回始統形の学 | 2020-0-15 23:59<br>2020-0-16 23:59<br>2020-0-10 23:59<br>2019-12-16 23:59<br>2019-12-18 23:59                                                                | 2880<br>2880<br>8895<br>8895<br>2895                                       | D 20140         D 2014           D 20140         D 2014           D 20140         D 2014           D 20140         D 2014                                                                                                    |        |
|            | <ul> <li>         (法法支票部件)         (法法支票部件)         (法法</li></ul> |                                                                                | 2020-04-15 23.59<br>2020-04-16 23.59<br>2020-04-10 23.59<br>2020-01-10 23.59<br>2019-12-18 23.59<br>2019-12-18 23.59<br>2019-11-01 16.52                     | 2000<br>(2000)<br>(2000)<br>(2000)<br>(2000)<br>(2000)<br>(2000)<br>(2000) | D 20140         D 2014           D 20140         D 2014           D 20140         D 2014           D 20140         D 2014                                                                                                    |        |
|            |                                                                                                    |                                                                                | 2026-04-15 23.59<br>2026-04-16 23.59<br>2026-01-10 23.59<br>2026-01-10 23.59<br>2026-01-10 23.59<br>2026-12-18 23.59<br>2026-12-18 23.59<br>2026-11-01 16.52 |                                                                            | D.20140         D.2017           D.20140         D.2017           D.20140         D.2017           D.20140         D.2017           D.20141         D.2017           D.20141         D.2017           D.20141         D.2017           D.20141         D.2017           D.20141         D.2017 |        |

- 室间质评计划列表页面 -

用户可以打印相关的订单信息

| <b>(</b> ) 质量评价 <sup>3</sup>        | 平台 |                                           |                                             |                          |                                    |                          |        | 希前页 🔶 |
|-------------------------------------|----|-------------------------------------------|---------------------------------------------|--------------------------|------------------------------------|--------------------------|--------|-------|
| ■ 室间质评<br>质评活动                      | ř  | 订单信息 敬贵信息                                 |                                             |                          |                                    |                          |        | អាមា  |
| 儲效考核上級<br>● 质评证书<br>仅器评分<br>完善实验室信息 |    | 显微镜彩态学<br>未模权<br>实验金加入时间:2020-01-10 10:22 | <b>政府/1583</b><br>政府 2                      | 分泌物形态学                   | 血細胞形态学                             |                          | 反元遣形态学 |       |
| ■ 室内室间化                             | ٢  | 金额: ¥0.0                                  | 美別 単位                                       |                          |                                    |                          |        |       |
|                                     | ¢  |                                           | 第2次运输                                       |                          |                                    |                          |        |       |
|                                     | ٢  |                                           | ◎上振日期: 2020-02-01 0                         | 00:00 ② 截止日期: 2020-02-04 | 5 23:59 ② 统计日期: 2020-02-07 00:00 《 | 回服日期: 2020-02-08 00:00   |        |       |
|                                     | ۲  |                                           | <b>胜号</b> :                                 |                          |                                    |                          |        |       |
|                                     | ¢  |                                           | <b>第1次記録</b><br>© 上报日期: 2020-01-13 (<br>離号: | 00:00 © 戴止日期: 2020-01-16 | 5 23:59                            | D 圓服日期: 2020-01-18 00:00 |        |       |
|                                     |    |                                           | 部高地址                                        |                          |                                    |                          |        | -     |
|                                     |    |                                           | 自科室名称: 标源实验)                                | 室检验科                     | ★ 接收人: 李主任                         |                          |        |       |
|                                     |    |                                           | □手机号: 13313333<br>♥地址: 经开十五;                | 1333<br>大街               | € 办公电话(加区号):                       |                          |        |       |
|                                     |    | (丁两本)十本市五公一の                              |                                             |                          |                                    |                          |        |       |

- 室间质评计划订单详情页面 -

在邮寄信息的右上角有编辑按钮,可以来编辑本订单的相关邮寄信息。

| <b>6</b> 质量评价 <sup>3</sup> 质量评价 <sup>3</sup> | 平台  |                                 |                                                                                                    | 希前页 🛖 |
|----------------------------------------------|-----|---------------------------------|----------------------------------------------------------------------------------------------------|-------|
| 車 車间原汗<br>原汗活动<br>(500 min 1 15)             | ř   | 订单信息 敬表信息<br>                   |                                                                                                    | 打印    |
| • 周评证书                                       |     | 豊衆境形态学                          |                                                                                                    |       |
| 仪器 <del>计分</del><br>完善实验室信息                  |     | 未授权<br>实验查加入时间:2020-01-10 10:22 |                                                                                                    |       |
| 室内室间化                                        | <   | 金额:¥0.0                         | <ul> <li>(A)</li> <li>(A)</li></ul> |       |
|                                              | < . |                                 | 97/948                                                                                                    |       |
|                                              | <   |                                 | ◎上照日期: 2020-02-01 00:00 ◎ 概止日期: 2020-02-06 23:59 ◎ 施计日期: 2020-02-07 00:00 ◎ 照照日期: 2020-02-08 00:00                                                                                                    |       |
|                                              | <   |                                 | <b>御号:</b>                                                                                                    |       |
| 4、中賓激活码                                      | K   |                                 | 第110408]<br>の上照日期: 2020-01-13 00:00 の側止日期: 2020-01-16 23:59 の統計日期: 2020-01-17 00:00 の原題日期: 2020-01-18 00:00<br>職号:                                                                                                    |       |
|                                              |     |                                 | 83.02                                                                                                    | 9012  |
|                                              |     |                                 | 自然業務部: 新課業協会報告報 書類成人: 孝王任                                                                                                    |       |
|                                              |     |                                 | ビラキャビ 133333333                                                                                                    |       |
|                                              |     | 江州会社会務立・ハ                       |                                                                                                    |       |

- 室间质评计划邮寄地址页 -

| <b>し</b> ioyuantia<br>国 室间版计                                                               | 平台<br>~ | 订单信息 敬奏信息                                 |                                                                                                    | # 首页                 |
|--------------------------------------------------------------------------------------------|---------|-------------------------------------------|----------------------------------------------------------------------------------------------------|----------------------|
| <ul> <li>● 原评证书</li> <li>● 原评证书</li> <li>● 成评证书</li> <li>● 成评证书</li> <li>● 成评证书</li> </ul> |         | 豊衆機形古学<br>未授权<br>実計変加入时间:2020-01-10 10:22 | Bitspan         Allenicy         Allenicy         BULERICY                                                          |                      |
| ■ 室内室间化                                                                                    | ¢       | 金额:¥0.0                                   | 與約                                                                                                    |                      |
|                                                                                            | ٢       |                                           | \$275434                                                                                                    |                      |
|                                                                                            | 4       |                                           | ◎上描日期: 2020-02-01 00:00 ◎ 戦止日期: 2020-02-06 23:59 ◎ 続け日期: 2020-02-07 00:00 ◎ 開田日期: 2020-02-08 00:00                  |                      |
|                                                                                            | ۲.      |                                           | <b>胜号:</b>                                                                                                    |                      |
|                                                                                            | K       | ſ                                         | 第1204年<br>の上型日期: 2020-01-13 00:00 の東山日期: 2020-01-16 23:59 の 約1十日期: 2020-01-17 00:00 の 回想日期: 2020-01-18 00:00<br>単句: |                      |
|                                                                                            |         |                                           |                                                                                                    | at ton               |
| © 2016-2020 bioyuan                                                                        |         |                                           |                                                                                                    | 标源BIQAS质量评价平台 V4.3.3 |

- 室间质评计划编辑邮寄地址页 -

#### 6.3.9.1. 打印付款信息

用户查看订单时,可以通过点击打印来打印收款人的相关信息,点击打印后 浏览器会下载成为 PDF,下载完毕后即可打开。

| <b>6</b> 质量评价平            | 谷      |                                            |                                                                   |                                       |                       | # 首页 🔶               |
|---------------------------|--------|--------------------------------------------|-------------------------------------------------------------------|---------------------------------------|-----------------------|----------------------|
| 國 違问质评 质评活动<br>载效考核上报     | ř      | (汀单倍思)<br>                                 |                                                                   |                                       |                       |                      |
| ● 质评证书<br>仪器评分<br>完善实验室信息 |        | <b>ads</b><br>订单号: 2020011071535           | 开户银行: 2131231242                                                  | 3                                     | 银行账号: 123314234132124 |                      |
| ■ 室内室间化                   | × .    | 联系人: 123123123                             | 联系电话: 1231231231                                                  | 2                                     |                       | ŧTED                 |
| ▲ 室内质控<br>♪ 实验室管理         | ¢<br>¢ | 显微镜形态学                                     | 项目与关制                                                             |                                       |                       |                      |
| ▲ 消息通知<br>a. 由注意"不同       | <      | 未提权<br>实验室加入时间:2020-01-10 10:22<br>全额:¥0.0 | 项目 分泌物形态学<br>类别                                                   | 血細胞形态学                                | 尿兆激形志学                |                      |
| 4 19 1100 100             |        |                                            | 柳位                                                                |                                       |                       |                      |
|                           |        |                                            | ■ 2000-5-<br>○ 上紀日期: 2020-02-01 00:50 ○ 截止日期: 2020-02-06 2<br>職号: | 13-59 ◎ 统计日期: 2020-02-07 00.00 ◎ 回服日期 | : 2020-02-08 00:00    |                      |
|                           |        |                                            | 第1次統定<br>の上照日期: 2020-01-13 00:00 の戦止日期: 2020-01-16 2<br>融号:       | 23:59 ②焼け日期: 2020-01-17 00:00 ◎ 回飯日期  | 1: 2020-01-18 00:00   |                      |
| © 2016-2020 bioyuan       | _      |                                            |                                                                   |                                       |                       | 标谱BiQAS质量评价平台 V4.3.3 |
| (202009pdf)               | ^      |                                            |                                                                   |                                       |                       | 全部显示                 |

- 室间质评计划收款信息打印页 -

| 户名:                                        | ads                                                                        |
|--------------------------------------------|----------------------------------------------------------------------------|
| 开户银行:                                      | 21312312423                                                                |
| 账 号:                                       | 123314234132124                                                            |
| 联系人:                                       | 123123123                                                                  |
| 联系电话:                                      | 12312312312                                                                |
| 质评订单号:                                     | 2020011071535                                                              |
|                                            |                                                                            |
| 12 款 人:<br>汇款金额:<br>章格质评订单号集中<br>如付款人名称与参加 | 标源信息部<br>0元<br>存在11款用途处<br>四实验室名称不一致,请在汇款财言处注明,公司代缴者,必须提交所有实验室的单位全称和质评订单号。 |

- 室间质评计划收款信息 -

#### 6.3.9.2. 打印评价订单

用户再查看订单的下方,可以通过点击打印评价订单来导出。

| <b>修</b> 质量评价平                                                         | 台           |                                                                                                    | # mā 🔶               |
|------------------------------------------------------------------------|-------------|----------------------------------------------------------------------------------------------------|----------------------|
| <ul> <li>室间既祥</li> <li>既祥活动</li> <li>磁效考核上版</li> <li>● 武祥送书</li> </ul> | ▼ 订单信息 做卖信息 | の上面に用いていたくらいののの、の面上に目的にないかったくなったっか。の面目に目的にないなったくらいののの、の目的面目的にないかったくらのののの<br>開発:                     |                      |
| 仪器计分<br>完善实验室信息                                                        |             | ●158日期: 2020-01-13 00:00 ● 数止日期: 2020-01-16 23:59 ● 统计日期: 2020-01-17 00:00 ● 原服日期: 2020-01-18 00:00 |                      |
| ■ 室内室间化                                                                | C.          | <b>批号:</b>                                                                                          |                      |
| ▲ 室内质控                                                                 | <           | <b>服务的注</b>                                                                                         |                      |
| Ø 实验室管理                                                                | ¢           | 自封室寫称                                                                                               |                      |
| ▲ 消息通知                                                                 | ¢           | ロ手机号: 13313331333 しか公电話(加区号):                                                                       |                      |
| 4、申请激活问                                                                | <           | ♀ 地址: 经开十五大商                                                                                        |                      |
|                                                                        | 订单合计全额/¥:0  |                                                                                                    | 打印评价订单               |
|                                                                        | 敏壽信息        |                                                                                                    |                      |
|                                                                        |             |                                                                                                    | 返回                   |
| © 2016-2020 bioyuan                                                    | _           |                                                                                                    | 标源BIQAS质量评价平台 V4.3.3 |
| 面示订单信息_20pdf 115/115 KB                                                | ^           |                                                                                                    | 全部显示 ×               |

- 室间质评计划评价订单打印页 -

|         |            | 标源实验室2020<br>室间质评形态学演示汇款( | <b>0</b><br>信息          |
|---------|------------|---------------------------|-------------------------|
| 实验室账号:  |            | 单位名称:                     | 标源信息部                   |
| 通信地址:   | 经开15大街     |                           |                         |
| 医院类别:   | 综合医院       | 医院等级:                     | 二级乙等                    |
| 经营性质:   | 事业单位       |                           |                         |
| 邮 编:    |            | 实验室主任 :                   | : 贾主任                   |
| 手 机:    | 1333300001 | 联系电话:                     |                         |
| 传 真:    |            | 电子信箱:                     |                         |
| 质评计划(次数 | :)         |                           | 收费标准(医疗单位)              |
| 室间质评形态学 | 演示         | 次数                        | 金额                      |
| 显微      | 镜形态学       | 2                         | 0元 🛇                    |
|         |            |                           | 共参加质评项: 1 项<br>总费用: 0 元 |

- 室间质评计划评价订单 -

## 6.3.10. 成绩查看/下载

实验室可以在中心下发成绩后,查看自己上报项目的成绩如下图。

|                |                   |                |         |                  |                  |      |                    |        | - 0 ×    |
|----------------|-------------------|----------------|---------|------------------|------------------|------|--------------------|--------|----------|
| <b>反量</b> 评价平台 |                   |                |         |                  |                  |      |                    |        | 番 首页 🛖   |
| == 室内室頃化 <     | 查看计划              |                |         |                  |                  |      |                    |        |          |
| ■ 室间频译 *       | 首页 / 室间项目管理 / 室间  | 计划管理 / 查看计划    |         |                  |                  |      |                    |        |          |
| 质深管理 (实验室)     |                   |                |         |                  |                  |      |                    |        |          |
| 頻效考核上报<br>仅翻译分 | 计划列表查看            |                |         |                  |                  |      |                    |        |          |
| 完善实验室信息        | 秋志 ●全部 ●未         | er er er er    | 1148    |                  |                  |      |                    | 1      | 四 找量分配   |
|                | 全选                | 专业名称           | 次数      | 上报开始时间           | 上报结束时间           | 秋态   | 损作                 |        | 分配状态     |
|                |                   | 常现化学           | 第1次     | 2020-07-30 11:25 | 2020-07-30 11:28 | ELHR | 曾分報操作员 主意都结果 里意和的话 |        | 4        |
| ▲ 368週20 <     |                   |                |         |                  |                  |      |                    |        |          |
| a、申诺思志问 〈      | 第 1/1 页 每页 15 余数3 | B 当前显示第(1-1)品牌 | 据 共1余数3 | -                |                  |      |                    | 首页 上一页 | 1 下一页 末页 |
|                |                   |                |         |                  |                  |      |                    |        |          |

- 室间质评成绩查看页面 -

| <section-header>         Big-Port       Description         Description       Description         Description       Description</section-header>                                                                                                    | on 质量评价平台 |                                       |                                         | 室间质评报表                     |                    |                  | +# 前页 (b) English (+) - 遊出 |
|----------------------------------------------------------------------------------------------------|-----------|---------------------------------------|-----------------------------------------|----------------------------|--------------------|------------------|----------------------------|
| ・・・・・・・・・・・・・・・・・・・・・・・・・・・・・・・・・・・・                                                                                                    |           |                                       |                                         | 临检中心_cwh<br>20200724整体-八大哥 | ר<br><sup>実业</sup> |                  |                            |
| Image: State State Stat                    |           | cwh测试实验室                              | 第                                       | 1次 上限                      | 日期: 2020-07-24     | 统计日期: 2020-07-26 |                            |
| MURI:       HERRING MER:       LIMAR       ALEA       FOLDAR         10001       BPB       BPB       100%       BEI         10000       BPB       BPB       100%       BEI         10000       BPB       BPB       100%       BEI         10000       BPB       BPB       50%       BEI       BEI       ALEA         10000       BPB       BPB       50%       BEI       BEI       ALEA       ALEA       BEI       BEI       ALEA       ALEA       BEI       BEI       ALEA       BEI       BEI                                                                                                    |           | 😣 专业:核酸检测(                            | 新型冠状病毒)                                 |                            |                    |                  |                            |
| 前日本日本     日本日本     日本日本     日本日本     日本日本     日本日本     日本日本       100010     田田     田田     田田     日の6     西山       10006     田田     田田     日の6     不成日       10006     田田     田田     日の6     不成日       10007     田田     田田     日の6     不成日       10008     田田     田田     日の6     不成日       202007243     田田     日田     日の6     不成日       20207243     田田     日田     日の6     不成日       20207243     田田     日田     日6     不成日       20207243     田田     日田     日6     不成日       20207244     田田     日日     日6     不成日       20207243     田田     田田     日6     不成日       20207244     田田     日日     日6     不成日       20207243     田田     田田     日6     不成日       20207244     田田     日日     日6     万       10・時間:     大田田<                                                                                                    |           | 决试项目: 新型冠状病毒 定性                       | (二) (二) (二) (二) (二) (二) (二) (二) (二) (二) | 青兄: 合格                     |                    |                  |                            |
| 19000<                                                                                                    |           | 和本批母                                  | 你意然果                                    | 正的合用                       | 通过车                | 评价结果             |                            |
| 10000<                                                                                                    |           | 100010                                | 两性                                      | 网性                         | 100%               | 通过               |                            |
| 10007     開催     0%     不規工       10006     開催     0%     不規工       200072431     開催     0%     不規工       200072432     開催     0%     不規工       200072433     開催     0%     不規工       20007243     開催     0%     不規工       20007243     開催     0%     不規工       20007243     開催     0%     不規工       20007243     開催     0%     不規工       20007243     開催     0%     不規工       20007243     開催     0%     不通工       20007243     開催     0%     不通工       20007243     開催     0%     不通工       20007243     開催     0%     不通工       20007243     開催     0%     不通工       20007243     開催     0%     6%       20007243     開催     0%     6%       20007243     開催     0%     6%       20007243     開催     0%     6%       20007243     開催     0%     6%       20007243     開催     0%     6%       20007243     月     0%     6%       20007243     日     0%     6%       10%     1%     1% <t< td=""><td></td><td>10006</td><td>阴性</td><td>阴性</td><td>50%</td><td>通过</td><td></td></t<>                                                                                                    |           | 10006                                 | 阴性                                      | 阴性                         | 50%                | 通过               |                            |
| 10000<                                                                                                    |           | 10007                                 | 阴性                                      |                            | 0%                 | 不通过              |                            |
| 10000     明性     0%     不成式       2020072431     明性     0%     不成式       2020072432     明性     0%     不成式       202007243     明性     0%     不成式       202007243     明性     0%     不成式       202007243     明性     0%     不成式       202007243     明性     0%     不成式       0<所現付:支加会                                                                                                    |           | 10008                                 | 阴性                                      | 阴性                         | 50%                | 通过               |                            |
| 202077431     卵性     卵性     100%     構成       202077432     卵性     卵性     9%     不能は       202077433     卵性     卵性     9%     不能は       202077434     卵性     9%     の%     不能は       202077435     卵性     9%     9%     不能は       202077435     卵性     9%     5%     後は       9     時性     9%     5%     後は       9     中国に転転数1     -     -     -       9     6月1     :: 2007245     10%     10%       202077435     10%     10%     5%     10%                                                                                                    |           | 10009                                 | 阴性                                      |                            | 0%                 | 不通过              |                            |
| 200077432     開催     0%     不超式       200077433     開催     防衛     不超式       200077444     防衛     0%     不通式       20007745     防衛     50%     通道                                                                                                    |           | 2020072431                            | 阴性                                      | 阴性                         | 100%               | 通过               |                            |
| 200072433     開催     野性     0%     不能式       20007243     開性     0%     不能式     ●       20007243     開性     明性     50%     通式       20007243     開性     明性     50%     通式       0     原環性: 素粒性     -     -     -       0     中国生生生生     -     -     -       0     中国生生生     -     -     -       0     中国生生生     -     -     -       0     中国生生生     -     -     -       0     中国生生生     -     -     -       0     -     -     -     -     -       0     -     -     -     -     -       0     -     -     -     -     -       0     -     -     -     -     -       1     -     -     -     -     -       1     -     -     -     -     -       1     -     -     -     -     -       1     -     -     -     -     -       1     -     -     -     -     -       1     -     -     -     -     -       1                                                                                                    |           | 2020072432                            | 阴性                                      |                            | 0%                 | 不通过              |                            |
| 20007243     昭生     0%     不成式       20007243     阿生     阿生     50%     通过       成活:53%     高気     三       0 所電信:室室     成活:53%       0 手程に知道数:1     -       0 単位に計:<br>方法学:面対形向れての下<br>はの「「単・120年期時間的有限公司     -       6[編: canvec?]2     -                                                                                                    |           | 2020072433                            | 阴性                                      | 旧性                         | 0%                 | 不通过              | a                          |
| 2020/2415         神性         神性         50%         通信         二           0         所提性: 二加度                                                                                                    |           | 2020072434                            | 旧性                                      |                            | 0%                 | 不通过              | •                          |
| 成語: 83% 第<br>の 所要性: 新始音 (1)<br>の 非磁振性語: 1<br>の 非磁振性語: 1<br>の 近期::<br>対法学: 335500T FCR<br>近例: 第 1.2年金線相互振動有限公司<br>伝語: Canvoid 2<br>200072415 0 10009                                                                                                    |           | 2020072435                            | 阴性                                      | 阴性                         | 50%                | 通过               | -                          |
|                                                                                                    |           |                                       |                                         |                            |                    | 成绩: 83%          |                            |
| (2) 中枢(金融版): 1     (2) 単位(1):     (2) 単位(2):     (2) 単位(2):     (2) =     (2) 単位(2):     (2) 単位(2): |           | ● 所属组: 实验室                            |                                         |                            |                    |                  | •                          |
| ◎ 运剂:                                                                                                    |           | ③本组实验室数:1                             |                                         |                            |                    |                  | 2                          |
| 753年7, 5375001-743<br>16月7年1, 北京会報道部時間的有限公司<br>60篇: cannov.212                                                                                                    |           | ◎ 试剂1:                                |                                         |                            |                    |                  |                            |
| autor en - 40-82204020199802-00<br>GEBI : canvol 12<br>200072413                                                                                                    |           | 方法学:实时荧光RT-PCR                        | いた問い言                                   |                            |                    |                  |                            |
| 202077433 70010                                                                                                    |           | www.vei: 1070年編の時間188<br>仪器: cawww212 | UD TEINCOX TU                           |                            |                    |                  | N R                        |
| 2020072435                                                                                                    |           |                                       |                                         |                            |                    |                  |                            |
|                                                                                                    |           |                                       |                                         | 2020072435                 | - 100010           |                  |                            |

- 室间质评成绩页面 -

# 6.3.11. Pdf 成绩

实验室下载自己的 pdf 成绩文件如下图。

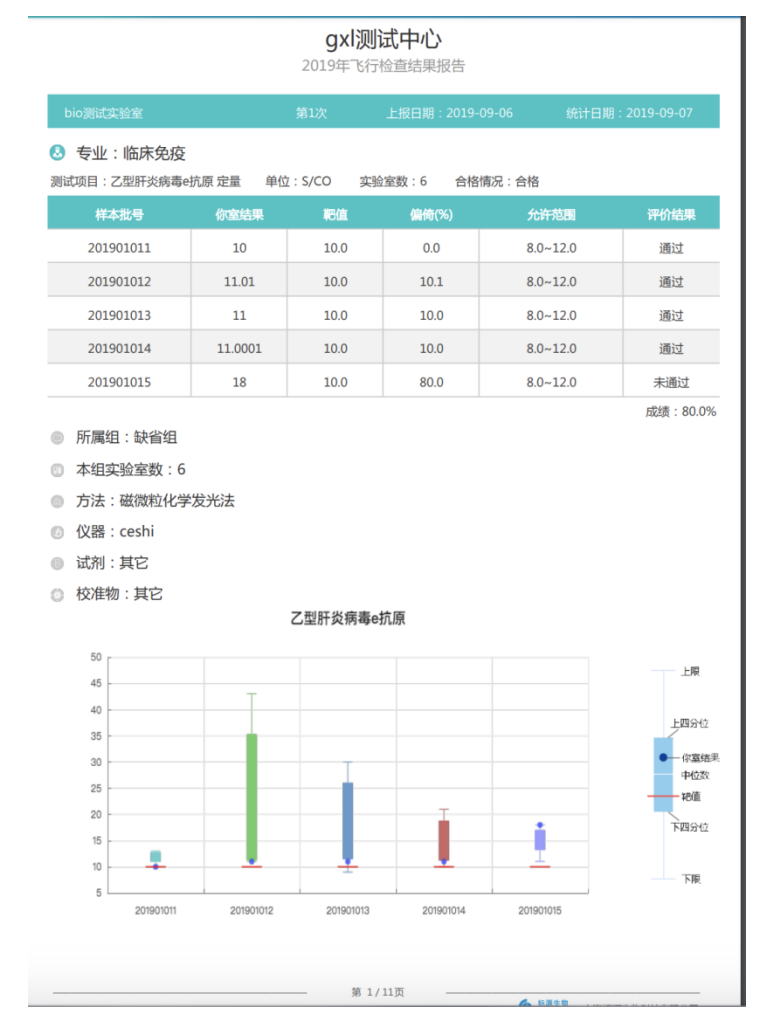

- 室间质评计划 PDF 成绩-定量展示页面 -

# 6.3.12. Pdf 成绩(特殊专业)

实验室各个不同专业 pdf 成绩如下图所示:

|                  | 微       | <b>gxl测试中心</b><br><sup>生物联调测试-2019</sup> |                  |
|------------------|---------|------------------------------------------|------------------|
| bio测试实验室         |         |                                          | 打印日期: 2020-07-24 |
| 测定日期: 2019-03-21 |         | 第2次                                      | 统计日期: 2019-03-21 |
| ■ 项目: 分离鉴定       |         |                                          |                  |
| 样本               | 你室结果    | 正确结果                                     | 得分               |
| 20190201         | 无乳链球菌   | 金黄色葡萄球菌,链球菌属某种                           | 10               |
| 20190201-A       | 葡萄球菌属   | 金黄色葡萄球菌,链球菌属某种                           | 5                |
| 20190202         | 无乳链球菌   | 金黄色葡萄球菌,链球菌属某种                           | 10               |
| 20190202-A       | 链球菌属某种  | 金黄色葡萄球菌,链球菌属某种                           | 10               |
| 20190203         | 孔氏葡萄球菌  | 金黄色葡萄球菌,耳葡萄球菌                            | 5                |
| 20190203-A       | 葡萄球菌属   | 金黄色葡萄球菌,耳葡萄球菌                            | 5                |
| 20190204         | 金黄色葡萄球菌 | 金黄色葡萄球菌,葡萄球菌属                            | 10               |
| 20190204-A       | 解糖葡萄球菌  | 金黄色葡萄球菌,葡萄球菌属                            | 10               |
| 20190205         | 猪葡萄球菌   | 金黄色葡萄球菌,葡萄球菌属                            | 20               |

总成绩: 85

- 微生物 pdf 成绩页面 -

#### gxl测试中心

#### gxl-整体测试001

| bio测试实                                           | <u>絵室</u>                                                                                                    | 上报日期:2019-09-05 统计日期:2019-09-07                                                                                                    |             |              |  |  |
|--------------------------------------------------|----------------------------------------------------------------------------------------------------|----------------------------------------------------------------------------------------------------|-------------|--------------|--|--|
| ● 专业: 基因分型       项目: EGFR突变检测     定性     实验室数: 6 |                                                                                                    |                                                                                                    |             |              |  |  |
| 批号                                               | 預期結果                                                                                                    | 你室结果                                                                                                    | 是否通过        | 正<br>确<br>率% |  |  |
| 2019090501                                       | 外显子18 G719X,c.2155G>A p.G719S                                                                                              | c.2155G>A p.G719S,c.2239_2247del<br>p.I.747_5749del,c.2307_2308 ins 9 (gccagcgtg)<br>p.V769_D770 ins ASV,c.2369C>T p.T790M,c.2582T>A<br>p.L861Q | 未通过         | 0            |  |  |
| 2019090502                                       | 外显子20插入突变,c.2319_2320 ins CAC p.H773_V774 ins H                                                                            | c.2155G>T p.G719C,c.2240_2251del<br>p.L747_T751>S,c.2310_2311 ins GGT p.D770_N771 ins<br>G,c.2303G>T p.S768I,c.2582T>A p.L861Q                  | 未通过         | 0            |  |  |
| 2019090503                                       | 外显子18 G719X,c.2155G>A p.G719S,外显子20插入突<br>变,c.2310_2311 ins GGT p.D770_N771 ins G                                          | c.2155G>A p.G719S,c.2237_2254del<br>p.E746_5752>A,c.2319_2320 ins CAC p.H773_V774 ins<br>H,c.2303G>T p.S768I,c.2573T>G p.L858R                  | 未<br>通<br>过 | 0            |  |  |
| 2019090504                                       | 外显子21,c.2573T>G p.L858R                                                                                                    | c.2155G>A p.G719S,c.2239_2256del<br>p.L747_S752del,c.2307_2308 ins 9 (gccagcgtg)<br>p.V769_D770 ins ASV,c.2369C>T p.T790M,c.2573T>G<br>p.L858R  | 未通过         | 0            |  |  |
| 2019090505                                       | 外显子18 G719X,c.2156G>C p.G719A,外显子20插入突<br>变,c.2319_2320 ins CAC p.H773_V774 ins H,外显子20其它突<br>变(除插入突变以外),c.2369C>T p.T790M | c.2156G>C p.G719A,c.2239_2253del<br>p.L747_T751del,c.2319_2320 ins CAC p.H773_V774 ins<br>H,c.2369C>T p.T790M,c.2573T>G p.L858R                 | 未通过         | 0            |  |  |
| 总成绩: 0                                           |                                                                                                    |                                                                                                    |             |              |  |  |
| 备注: 窝:                                           | <u> </u> 鼋头, 一块钱四个, 嘿嘿                                                                                                    |                                                                                                    |             |              |  |  |

注释:带\*的为不计分项目;带#的为允许缺报项目。

第1/1页 -----

😧 🔤 L海标源生物科技有限公司

- 基因分型 pdf 成绩页面 -

|              | Gxr测压,*        | τνu                          |                     |
|--------------|----------------|------------------------------|---------------------|
| bio测试实验室     | 显微镜形态学(第1次)    |                              | 日期:2019-09-06       |
| 00 项目:分泌物形态学 |                |                              |                     |
| 20198101     | 正确答案:<br>你室结果: | 红细胞 10<br>红细胞 10             | 本题得分<br>10          |
| 20198102     | 正确答案:<br>你室结果: | 白细胞 10<br>小杆菌 0              | 本题得分<br>0           |
| 20198103     | 正确答案:<br>你室结果: | 化生细胞     10       阴道杆菌     0 | 本题得分<br>0           |
| 20198104     | 正确答案:<br>你室结果: | 小杆菌 10<br>线索细胞 0             | 本题得分<br>0           |
|              | 第1,            | /4页<br><b>(</b> )            | 調生物<br>L海标源生物科技有限公司 |

- 形态学 pdf 成绩页面 -

### 临检中心\_cwh

#### 20200724整体-八大专业

| cwh测试实验室      | 第1》           | マニー 上报日知 | 期:2020-07-24 ; | 统计日期:2020-07-26 |
|---------------|---------------|----------|----------------|-----------------|
| 送 专业: 核酸检测    | (新型冠状病毒)      |          |                |                 |
| 测试项目:新型冠状病毒 定 | 性 实验室数:2 合格情况 | 2: 合格    |                |                 |
| 样本批号          | 你室结果          | 正确结果     | 通过率            | 评价结果            |
| 100010        | 阴性            | 阴性       | 100%           | 通过              |
| 10006         | 阴性            | 阴性       | 50%            | 通过              |
| 10007         | 阴性            |          | 0%             | 不通过             |
| 10008         | 阴性            | 阴性       | 50%            | 通过              |
| 10009         | 阴性            |          | 0%             | 不通过             |
| 2020072431    | 阴性            | 阴性       | 100%           | 通过              |
| 2020072432    | 阴性            |          | 0%             | 不通过             |
| 2020072433    | 阴性            | 阳性       | 0%             | 不通过             |
| 2020072434    | 阳性            |          | 0%             | 不通过             |
| 2020072435    | 阴性            | 阴性       | 50%            | 通过              |
|               |               |          |                |                 |

成绩: 83%

```
● 所属组: 实验室
```

③ 本组实验室数: 1

🕜 试剂1:

方法学:实时荧光RT-PCR 试剂厂商:北京金家制药股份有限公司

仪器: cawww212

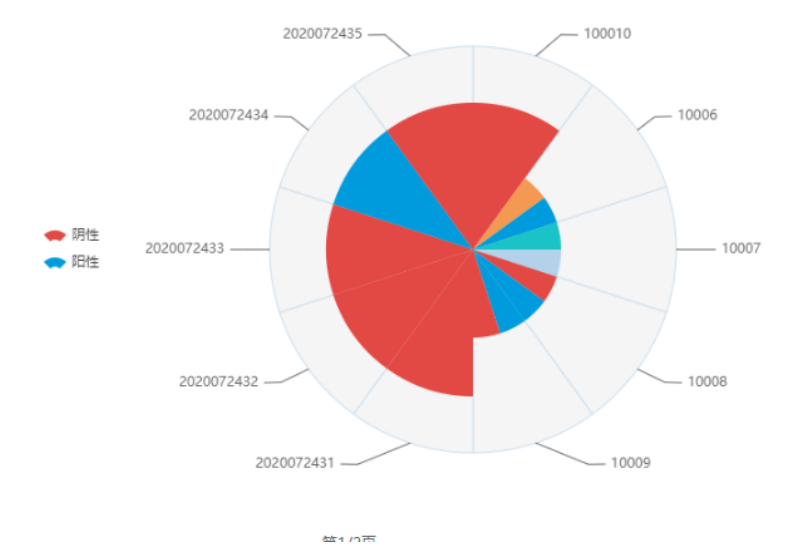

- 新冠 pdf 成绩页面 -

# 7. 其它功能介绍

#### 7.1. 消息通知

中心端用户登陆系统后,进入消息通知模块,点击新增消息,填写相关信息后保持,并选择要下发的实验室,然后下发消息通知给实验室,实验室登陆系统后看到消息列表,点击某条消息查看详细内容,详情中有附件可下载。

同时中心如果发现已经下发的消息有误可执行撤回操作,已经撤回的消息,实验室点击查看详情时会提示已经撤回无法查看。撤回的消息可以再次编辑,修改后可再次下发。新增的或已撤回的消息可以删除,已下发的无法删除。已经删除的消息可在消息回收站中看到,并可恢复,编辑后重新下发。

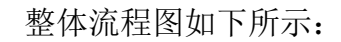

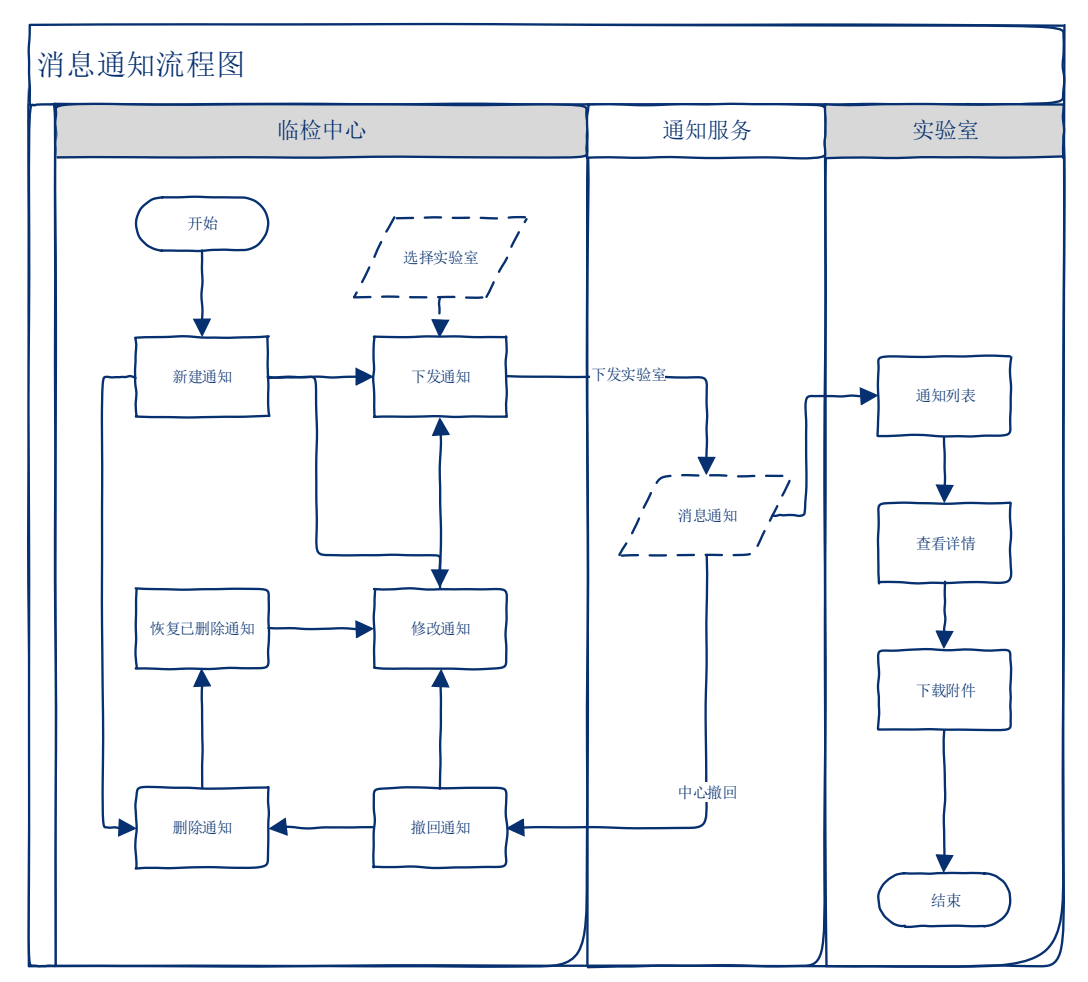

### 7.1.1. 进入消息通知

登陆成功,进入系统后,在左侧菜单栏中选择 [ <u>消息通知</u> ] → [ <u>消息列表</u> ], 打开消息通知列表页面,此页面会显示所有您收到的消息通知。

| <mark>∲</mark> 」质量评价平台                   |                     |                                                         | # 首页 # 通知 🔴      |  |
|------------------------------------------|---------------------|---------------------------------------------------------|------------------|--|
| • 英文 · · · · · · · · · · · · · · · · · · | 公告通知<br>2011年1/2017 | *                                                       |                  |  |
| 第 室内室同论 く<br>1 第1年19年 く                  | 公告刑责                |                                                         |                  |  |
| ▲ 22/1842 、<br>● 支张车前班 〈                 |                     | 中华医学会检验分会主办的中华医学会第十五次全国检验医学学术会议                         | 2019-06-17 21:07 |  |
| ♠ :250:251 ~<br>21059:÷                  |                     | 四中华税平会,中华税平会经验分全工力的中华税平台农土工艺全国经验资学不多。                   |                  |  |
| e, 由英加速码 (                               |                     | 检验科如何选择研究品<br>实验室最低的2015年7月10日用用用的10%月,或此选择成份工程生要的原则,就… | 2019-06-17 21:07 |  |

消息列表中消息缩略图右上角有个小红点的表示为 未读消息。

| 4 | 安图研发中心第十届篮球友谊赛通知                      | 2019-06-17 08:07 |
|---|---------------------------------------|------------------|
|   | 为促进公司文化建设,丰富职工业全文化生活,票现研发人员遵赖的制气和用技物情 | <i>@</i> #514    |
|   |                                       |                  |

## 7.1.2. 查看消息详情

点击消息即可进入详细详情页面。

| 公告通知<br>☆@週知 / ☆∰# | 78                                                                                                    |
|--------------------|----------------------------------------------------------------------------------------------------|
| 公告详情               |                                                                                                    |
|                    | 国税公告                                                                                                    |
|                    | 发布人动电荷 发布封闭2019-06-16 01.21                                                                                                    |
| -                  | 国税公告                                                                                                    |
|                    | 国脱是国家脱发系统,与"地脱"对称,是一个国家实行分脱制的产物,在龙展社会主义市场经济的过程中,脱收录但曹垣吗财政收入、调控经济、调节社会分配的职施,下面学识吗小编给大家带来国税公告,供大家参<br>考!                            |
|                    | 网络公告范文一                                                                                                    |
|                    | 国家脱弱总局关于脱弱行政许可若干问题的公告                                                                                                    |
|                    | 为规范院务行政许可行为,保护院务行政相对人会法权益,撤进施政放权。故管结合、优化服务,根据《中华人民共和国行政许可法》、《中华人民共和国院攻征收管理法》及其实施组则等法律法规规定,以及国务<br>施深化行政由他制度改革要求,现构院务行政计可若干问题公验如下: |
|                    | 一、脱务行政许可事项                                                                                                    |
|                    | (一)企业印制发票审批:                                                                                                    |
|                    | (二)对纳税人道期撤纳税款的地位;                                                                                                    |
|                    | (三)对纳税人逐期申报的标准;                                                                                                    |
|                    | (四)对纳税人变更纳税资源的标准;                                                                                                    |
|                    | (石)增值院专用发票(增值院院拉系统)最高开票限额审批;                                                                                                    |

## 7.1.3. 下载附件

在消息详情页的下发, (如果中心上传了附件, 那么) 会有一个附件列表, 点击可下载附件。

|                           | 研发中心<br>2019年05月07日 |
|---------------------------|---------------------|
| 00/00 · 1 //r             |                     |
| 《相伴(1)                    |                     |
| 2019年研发中心篮球赛报名表.xls<br>下载 |                     |

# 8. 常见问题 Q&A

8.1. 系统官方地址是哪里?

**答复:** BiQAS 是标源生物开发的质量管理云平台,官方网址为: <u>http://biqas.bioyuan.cn</u>;同时标源所有开发的产品都会遵循 XXX.bioyuan.cn的命名规则,例如:<u>http://poct.bioyuan.cn</u>

8.2. 如何升级软件到最新版本?

**答复:**无需升级,一直保持最新! BiQAS 是云化产品,实时更新,您登录官网访问的就是最新版本。

8.3. 系统多久更新一次

答复: BiQAS 是标源生物开发的质量管理云平台,其架构为互联网云化,产品本身在不断迭代中,目前最新版本为 V4.0.0。系统更新随需求迭代。每次新增功能模块测试通过后都会及时更新。平均更新频率在每 2 周 1 次。

8.4. 系统更新些什么,会影响正常使用嘛?

**答复:** BiQAS 的更新相对比较频繁,一般情况下每2周更新1次,更新内容视情况而不同,有大版本更新也有部分 bug 修复性更新。更新并不影响系统的正常使用,每次更新都会在晚上19:00之后开始,尽量避开正常上班时间,同时更新发布非常快,不会影响用户的正常使用的。大版本更新时一般在晚上21:00之后才开始,同样不会影响到用户的正常使用。

8.5. 我能把自己的账号密码告诉别人嘛?

**答复:** 为了您的信息安全,最后不要把个人用户名密码告诉他人,如需临时使用可采用扫码登录的方式,避免密码泄露!

# 9. 联系我们

使用过程中有任何问题或建议,首先查看常见问题寻找解决方法,若找不到明 确答案的情况下,可直接咨询服务于您的销售人员,我们接到反馈后会第一时间联 系您咨询详情。

上海标源生物科技有限公司

标源信息部